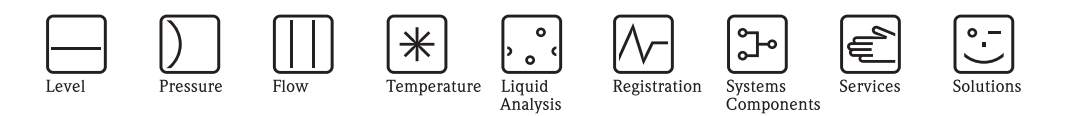

# Operating Instructions Cerabar S PMC71, PMP71, PMP75

Process pressure measurement

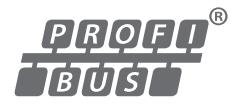

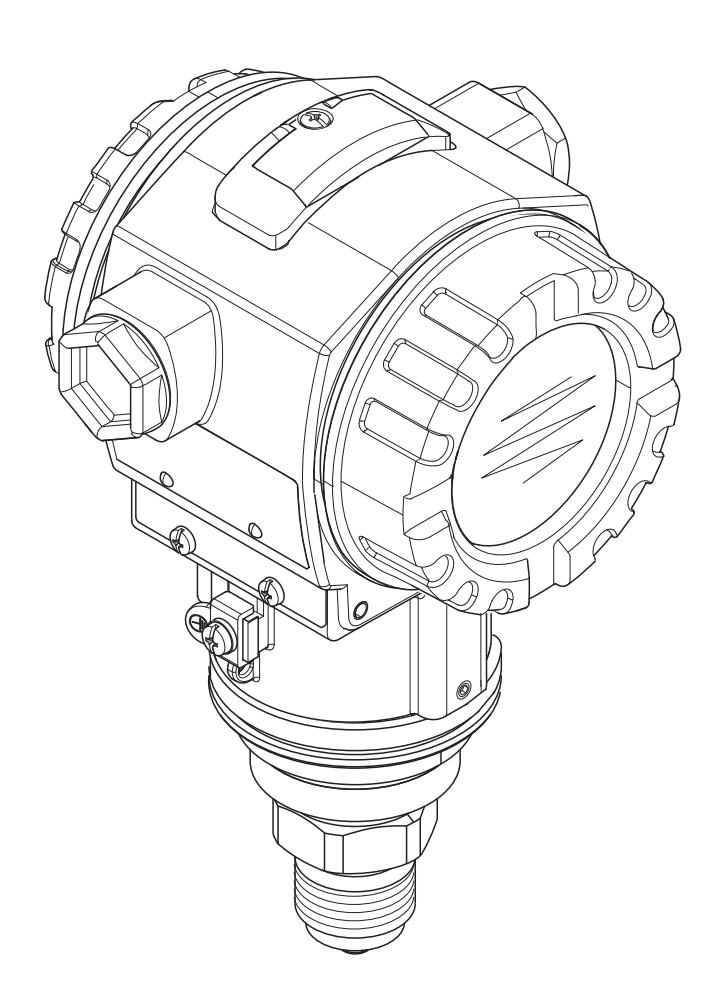

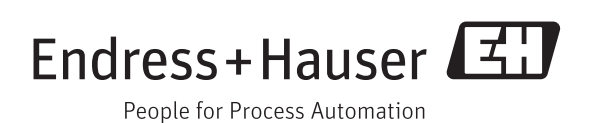

BA00295P/00/EN/17.14 71270363 valid from Software version 04.01.zz

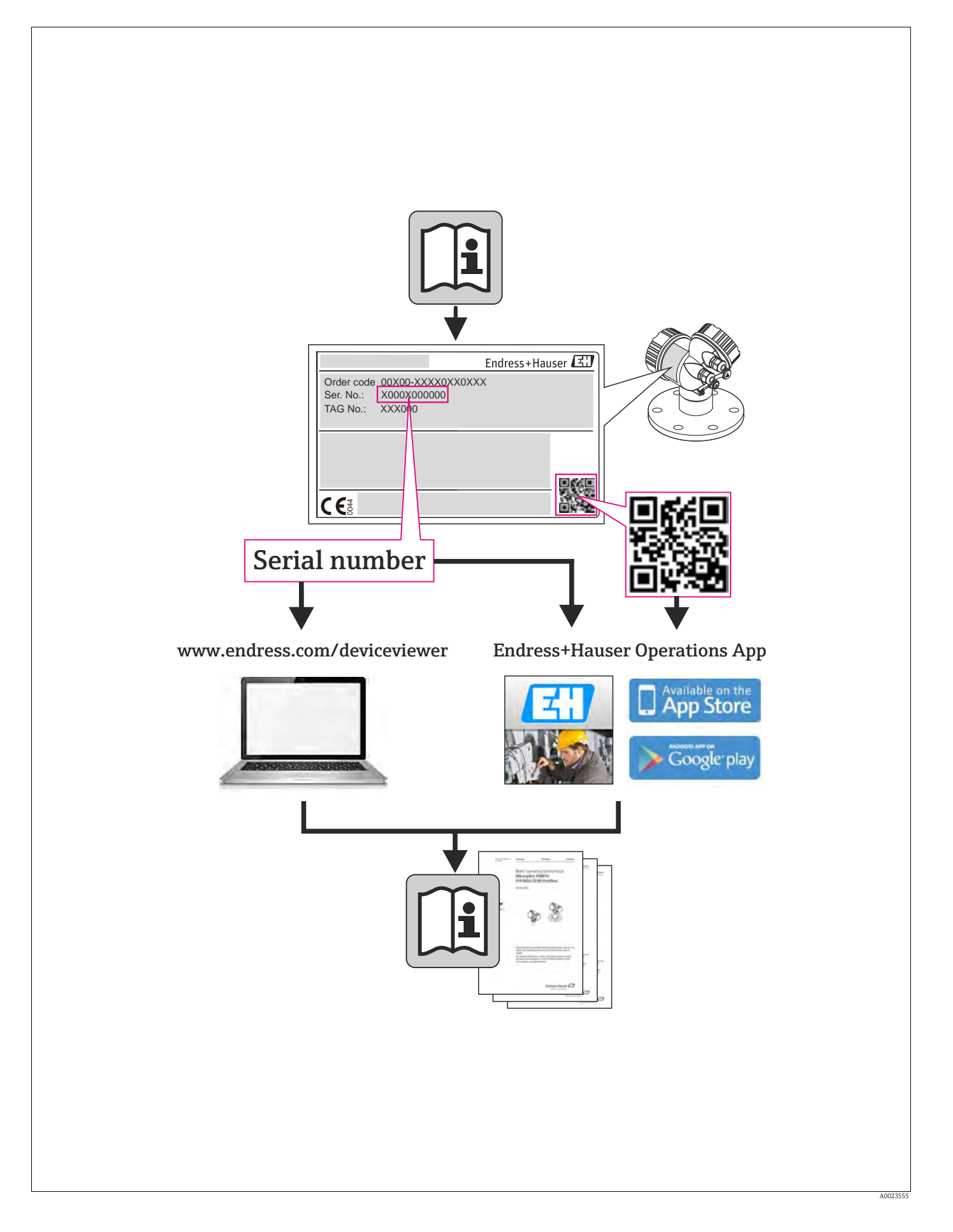

# Table of contents

| 1                                                                                                    | Safety instructions 4                                                                                                    |
|----------------------------------------------------------------------------------------------------|----------------------------------------------------------------------------------------------------|
| 1.1<br>1.2<br>1.3<br>1.4                                                                                                    | Designated use4Installation, commissioning and operation4Operational safety and process safety4Notes on safety conventions and icons5                                                                                                    |
| 2                                                                                                    | Identification 6                                                                                                    |
| 2.1<br>2.2<br>2.3<br>2.4<br>2.5                                                                                                    | Product identification6Device designation6Scope of delivery8Certificates and approvals8Registered trademarks8                                                                                                    |
| 3                                                                                                    | Installation                                                                                                    |
| 3.1<br>3.2<br>3.3<br>3.4                                                                                                    | Incoming acceptance, transport, storage9Installation conditions9Installation instructions9Post-installation check19                                                                                                    |
| 4                                                                                                    | Wiring 20                                                                                                    |
| 4.1<br>4.2<br>4.3<br>4.4                                                                                                    | Connecting the device20Connecting the measuring unit21Overvoltage protection (optional)22Post-connection check22                                                                                                    |
|                                                                                                    |                                                                                                    |
| 5                                                                                                    | Operation                                                                                                    |
| <b>5</b><br>5.1<br>5.2<br>5.3<br>5.4                                                                                                    | Operation23Onsite display (optional)23Operating elements25PROFIBUS PA communication protocol28Onsite operation –                                                                                                    |
| <b>5</b><br>5.1<br>5.2<br>5.3<br>5.4<br>5.5<br>5.6<br>5.7<br>5.8                                                                                 | <b>Operation</b> 23Onsite display (optional)23Operating elements25PROFIBUS PA communication protocol28Onsite operation –28onsite display connected48Endress+Hauser operating program51HistoROM®/M-DAT (optional)51Locking/unlocking operation54Factory setting (reset)55                                                                                                    |
| <b>5</b><br>5.1<br>5.2<br>5.3<br>5.4<br>5.5<br>5.6<br>5.7<br>5.8<br><b>6</b>                                                                     | <b>Operation</b> 23Onsite display (optional)23Operating elements25PROFIBUS PA communication protocol28Onsite operation –28onsite display connected48Endress+Hauser operating program51HistoROM®/M-DAT (optional)51Locking/unlocking operation54Factory setting (reset)55 <b>Commissioning57</b>                                                                                                    |
| <b>5</b><br>5.1<br>5.2<br>5.3<br>5.4<br>5.5<br>5.6<br>5.7<br>5.8<br><b>6</b><br>6.1<br>6.2<br>6.3<br>6.4<br>6.5<br>6.6<br>6.7<br>6.8             | <b>Operation 23</b> Onsite display (optional)       23         Operating elements       25         PROFIBUS PA communication protocol       28         Onsite operation –       38         onsite display connected       48         Endress+Hauser operating program       51         HistoROM®/M-DAT (optional)       51         Locking/unlocking operation       54         Factory setting (reset)       55 <b>Commissioning. 57</b> Function check       57         Commissioning via Class 2 master (FieldCare)       58         Selecting language and measuring mode       58         Position adjustment       60         Pressure measurement       61         Level measurement       63         Scaling the OUT value       67         System units (SET UNIT TO BUS)       68                       |
| <b>5</b><br>5.1<br>5.2<br>5.3<br>5.4<br>5.5<br>5.6<br>5.7<br>5.8<br><b>6</b><br>6.1<br>6.2<br>6.3<br>6.4<br>6.5<br>6.6<br>6.7<br>6.8<br><b>7</b> | Operation       23         Onsite display (optional)       23         Operating elements       25         PROFIBUS PA communication protocol       28         Onsite operation –       28         onsite display connected       48         Endress+Hauser operating program       51         HistoROM®/M-DAT (optional)       51         Locking/unlocking operation       54         Factory setting (reset)       55         Commissioning.       57         Function check       57         Commissioning via Class 2 master (FieldCare)       58         Selecting language and measuring mode       58         Position adjustment       60         Pressure measurement       61         Level measurement       63         Scaling the OUT value       67         System units (SET UNIT TO BUS)       68 |

| 8    | Troubleshooting70              |
|------|--------------------------------|
| 8.1  | Messages                       |
| 8.2  | Response of outputs to errors  |
| 8.3  | Confirming messages 80         |
| 8.4  | Repair                         |
| 8.5  | Repair of Ex-certified devices |
| 8.6  | Spare Parts                    |
| 8.7  | Return                         |
| 8.8  | Disposal                       |
| 8.9  | Software history               |
| 8.10 | Hardware history               |
| 9    | Technical data                 |
| Inde | x                              |

# 1 Safety instructions

## 1.1 Designated use

The Cerabar S is a pressure transmitter for measuring pressure and level.

The manufacturer accepts no liability for damages resulting from incorrect use or use other than that designated.

## 1.2 Installation, commissioning and operation

The device has been designed to operate safely in accordance with current technical, safety and EU standards. If installed incorrectly or used for applications for which it is not intended, however, it is possible that application-related dangers may arise, e.g. product overflow due to incorrect installation or calibration. For this reason, the instrument must be installed, connected, operated and maintained according to the instructions in this manual: personnel must be authorized and suitably qualified. The manual must have been read and understood, and the instructions followed. Modifications and repairs to the device are permissible only when they are expressly approved in the manual. Pay particular attention to the technical data on the nameplate.

# 1.3 Operational safety and process safety

Alternative monitoring measures must be taken to ensure operational safety and process safety during configuration, testing and maintenance work on the device.

## 1.3.1 Hazardous area (optional)

Devices for use in hazardous areas are fitted with an additional nameplate ( $\rightarrow \triangleq 6$ ). If the device is to be installed in an explosion hazardous area, then the specifications in the certificate as well as all national and local regulations must be observed. The device is accompanied by separate "Ex documentation", which is an integral part of this Operating Instructions. The installation regulations, connection values and Safety Instructions listed in this Ex documentation must be observed. The documentation is also indicated on the additional nameplate.

• Ensure that all personnel are suitably qualified.

## 1.4 Notes on safety conventions and icons

In order to highlight safety-relevant or alternative operating procedures in the manual, the following conventions have been used, each indicated by a corresponding icon in the margin.

| Symbol                       | Meaning                                                                                                    |
|------------------------------|----------------------------------------------------------------------------------------------------|
| $\triangle$                  | <b>Warning!</b><br>A warning highlights actions or procedures which, if not performed correctly, will lead to personal injury, a safety hazard or destruction of the instrument.                                                                                                    |
| r d                          | <b>Caution!</b><br>Caution highlights actions or procedures which, if not performed correctly, may lead to personal injury or incorrect functioning of the instrument.                                                                                                    |
|                              | <b>Note!</b><br>A note highlights actions or procedures which, if not performed correctly, may indirectly affect operation or may lead to an instrument response which is not planned.                                                                                                    |
| (Ex)                         | <b>Device certified for use in explosion hazardous area</b><br>If the device has this symbol embossed on its nameplate, it can be installed in an explosion hazardous area or a non-explosion hazardous area, according to the approval.                                                                                                    |
| EX                           | Hazardous area<br>Symbol used in drawings to indicate explosion hazardous areas.<br>– Devices used in hazardous areas must possess an appropriate type of protection.                                                                                                    |
| X                            | <ul> <li>Safe area (non-explosion hazardous area)</li> <li>Symbol used in drawings to indicate, if necessary, non-explosion hazardous areas.</li> <li>Devices used in hazardous areas must possess an appropriate type of protection. Lines used in hazardous areas must meet the necessary safety-related characteristic quantities.</li> </ul> |
|                              | <b>Direct voltage</b><br>A terminal to which or from which a direct current or voltage may be applied or supplied.                                                                                                    |
| ~                            | Alternating voltage<br>A terminal to which or from which an alternating (sine-wave) current or voltage may be applied<br>or supplied.                                                                                                    |
| <u> </u>                     | <b>Grounded terminal</b><br>A grounded terminal, which as far as the operator is concerned, is already grounded by means of an earth grounding system.                                                                                                    |
|                              | <b>Protective grounding (earth) terminal</b><br>A terminal which must be connected to earth ground prior to making any other connection to the equipment.                                                                                                    |
| <b>V</b>                     | <b>Equipotential connection (earth bonding)</b><br>A connection made to the plant grounding system which may be of type e.g. neutral star or equipotential line according to national or company practice.                                                                                                    |
| ( <u>&gt;85°C(</u> €         | <b>Temperature resistance of the connection cables</b><br>States, that the connection cables must be resistant to a temperature of at least 85 °C (185 °F).                                                                                                    |
| $\wedge \rightarrow \square$ | Safety instruction<br>For safety instructions refer to the manual for the appropriate instrument version.                                                                                                    |

# 2 Identification

# 2.1 Product identification

The following options are available for identification of the measuring device:

- Nameplate specifications
- $\blacksquare$  Order code with breakdown of the device features on the delivery note
- Enter serial numbers from nameplates in W@M Device Viewer

(www.endress.com/deviceviewer): All information about the measuring device is displayed.

For an overview of the technical documentation provided, enter the serial number from the nameplates in the W@M Device Viewer (www.endress.com/deviceviewer).

# 2.2 Device designation

## 2.2.1 Nameplate

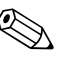

Note!

- The MWP (maximum working pressure) is specified on the nameplate. This value refers to a reference temperature of 20°C (68°F) or 100°F (38°C) for ASME flanges.
- The pressure values permitted at higher temperatures can be found in the following standards: EN 1092-1: 2001 Tab. 18<sup>1)</sup>
  - ASME B 16.5a 1998 Tab. 2-2.2 F316
  - ASME B 16.5a 1998 Tab. 2.3.8 N10276
  - JIS B 2220
- The test pressure corresponds to the over pressure limit (OPL) of the device = MWP x 1.5  $^{2}$ ).
- The Pressure Equipment Directive (EC Directive 97/23/EC) uses the abbreviation "PS". The abbreviation "PS" corresponds to the MWP (maximum working pressure) of the measuring device.
- 1) With regard to their stability-temperature property, the materials 1.4404 and 1.4435 are grouped together under 13EO in EN 1092-1 Tab. 18. The chemical composition of the two materials can be identical.
- 2) The equation does not apply for PMP71 and PMP75 with a 40 bar (600 psi) or 100 bar (1500 psi) measuring cell.

#### Aluminium and stainless steel housing (T14)

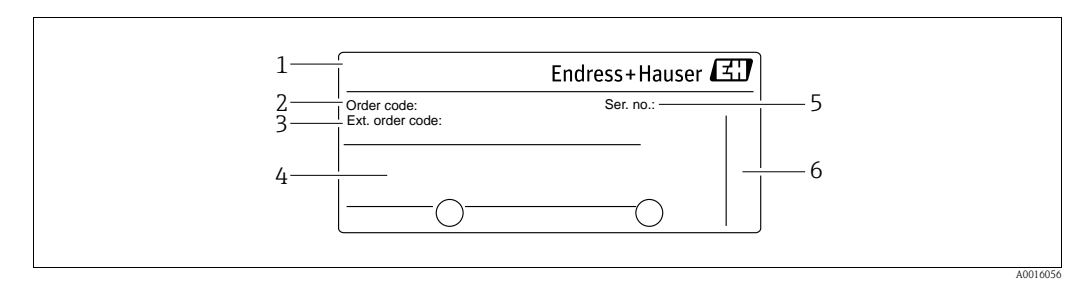

Fig. 1: Nameplate

- 1 Device name
- 2 Order code (for re-orders)
- *3 Extended order code (complete)*
- 4 Technical data
- 5 Serial number (for identification)
- 6 Address of manufacturer

Devices for use in hazardous areas are fitted with an additional nameplate.

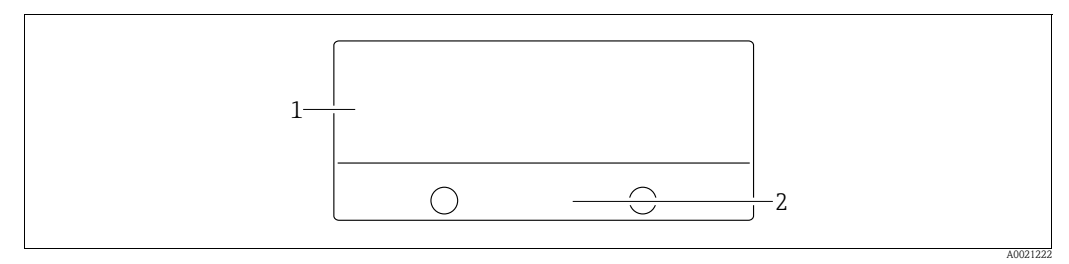

Fig. 2: Additional nameplate

1 Approval-specific information

2 Document number for safety instructions or drawing number

Devices suitable for oxygen applications or with PVDF process connection are fitted with an additional nameplate.

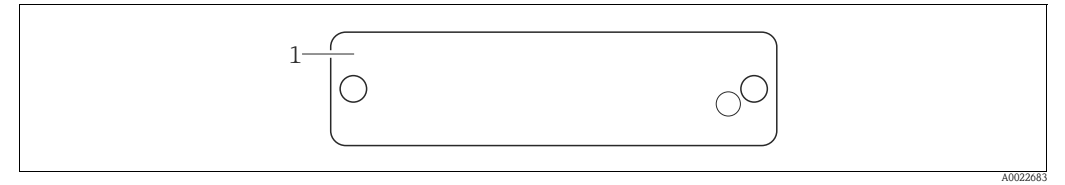

Fig. 3: Additional nameplate

1 Application limits

#### Hygenic stainless steel housing (T17)

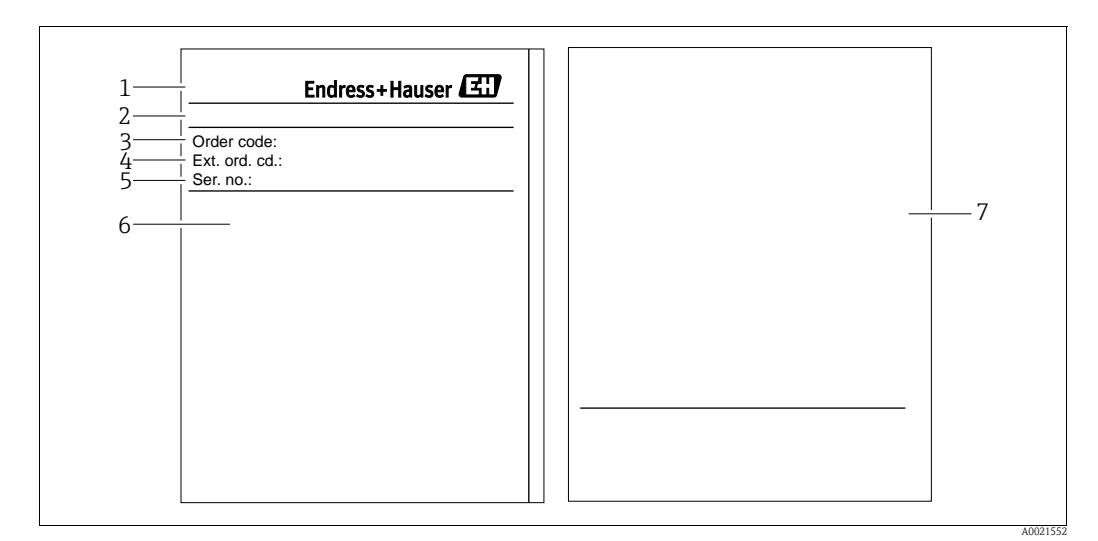

Fig. 4: Nameplate

- 1 Device name
- 2 Address of manufacturer
- *3* Order code (for re-orders)
- 4 Extended order code (complete)
- 5 Serial number (for identification)
- 6 Technical data
- 7 Approval-specific information and document number for safety instructions or drawing number

### 2.2.2 Identifying the sensor type

See parameter "Sensor Meas.Type" in Operating Instructions BA00296P.

# 2.3 Scope of delivery

The scope of delivery comprises:

- Cerabar S pressure transmitter
- For devices with the "HistoROM/M-DAT" option:
- CD-ROM with Endress+Hauser operating program
- Optional accessories

#### Documentation supplied:

- The Operating Instructions BA00295P and BA00296P are available via the Internet.
   → See: www.endress.com → Download.
- Brief Operating Instructions KA01022P
- Leporello KA00244P
- Final inspection report
- Also Safety Instructions with ATEX, IECEx and NEPSI devices
- Optional: factory calibration form, test certificates

## 2.4 Certificates and approvals

### CE mark, declaration of conformity

The device is designed to meet state-of-the-art safety requirements, has been tested and left the factory in a condition in which it is safe to operate. The device complies with the applicable standards and regulations as listed in the EC declaration of conformity and thus complies with the statutory requirements of the EC Directives. Endress+Hauser confirms the successful testing of the device by affixing to it the CE mark.

## 2.5 Registered trademarks

KALREZ®, VITON®, TEFLON® Registered trademarks of E.I. Du Pont de Nemours & Co., Wilmington, USA

TRI-CLAMP® Registered trademark of Ladish & Co., Inc., Kenosha, USA

PROFIBUS PA® Registered trademark of the PROFIBUS Trade Organization, Karlsruhe, D

GORE-TEX<sup>®</sup> Registered trademark of W.L. Gore & Associates, Inc., USA

## 3 Installation

## 3.1 Incoming acceptance, transport, storage

#### 3.1.1 Incoming acceptance

- Check the packaging and the contents for damage.
- Check the shipment, make sure nothing is missing and that the scope of supply matches your order.

## 3.1.2 Transport

Caution!

Follow the safety instructions and transport conditions for devices of more than 18 kg (39.69 lbs). Transport the measuring device to the measuring point in its original packaging or at the process connection.

## 3.1.3 Storage

The device must be stored in a dry, clean area and protected against impact (EN 837-2).

Storage temperature range:

- -40 °C to +90°C (-40 °F to +194°F)
- Onsite display: -40 °C to +85°C (-40 °F to +185°F)
- Separate housing: -40 °C to +60°C (-40 °F to +140°F)

## 3.2 Installation conditions

### 3.2.1 Dimensions

For dimensions, please refer to "Mechanical construction" section in TI00383P.

## **3.3** Installation instructions

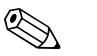

Note!

- For PMP75, please refer to  $\rightarrow \ge$  13 "Installation instructions for devices with diaphragm seals PMP75".
- To ensure optimal readability of the onsite display, it is possible to rotate the housing up to 380°.
   See also → 

   <sup>1</sup>
   19, "Rotating the housing".
- Endress+Hauser offers a mounting bracket for installing on pipes or walls. See also → 

   <sup>1</sup>
   16, "Wall and pipe-mounting (optional)".

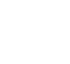

# 3.3.1 Installation instructions for devices without diaphragm seals – PMP71, PMC71

#### Note!

• If a heated Cerabar S is cooled during the cleaning (e.g. by cold water), a vacuum develops for a short time, whereby water can penetrate the sensor through the pressure compensation (1). If this is the case, mount the Cerabar S with the pressure compensation (1) pointing downwards.

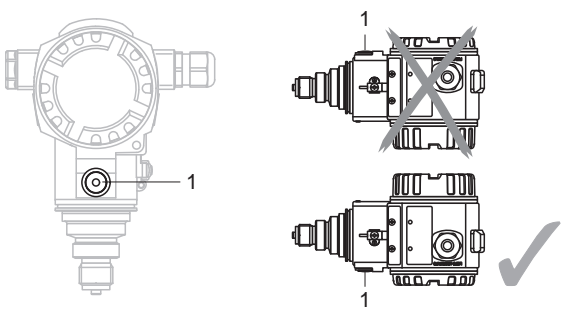

- Keep the pressure compensation and GORE-TEX<sup>®</sup> filter (1) free from contamination and water.
- Cerabar S devices without a diaphragm seal are mounted as per the norms for a manometer (DIN EN 837-2). We recommend the use of shutoff devices and siphons. The orientation depends on the measuring application.
- Do not clean or touch process isolating diaphragm seals with hard or pointed objects.
- The device must be installed as follows in order to comply with the cleanability requirements of the ASME-BPE (Part SD Cleanability):

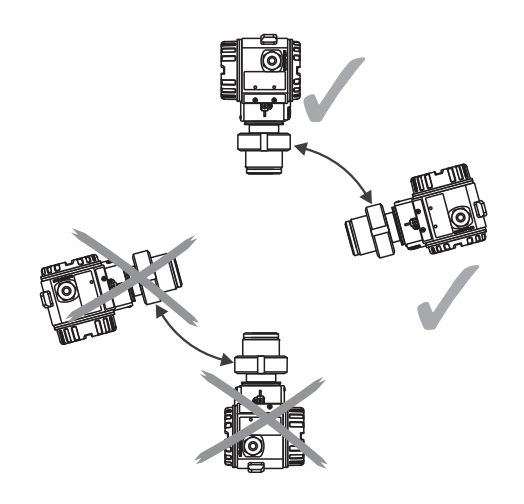

#### Pressure measurement in gases

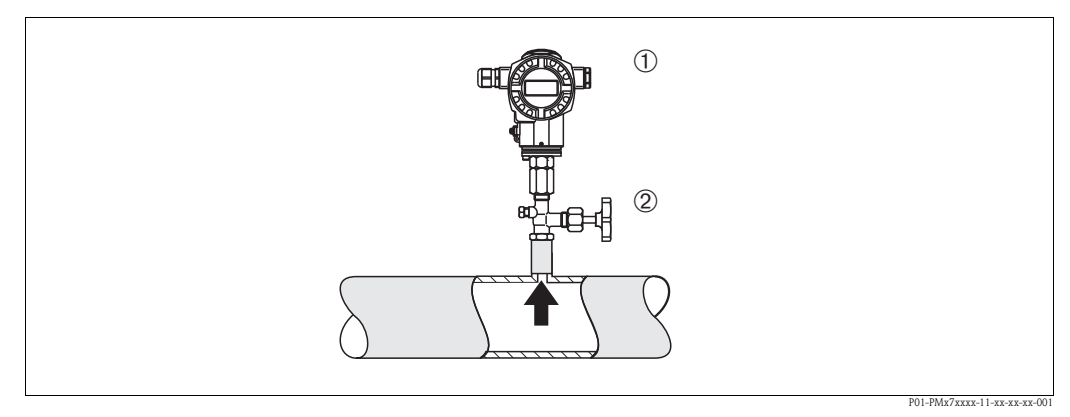

Fig. 5: Measuring arrangement for pressure measurement in gases

- 1 Cerabar S
- 2 Shutoff device

Mount Cerabar S with shutoff device above the tapping point so that the condensate can flow into the process.

#### Pressure measurement in steams

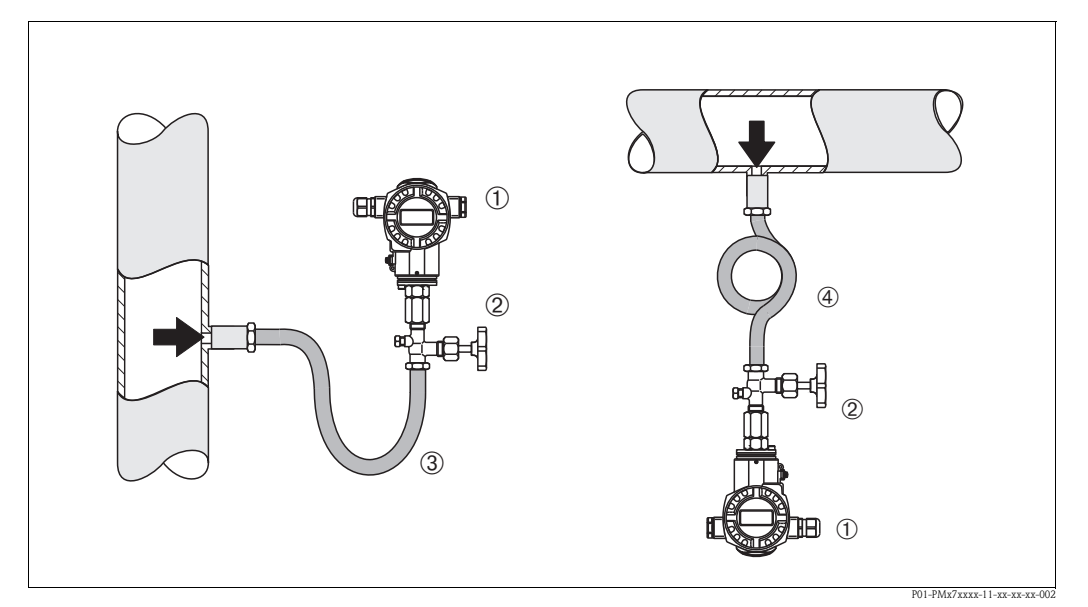

Fig. 6: Measuring arrangement for pressure measurement in steams

- 1 Cerabar S
- 2 Shutoff device
- 3 U-shaped siphon
- 4 Circular siphon
- Use siphons for pressure measurement in steam. The siphon reduces the temperature to almost ambient temperature. Preferably mount the Cerabar S with the siphon below the tapping point. Advantages:
  - defined water column only causes minimal/negligible measured errors
  - only minimal/negligible thermal effects on the device
  - Mounting above the tapping point is also possible. Pay attention to the maximum permitted ambient temperature of the transmitter!
- Fill the siphon with liquid before commissioning.

### Pressure measurement in liquids

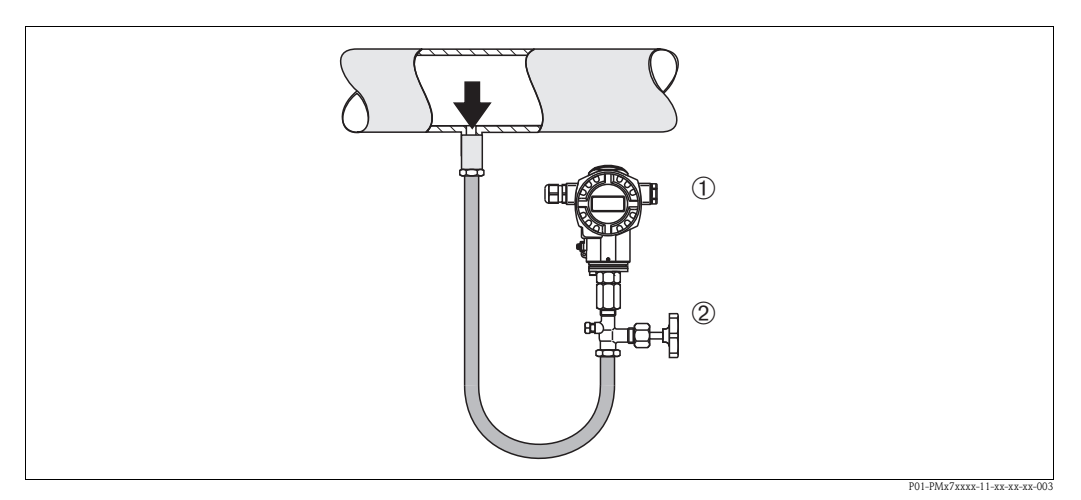

Fig. 7: Measuring arrangement for pressure measurement in liquids

1 Cerabar S

2 Shutoff device

Mount Cerabar S with shutoff device below or at the same level as the tapping point.

#### Level measurement

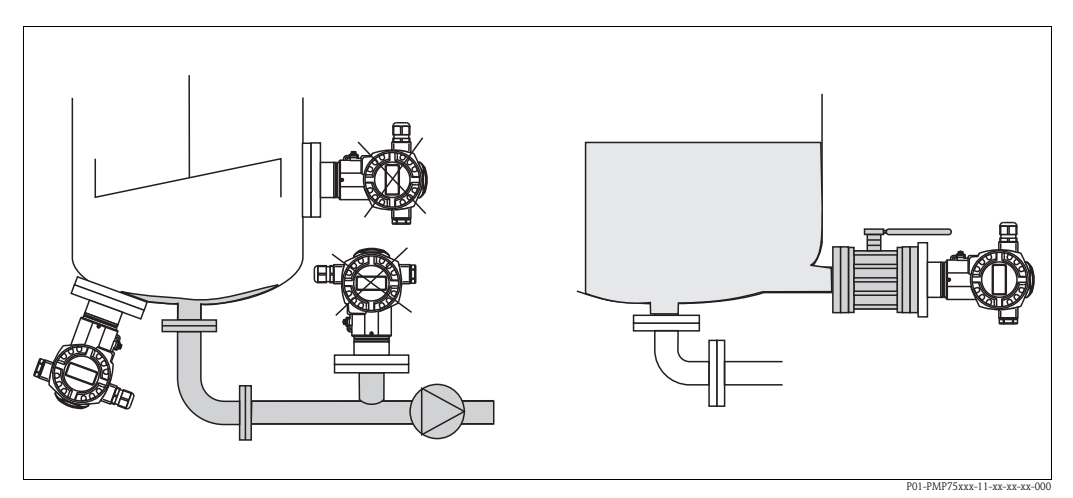

*Fig. 8: Measuring arrangement for level* 

- Mount Cerabar S below the lowest measuring point.
- Do not mount the device at the following positions:
- In the fill flow, in the tank outlet or at a point in the container which could be affected by pressure pulses from an agitator.
- Do not mount the device in the suction area of a pump.
- The calibration and functional test can be carried out more easily if you mount the device after a shutoff device.

### **PVDF** adapter

Note!

For instruments with a PVDF adapter, a maximum torque of 7 Nm (5.16 lbf ft) is permitted. The thread connection may become loose at high temperatures and pressures. This means that the integrity of the thread must be checked regularly and may need to be tightened using the torque given above. Teflon tape is recommended for sealing with the 1/2 NPT thread.

# . N

3.3.2

# PMP75 Note!

Installation instructions for devices with diaphragm seals –

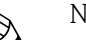

- The Cerabar S with diaphragm seal is screwed in, flanged or clamped, depending on the type of diaphragm seal.
- The diaphragm seal and the pressure sensor together form a closed, calibrated system which is filled with filling fluid through a hole in the upper part. This hole is sealed and not to be opened.
- Do not clean or touch process isolating diaphragm of the diaphragm seals with hard or pointed objects.
- Do not remove the protection of the process isolating diaphragm until shortly before installation.
- When using a mounting bracket, sufficient strain relief must be ensured for the capillaries in order to prevent the capillary bending down (bending radius ≥ 100 mm (3.94 in)).
- Please note that the hydrostatic pressure of the liquid columns in the capillaries can cause zero point shift. The zero point shift can be corrected. See  $\rightarrow \equiv 60$ , "Position adjustment".
- Please note the application limits of the diaphragm seal filling oil as detailed in the Technical Information for Cerabar S TI00383P, Section "Planning instructions for diaphragm seal systems".

In order to obtain more precise measurement results and to avoid a defect in the device, mount the capillaries as follows:

- Vibration-free (in order to avoid additional pressure fluctuations).
- Not in the vicinity of heating or cooling lines.
- Insulate if the ambient temperature is below ore above the reference temperature.
- With a bending radius of  $\geq 100 \text{ mm} (3.94 \text{ in})$ .

#### Vacuum application

For applications under vacuum, Endress+Hauser recommends mounting the pressure transmitter underneath the diaphragm seal. A vacuum load of the diaphragm seal caused by the presence of filling oil in the capillaries is hereby prevented.

When the pressure transmitter is mounted above the diaphragm seal, the maximum height difference H1 in accordance with the illustration below on the left must not be exceeded. The maximum height difference is dependent on the density of the filling oil and the smallest ever pressure that is permitted to occur at the diaphragm seal (empty container), see illustration below, on the right.

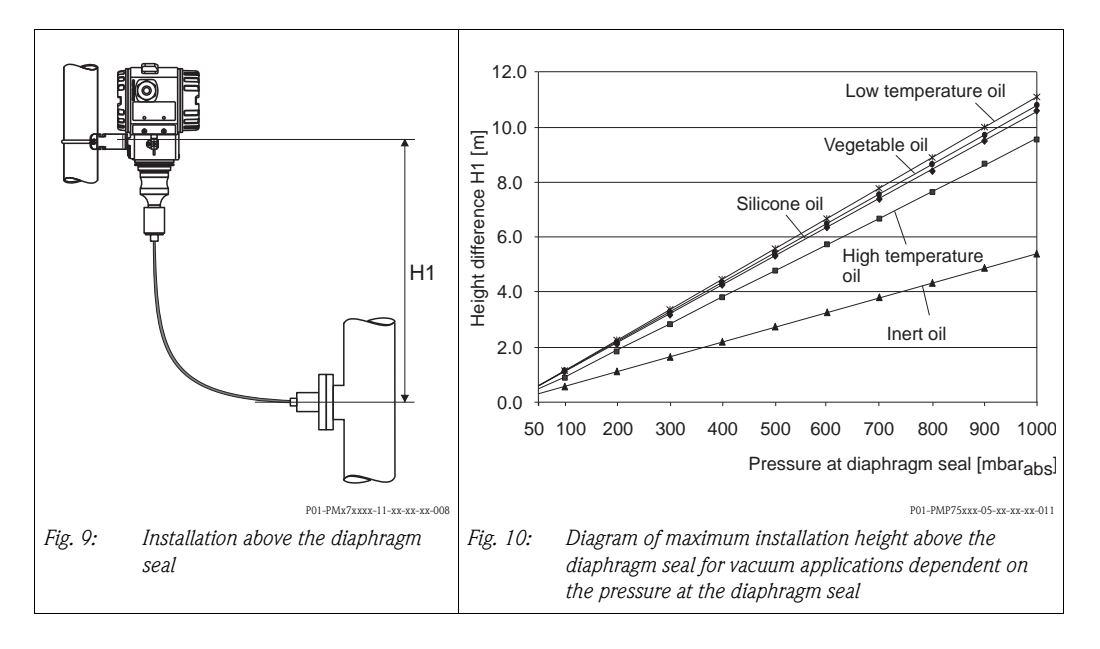

#### Mounting with temperature isolator

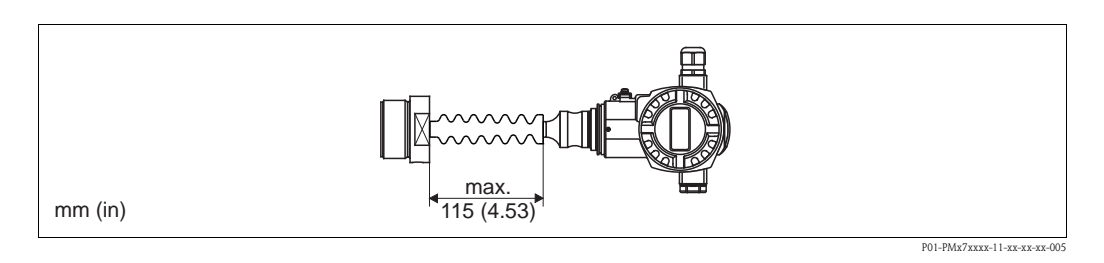

Endress+Hauser recommends the use of temperature separators in the event of constant extreme fluid temperatures which lead to the maximum permissible electronics temperature of +85  $^{\circ}$ C (+185  $^{\circ}$ F) being exceeded.

The additional installation height also brings about a zero point shift of approx. 21 mbar (0.315 psi) due to the hydrostatic columns in the temperature isolator. You can correct this zero point shift. See  $\rightarrow \triangleq 60$ , "Position adjustment".

## 3.3.3 Seal for flange mounting

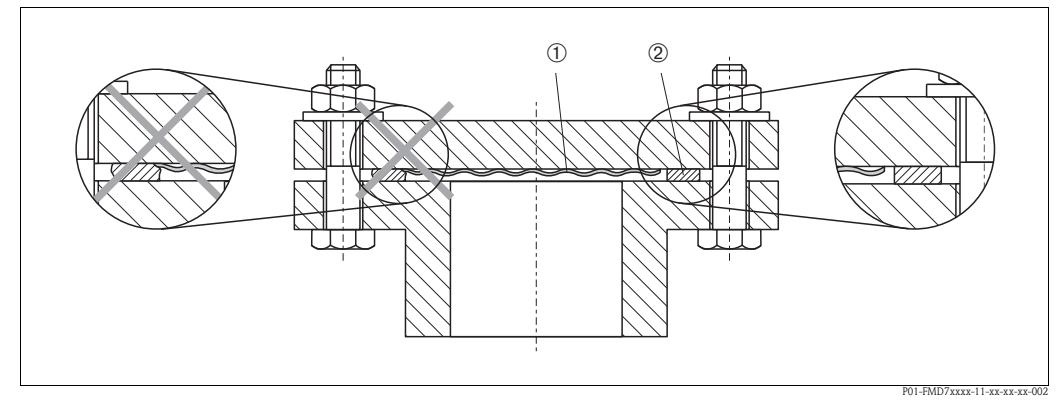

Fig. 11: Mounting the versions with flange or diaphragm seal

1 Process isolating diaphragm

2 Seal

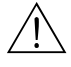

## Warning!

The seal is not allowed to press on the process isolating diaphragm as this could affect the measurement result.

# 3.3.4 Installation with heat insulation – PMC71 high temperature version and PMP75

The devices must only be insulated up to a certain height.

The maximum permitted insulation height is labeled on the devices and applies to an insulation material with a specific heat conductivity and to the maximum permitted ambient and process temperature (see the following table). The data were determined under the most critical application "quiescent air".

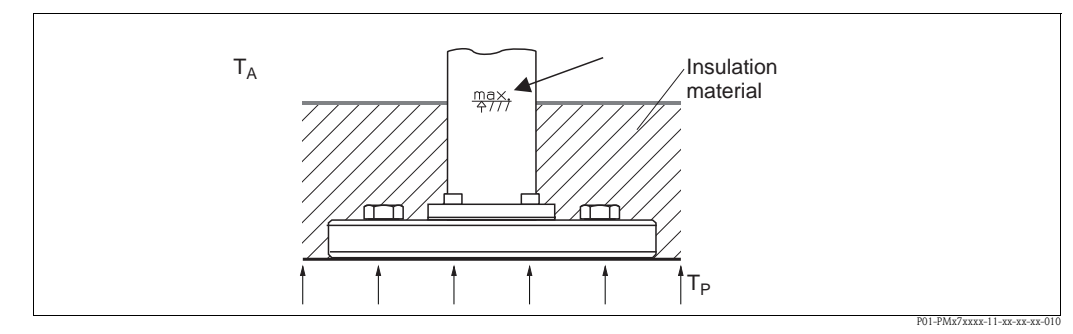

Fig. 12: Maximum permitted insulation height, here e.g. PMC71 with flange

|                                       | PMC71            | PMP75                          |
|---------------------------------------|------------------|--------------------------------|
| Ambient temperature $(T_A)$           | ≤ 70 °C (158°F)  | ≤ 70 °C (158°F)                |
| Process temperature $(T_P)$           | ≤ 150 °C (302°F) | ≤ 400 °C (752°F) <sup>1)</sup> |
| Heat conductivity insulation material | ≤ 0.04 W/(m x K) |                                |

<sup>1)</sup> Depending on the diaphragm seal filling oil used (see Technical Information TI00383P Cerabar S)

## 3.3.5 Wall and pipe-mounting (optional)

Endress+Hauser offers a mounting bracket for installing on pipes or walls.

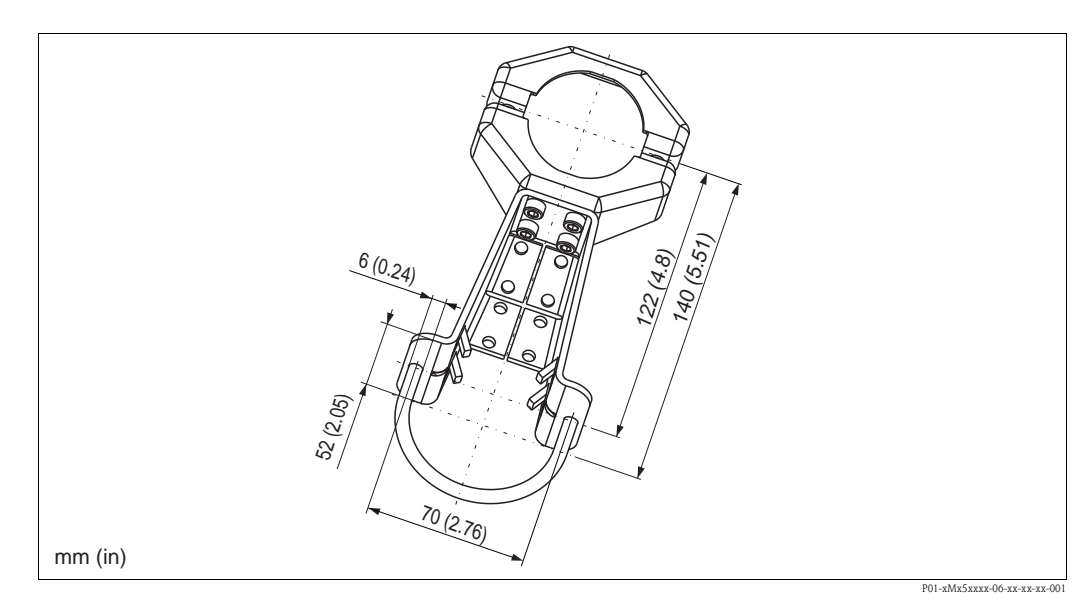

Please note the following when mounting:

- Devices with capillary lines: mount capillaries with a bending radius of  $\geq 100 \text{ mm} (3.94 \text{ in})$ .
- When mounting on a pipe, tighten the nuts on the bracket uniformly with a torque of at least 5 Nm (3.69 lbf ft).

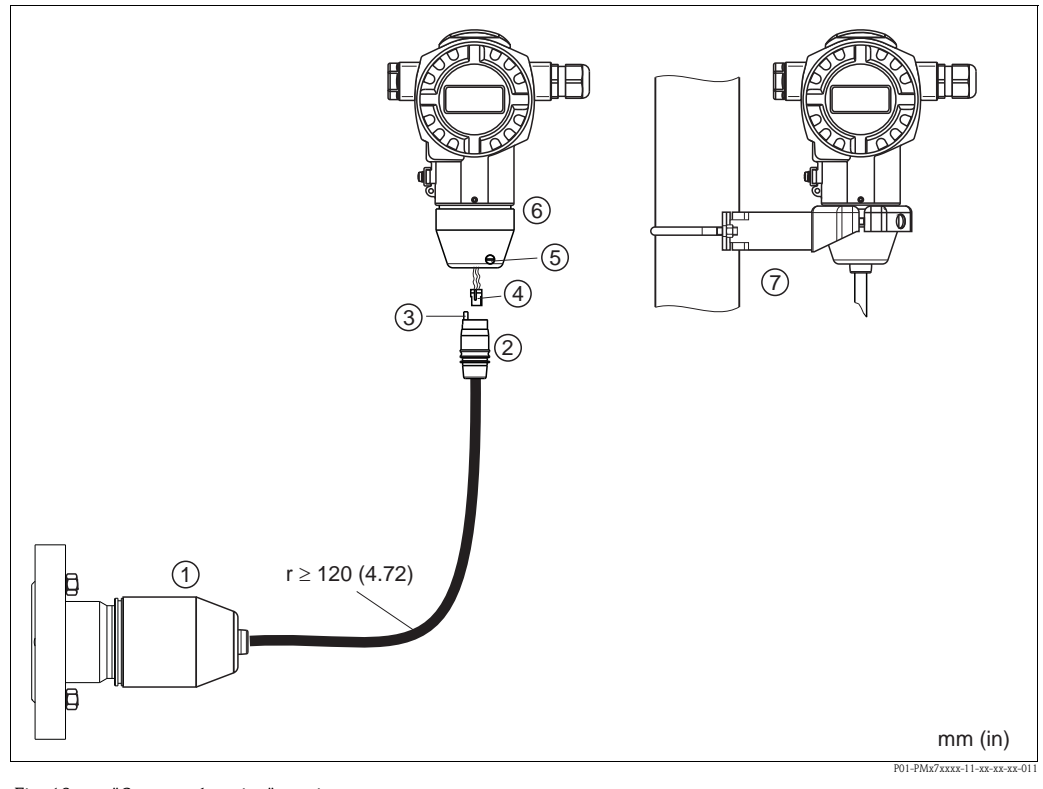

## 3.3.6 Assembling and mounting the "separate housing" version

Fig. 13: "Separate housing" version

- *1* In the "separate housing" version, the sensor is supplied with process connection and cable fitted.
- 2 Cable with connection jack
- *3 Pressure compensation*
- 4 Plug 5 Locking se
- 5 Locking screw6 Housing fitted with housing and
- *Housing fitted with housing adapter, included Mounting bracket suitable for wall and pipe mounting, included*

#### Assembly and mounting

- 1. Connect plug (item 4) into the corresponding connection jack of the cable (item 2).
- 2. Plug the cable into the housing adapter (item 6).
- 3. Tighten the locking screw (item 5).
- Mount the housing on a wall or pipe using the mounting bracket (item 7). When mounting on a pipe, tighten the nuts on the bracket uniformly with a torque of at least 5 Nm (3.69 lbf ft).

Mount the cable with a bending radius (r)  $\ge$  120 mm (4.72 in).

# 3.3.7 PMP71, version prepared for diaphragm seal mount – welding recommendation

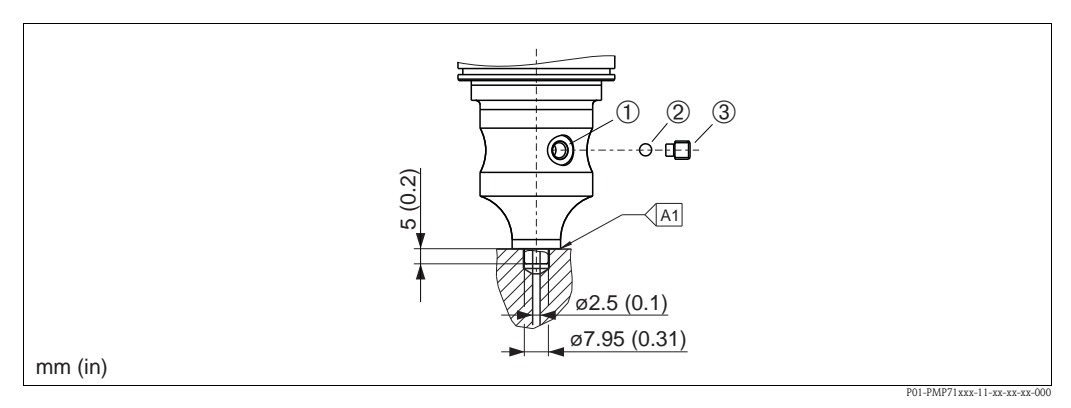

Fig. 14: Version U1: prepared for diaphragm seal mount

- *1* Hole for filling fluid
- 2 Bearing
- 3 Threaded pin
- A1 See the following table "Welding recommendation"

#### Welding recommendation

For the "U1 Prepared for diaphragm seal mount" version in feature 70 "Process connection; Material" in the order code up to, and including, 40 bar sensors (600 psi), Endress+Hauser recommends welding on the diaphragm seal as follows: the total welding depth of the fillet weld is 1 mm (0.04 in) at an external diameter of 16 mm (0.63 in). Welding is performed according to the WIG method.

| Consecutive seam no.                       | Sketch/welding groove<br>shape, dimension as per<br>DIN 8551 | Base material<br>matching                                                                              | Welding<br>process<br>DIN EN<br>ISO 24063 | Welding<br>position | Inert gas,<br>additives                                       |
|--------------------------------------------|--------------------------------------------------------------|----------------------------------------------------------------------------------------------------|-------------------------------------------|---------------------|---------------------------------------------------------------|
| A1<br>for sensors<br>≤ 40 bar<br>(600 psi) | 51 a0.8                                                      | Adapter made of 316L<br>(1.4435) to be welded<br>to diaphragm seal made<br>of 316L (1.4404/<br>1.4435) | 141                                       | РВ                  | Inert gas<br>Ar/H 95/5<br>Additive:<br>1.4430<br>(ER 316L Si) |

## 3.3.8 Rotating the housing

The housing can be rotated up to 380° by loosening the Allen screw.

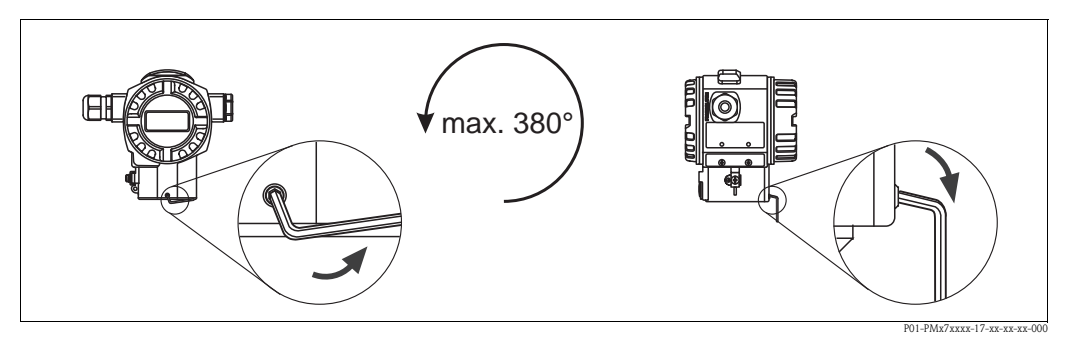

#### Fig. 15: Aligning the housing

- T14 housing: Loosen setscrew with a 2 mm (0.08 in) Allen key.
- Hygienic T17 housing: Loosen setscrew with a 3 mm (0.12 in) Allen key.
- Rotate housing (max. up to 380°).
- Retighten setscrew with 1 Nm (0.74 lbf ft).

## 3.3.9 Closing the housing covers

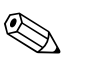

#### Note!

When closing the housing covers, make sure that the threads of the covers and housing are free from dirt, such as sand for instance. If you encounter some resistance when closing the covers, check the threads again for dirt.

#### Closing the cover on a hygienic stainless steel housing (T17)

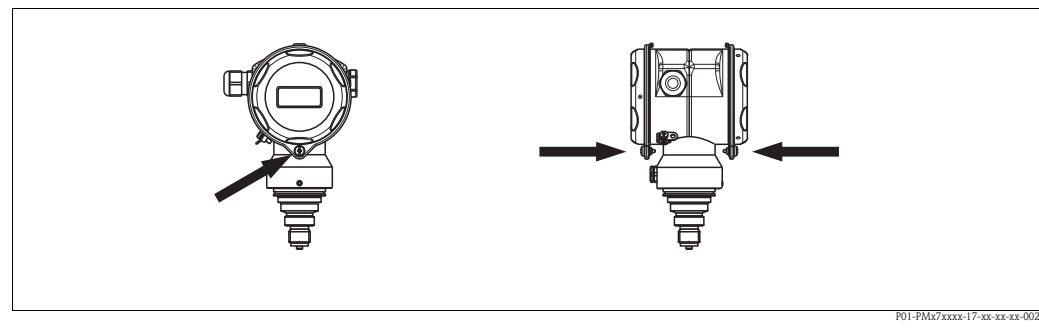

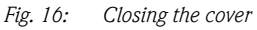

The covers for the terminal and electronics compartment are hooked into the casing and closed with a screw. These screws should be finger-tightened (2 Nm (1.48 lbf ft)) to the stop to ensure that the covers sit tightly.

## 3.4 Post-installation check

After installing the device, carry out the following checks:

- Are all screws firmly tightened?
- Are the housing covers screwed down tight?

# 4 Wiring

# 4.1 Connecting the device

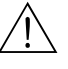

### Warning!

If the operating voltage is > 35 VDC: Dangerous contact voltage at the terminals. Risk of electric shock!

In a wet environment, do not open the cover if voltage is present.

### Warning!

Limitation of electrical safety due to incorrect connection!

- Risk of electric shock and/or explosion in hazardous areas! In a wet environment, do not open the cover if voltage is present.
- When using the measuring device in hazardous areas, installation must comply with the corresponding national standards and regulations and the Safety Instructions or Installation or Control Drawings.
- Devices with integrated overvoltage protection must be earthed.
- Protective circuits against reverse polarity, HF influences and overvoltage peaks are installed.
- The supply voltage must match the supply voltage on the nameplate. (See also  $\rightarrow \ge 6$ , "Nameplate".)
- Switch off the supply voltage before connecting the device.
- Remove housing cover of the terminal compartment.
- Guide cable through the gland. For cable specification see  $\rightarrow \ge 22$ , "Cable specification".
- Connect device in accordance with the following diagram.
- Screw down housing cover.
- Switch on supply voltage.

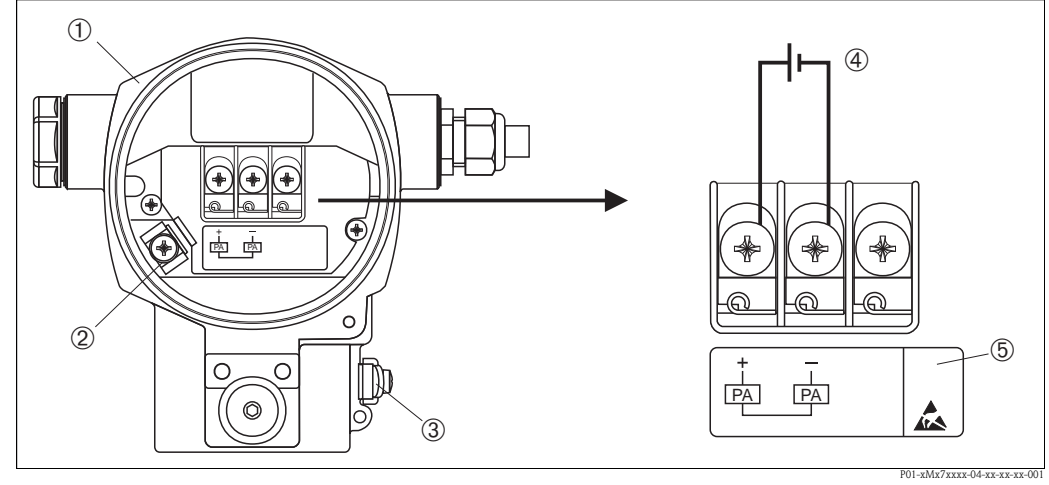

Fig. 17: Electrical connection of PROFIBUS PA Please refer also to  $\rightarrow \exists 21$ , "Supply voltage".

- 1 Housing
- 2 Internal earth terminal
- *3 External earth terminal*
- 4 Supply voltage, for version in non-hazardous area = 9 to 32 V DC
- 5 Devices with integrated overvoltage protection are labeled OVP (overvoltage protection) here.

### 4.1.1 Connecting devices with an M12 connector

#### PIN assignment for M12 connector

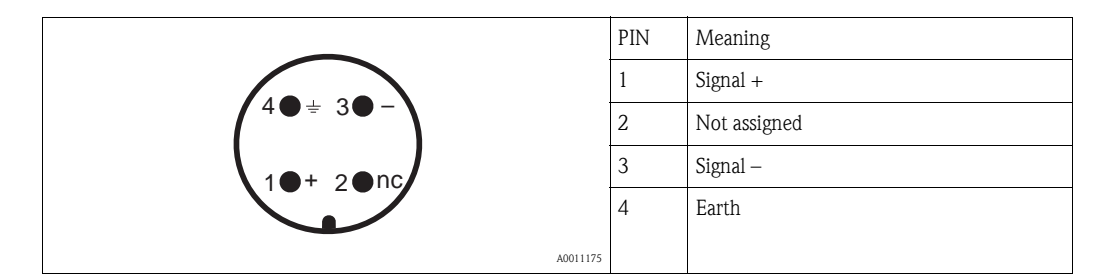

## 4.1.2 Devices with 7/8" plug

PIN assignment for 7/8" connector

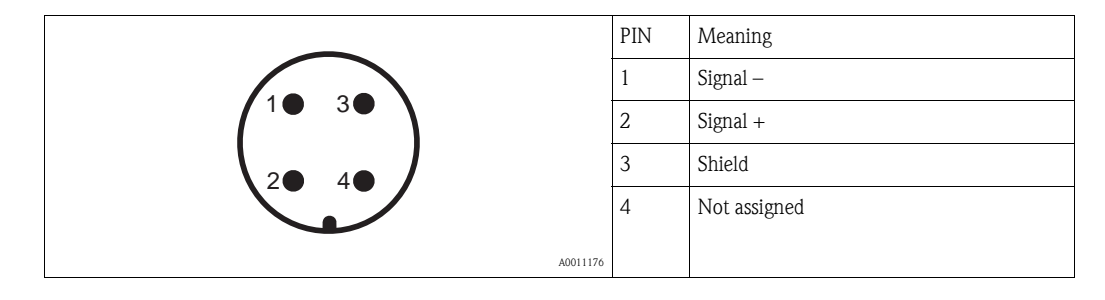

## 4.1.3 Connecting the cable version

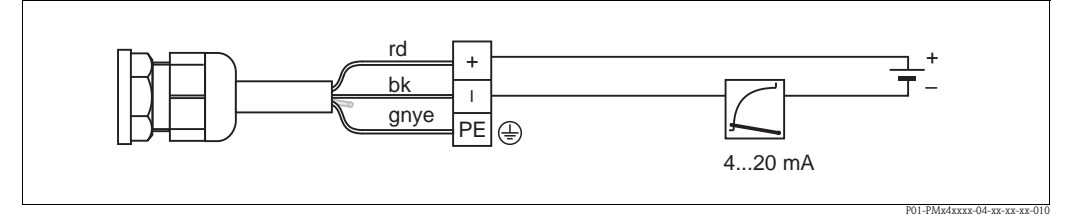

*Fig. 18: rd* = *red, bk* = *black, gnye* = *green-yellow* 

## 4.2 Connecting the measuring unit

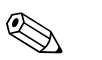

#### Note!

Note!

For further information on the network structure and grounding and for further bus system components such as bus cables, see the relevant documentation, e.g. Operating Instructions BA00034S "Guidelines for planning and commissioning PROFIBUS DP/PA" and the PNO Guideline.

## 4.2.1 Supply voltage

Version for non-hazardous area: 9 to 32 V DC

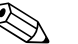

- When using the measuring device in hazardous areas, the corresponding national standards and regulations and the safety instructions or installation or control drawings must also be complied with.
- All explosion protection data are given in a separate documentation which is available upon request. The Ex documentation is available as standard with all devices approved for use in explosion hazardous areas.

## 4.2.2 Current consumption

Up to HW Version 1.10: 11 mA  $\pm 1$  mA, switch-on current corresponds to IEC 61158-2, Clause 21.

As of HW Version 02.00: 13 mA  $\pm$ 1 mA, switch-on current corresponds to IEC 61158-2, Clause 21.

As of Hardware Version 1.10, you will find a label in the device on the electronic insert.

## 4.2.3 Cable specification

- Use a twisted, shielded two-wire cable, preferably cable type A.
- Terminals for wire cross-sections: 0.5 to 2.5 mm<sup>2</sup> (20 to 14 AWG)
- Outer cable diameter: 5 to 9 mm (0.2 to 0.35 in)

### Note!

For further information on the cable specifications, see Operating Instructions BA00034S "Guidelines for planning and commissioning PROFIBUS DP/PA", PNO Guideline 2.092 "PROFIBUS PA User and Installation Guideline" and IEC 61158-2 (MBP).

## 4.2.4 Grounding and shielding

Cerabar S must be earthed, for example by means of the external earth terminal.

Different grounding and shielding installation methods are available for PROFIBUS PA networks such as:

- Isolated installation (see also IEC 61158-2)
- Installation with multiple grounding
- Capacitive installation

## 4.3 Overvoltage protection (optional)

Devices showing version "M" in feature 100 "Additional options 1" or feature 110 "Additional options 2" in the order code are equipped with overvoltage protection (see also Technical Information TI00383P "Ordering information".

- Overvoltage protection:
  - Nominal functioning DC voltage: 600 V
  - Nominal discharge current: 10 kA
- Surge current check  $\hat{i} = 20$  kA as per DIN EN 60079-14: 8/20  $\mu$ s satisfied
- Arrester AC current check I = 10 A satisfied

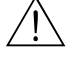

Warning!

Devices with integrated overvoltage protection must be earthed.

## 4.4 Post-connection check

Perform the following checks after completing electrical installation of the device:

- Does the supply voltage match the specifications on the nameplate?
- Is the device properly connected?
- Are all screws firmly tightened?
- Are the housing covers screwed down tight?

As soon as voltage is applied to the device, the green LED on the electronic insert lights up for a few seconds or the connected onsite display lights up.

# 5 Operation

Feature 20 "Output; operation" in the order code provides you with information on the operating options available to you.

| Versions in the order code |                               | Operation                                                  |  |
|----------------------------|-------------------------------|------------------------------------------------------------|--|
| М                          | PROFIBUS PA; external and LCD | Via onsite display and 1 key on the exterior of the device |  |
| Ν                          | PROFIBUS PA; internal and LCD | Via onsite display and 1 key on the inside of the device   |  |
| 0                          | PROFIBUS PA; internal         | Without onsite display, 1 key on the inside of the device  |  |

## 5.1 Onsite display (optional)

A 4-line liquid crystal display (LCD) is used for display and operation. The onsite display shows measured values, fault messages and notice messages. The display of the device can be turned in 90° steps. Depending on the installation position of the device, this makes it easy to operate the device and read the measured values.

Functions:

- 8-digit measured value display including sign and decimal point, unit display.
- Simple and complete menu guidance thanks to separation of the parameters into several levels and groups.
- Menu guidance in 8 languages (de, en, fr, es, it, nl, jp, ch)
- Each parameter is given a 3-digit ID number for easy navigation.
- Option for configuring the display according to individual requirements and desires, such as language, alternating display, contrast setting, display of other measured values such as sensor temperature.
- Comprehensive diagnostic functions (fault and warning message).
- Rapid and safe commissioning with the Quick Setup menus.

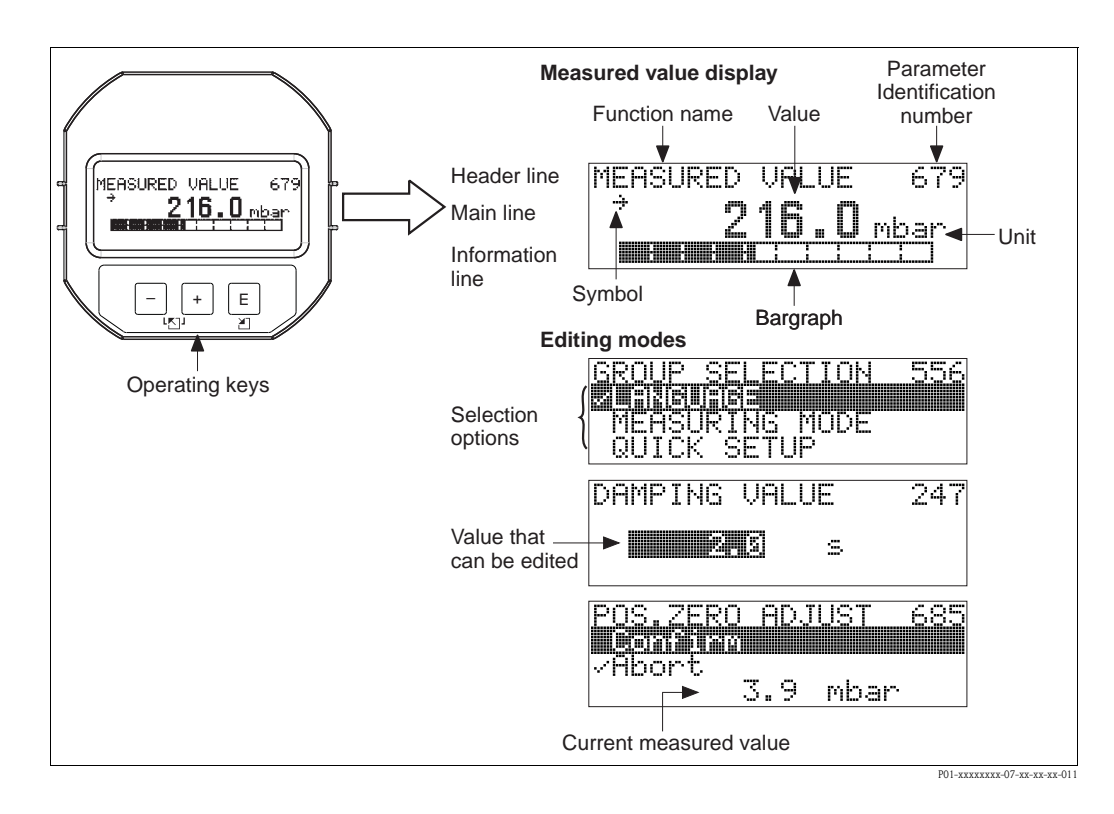

The following table illustrates the symbols that can appear on the onsite display. Four symbols can occur at one time.

| Symbol | Meaning                                                                                                    |
|--------|----------------------------------------------------------------------------------------------------|
| Ļ      | Alarm symbol <ul> <li>Symbol flashing: warning, device continues measuring.</li> <li>Symbol permanently lit: error, device does not continue measuring.</li> </ul> |
|        | Note: The alarm symbol may overlie the tendency symbol.                                                                                                    |
| L)     | <b>Lock symbol</b><br>The operation of the device is locked.<br>Unlock device, see $\rightarrow \triangleq 54$ , "Locking/unlocking operation".                    |
| \$     | Communication symbol<br>Data transfer via communication.                                                                                                    |
| 7      | <b>Tendency symbol (increasing)</b><br>The primary value of the Transducer Block is increasing.                                                                    |
| Э      | <b>Tendency symbol (decreasing)</b><br>The primary value of the Transducer Block is decreasing.                                                                    |
| ÷      | <b>Tendency symbol (constant)</b><br>The primary value of the Transducer Block has remained constant over the past few minutes.                                    |

## 5.2 Operating elements

## 5.2.1 Position of operating elements

With regard to aluminum and stainless steel housings (T14), the operating key is located either outside the device under the protection cap or inside on the electronic insert. In hygienic stainless housings (T17), the operating key is always located inside on the electronic insert. Additionally, three operating keys are located on the optional onsite display.

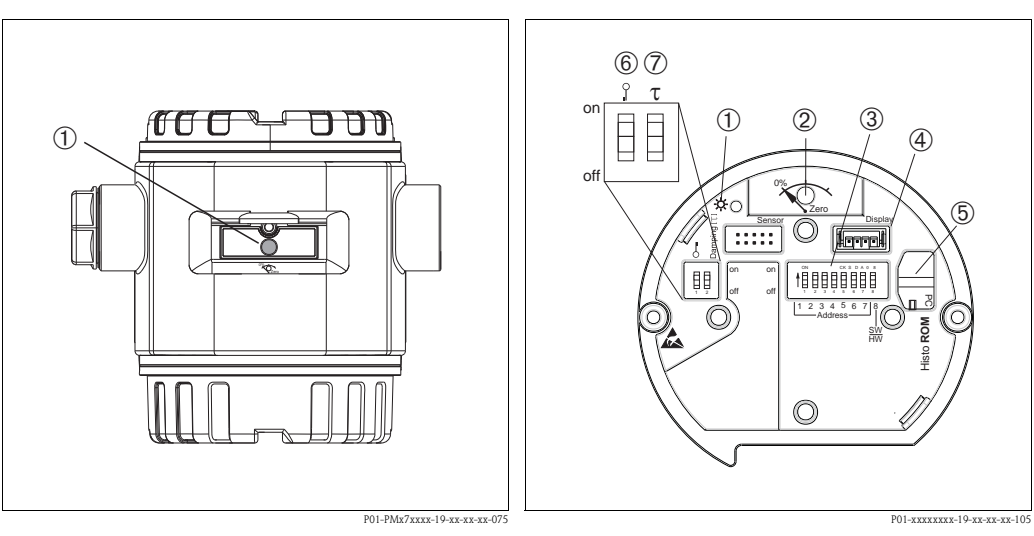

1

Fig. 19: Operating key external, under the protective flap Fig. 20:

- 1 Operating key for position adjustment (zero point correction) and total reset
- 20: Operating key and operating elements, internal
- Green LED to indicate value is accepted
- 2 Operating key for position adjustment (zero point correction) and total reset
- *3 DIP switch for hardware address*
- 4 Slot for optional display
- 5 Slot for optional HistoROM<sup>®</sup>/M-DAT
- 6 DIP-switch for locking/unlocking measured-valuerelevant parameters
- 7 DIP-switch for damping on/off

| Operating elements                                                            | Meaning                                                                                                    |
|-------------------------------------------------------------------------------|----------------------------------------------------------------------------------------------------|
| 0%<br>Zero<br>P01-xxxxxx-19-xx-xx-107                                         | <ul> <li>Position adjustment (zero point correction): Press key for at least 3 seconds. If the LED on the electronic insert lights up briefly, the pressure applied has been accepted for position adjustment.</li> <li>See also the following section "Performing position adjustment on site".</li> <li>Total reset: Press key for at least 12 seconds. If the LED on the electronic insert lights up briefly, the reset is being carried out.</li> </ul> |
| on<br>off<br>1 2 3 4 5 6 7 jp<br>Address – J<br>WW<br>P01-xxxxxxx19-xx-xx-109 | Set address in the bus. See also $\rightarrow$ $$ 31, "Device identification and addressing".                                                                                                    |
| 2 T<br>on<br>1 2 off<br>P01-XXXXXX-19-XX-9X-108                               | <ul> <li>DIP-switch 1: for locking/unlocking measured-value-relevant parameters<br/>Factory setting: off (unlocked)<br/>See also →</li></ul>                                                                                                    |

## 5.2.2 Function of operating elements

#### Performing position adjustment on site

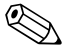

Note!

- The operation must be unlocked. See  $\rightarrow = 54$ , "Locking/unlocking operation".
- The device is configured for the Pressure measuring mode as standard. You can switch measuring modes by means of the MEASURING MODE parameter. See → <sup>1</sup>/<sub>2</sub> 58, "Selecting language and measuring mode".
- The pressure applied must be within the nominal pressure limits of the sensor. See information on the nameplate.

Carry out position adjustment:

- 1. Pressure is present at device.
- 2. Press key for at least 3 seconds.
- 3. If the LED on the electronic insert lights up briefly, the pressure applied has been accepted for position adjustment.

If the LED does not light up, the pressure applied was not accepted. Observe the input limits. For error messages see  $\rightarrow \textcircled{}{}$  70, "Messages".

| Operating key(s)          | Meaning                                                                                                    |  |  |  |
|---------------------------|----------------------------------------------------------------------------------------------------|--|--|--|
| +                         | <ul> <li>Navigate upwards in the picklist</li> <li>Edit the numerical values and characters within a function</li> </ul>                                                                                                    |  |  |  |
| -                         | <ul> <li>Navigate downwards in the picklist</li> <li>Edit the numerical values and characters within a function</li> </ul>                                                                                                    |  |  |  |
| Ε                         | <ul> <li>Confirm entry</li> <li>Jump to the next item</li> </ul>                                                                                                    |  |  |  |
| + and E                   | Contrast setting of onsite display: darker                                                                                                    |  |  |  |
| - and E                   | Contrast setting of onsite display: brighter                                                                                                    |  |  |  |
| + and -                   | <ul> <li>ESC functions: <ul> <li>Exit edit mode without saving the changed value.</li> <li>You are in a menu within a function group. The first time you press the keys simultaneously, you go back a parameter within the function group. Each time you press the keys simultaneously after that, you go up a level in the menu.</li> <li>You are in a menu at a selection level. Each time you press the keys simultaneously, you go up a level in the menu.</li> </ul> </li> <li>Note: The terms function group level and selection level are availabled. <ul> <li>A "Caparal</li> </ul></li></ul> |  |  |  |
|                           | the terms function group, level and selection level are explained $\rightarrow = 46$ , General structure of the operating menu".                                                                                                    |  |  |  |
| off                       | Set address in the bus. See also $\rightarrow \mathbb{P}$ 31, "Device identification and addressing".                                                                                                    |  |  |  |
| P01-xxxxxxxx-19-xx-xx-109 |                                                                                                    |  |  |  |

## 5.2.3 Function of the operating elements – onsite display connected

# 5.3 **PROFIBUS PA communication protocol**

## 5.3.1 System architecture

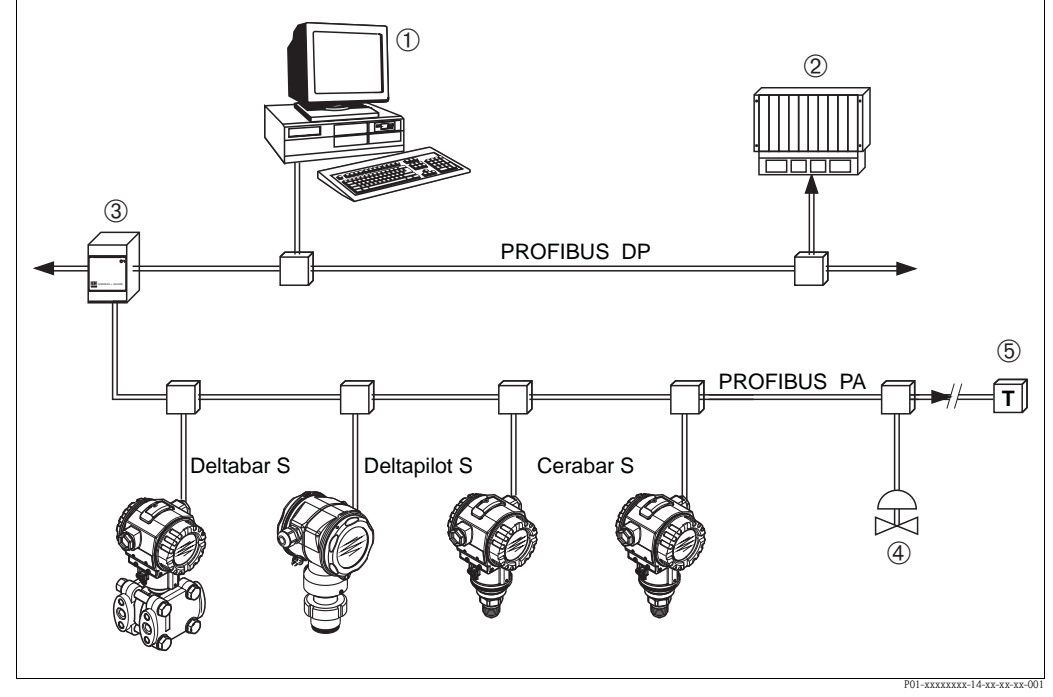

Fig. 21: PROFIBUS system architecture

- 1 PC with PROFIBUS interface card (Profiboard/Proficard) and operating program FieldCare (Class 2 master)
- 2 PLC (Class 1 master)
- 3 Segment coupler (DP/PA signal converter and bus feed unit)
- 4 Other measuring devices and adjusters such as valves
- 5 PROFIBUS PA terminating resistor

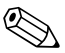

#### Note!

Further information on PROFIBUS PA can be found in Operating Instructions BA00034S "Guidelines for planning and commissioning PROFIBUS DP/PA", the PNO Guideline and standards IEC 61158, IEC 61784, EN 50170/DIN 19245 and EN 50020 (FISCO model).

## 5.3.2 Number of devices

- Endress+Hauser Cerabar S devices meet the requirements of the FISCO model.
- Due to the low current consumption, the following can be operated at one bus segment when installation is performed according to FISCO:

Up to HW Version 1.10:

- Up to 9 Cerabar S for Ex ia, CSA and FM IS applications
- Up to 32 Cerabar S in all other applications, e.g. in non-Ex areas, Ex nA etc.

As of HW Version 02.00:

- Up to 7 Cerabar S for Ex ia, CSA and FM IS applications
- Up to 27 Cerabar S in all other applications, e.g. in non-Ex areas, Ex nA etc.

The maximum number of measuring devices at one bus segment is defined by their current consumption, the performance of the bus coupler, and the required bus length.

As of Hardware Version 1.10, you will find a label in the device on the electronic insert.

## 5.3.3 Operation

Special configuration and operating programs from various manufacturers are available for configuring the device, such as the Endress+Hauser operating program FieldCare (see  $\rightarrow \equiv 51$ , "Endress+Hauser operating program"). This operating program makes it possible to configure PROFIBUS PA and the device-specific parameters. The predefined function blocks allow uniform access to all the network and device data.

## 5.3.4 Identification number of the device

The "IDENT NUMBER SEL." parameter allows users to modify the identification number. The identification number "IDENT NUMBER SEL." must support the following settings:

| Values for "IDENT NUMBER<br>SEL." | Description                                                                                                    |
|-----------------------------------|----------------------------------------------------------------------------------------------------|
| 0<br>"0x9700"                     | Profile-specific transmitter identification number with the "Classic" or "Condensed" status.                                                                      |
| 1<br>"0x1541"                     | Identification number for the new Cerabar S generation (PMC71, PMP71, PMP75).                                                                                     |
| 127<br>"Auto. Id. Num."           | Device adaptation mode (the device can communicate using a variety of identification numbers), see "Smart device management" (automatic smart device management). |
| 128<br>"0x1501"                   | Compatibility mode for the old Cerabar S generation (PMC731, PMP731, PMC631, PMP635).                                                                             |

The "Automatic Identification Number Selection" (value = 127) for Profile 3.02 is described in the section on smart device management (automatic smart device management).

The choice of identification number affects the status and diagnostic messages ("Classic" or "Condensed"). "Old" identification numbers work with the "Classic" status and old diagnostic messages.

Depending on the configuration data of the user or the behavior selected in the COND.STATUS DIAG "Physical" block parameter, new identification numbers and the profile identification number work with either the "Condensed" or "Classic" status.

The identification number can only be changed if no cyclic communication is taking place with the device.

Cyclic data transmission and the corresponding identification number of the device remain the same until cyclic transmission is aborted and reestablished or the device is shut down. When reestablishing cyclic data transmission the device uses the last identification number.

The choice of identification number also determines how many modules are assigned during cyclic communication. All blocks are internally instantiated in advance for all the devices but only the configured modules can be accessed depending on the entries in the device master data.

Table of the function blocks:

| "IDENT NUMBER<br>SEL." parameter | 0<br>(Profile-specific) | 128<br>(Old<br>identification<br>number) | 127<br>(Auto. identification<br>number) | 1<br>(New identification<br>number) |
|----------------------------------|-------------------------|------------------------------------------|-----------------------------------------|-------------------------------------|
| Cerabar S                        | 3 blocks<br>(PB,TB,AI)  | Depends on the identification number     | Depends on the identification number    | 3 Blocks (PB, TB, AI)               |
|                                  | 1 module<br>(1xAI)      |                                          | selected.                               | 1 module<br>(1x AI)                 |

| Value for "IDENT<br>NUMBER SEL."      | Identification<br>number | Selection text                                       | Status                               | Diagnosis               |  |
|---------------------------------------|--------------------------|------------------------------------------------------|--------------------------------------|-------------------------|--|
| 0<br>(Profile-specific 3.x)           | 0x9700                   | 0x9700                                               | Classic status /<br>Condensed status | New diagnostic messages |  |
| 128<br>(Old identification<br>number) | 0x1501                   | 0x1501                                               | Classic status                       | Old diagnostic messages |  |
| 127<br>(Adaptation mode)              | 0x9700/0x1501/<br>0x1541 | Auto.<br>Identification<br>number<br>"Auto Id. Num." | Depends on ID<br>numbers             | Depends on ID numbers   |  |
| 1<br>(New identification<br>number)   | 0x1541                   | 0x1541                                               | Classic status /<br>Condensed status | New diagnostic messages |  |

#### Table of the identification numbers:

#### Smart device management (automatic smart device management)

Smart PA device management is performed by automatically adapting the device identification number. This makes it possible to replace old devices with new models without having to modify the PLC, allowing the transition from an installed device technology to a more sophisticated technology without interrupting the process.

With the "Automatic Identification Number Selection" option, the device behavior and rules (diagnostics, cyclic communication etc.) remain the same as those for a static identification number. The identification number is selected automatically depending on the recognized request frame – "Set Slave Parameter" or "Set Slave Address".

It is permitted to change the identification number in two specific device transition states, namely in the adaptation mode and only if the identification number is listed in the table above. If the identification number is undefined and the selector is set to "Auto Id. Num.", following a "Get Slave Diagnose" frame the device returns an identification number diagnostic value which is compatible with the device. After every new "Get Slave Diagnose" frame, the device returns another identification number that is compatible with the device until the PLC sends a "Set Slave Address" or "Set Slave Parameter" frame with a known identification number.

## 5.3.5 Device identification and addressing

Note the following points:

- An address must be assigned to every PROFIBUS PA device. Only when the address is configured correctly will the device be recognized by the control system/master.
- Each address may only be assigned once in each PROFIBUS PA network.
- Valid device addresses are in the range from 0 to 125.
- The address 126 set at the factory can be used to check the function of the device and to connect to a PROFIBUS PA network already in operation. This address then has to be changed in order to integrate additional devices.
- All devices have the address 126 and software addressing on leaving the factory.
- The FieldCare operating program is delivered with the address 0 (default setting).
- There are two ways of assigning the device address to Cerabar S:
- Using a DP Class 2 master operating program, such as FieldCare or
- On site using the DIP switches

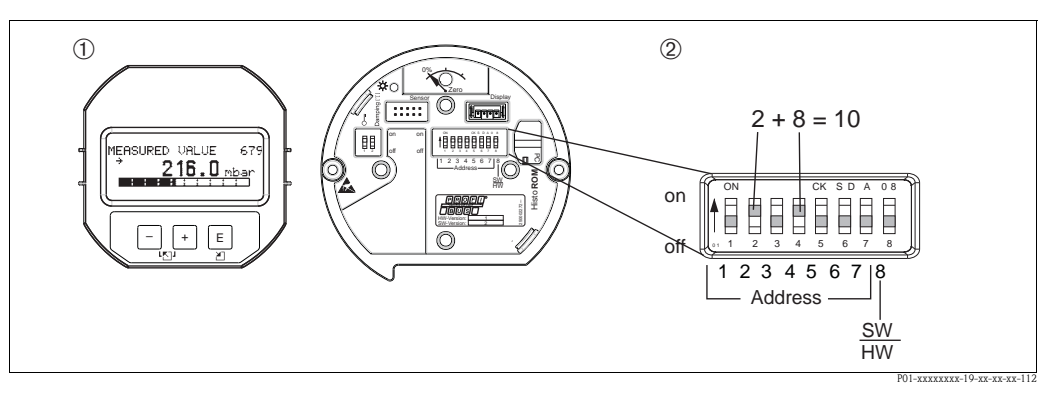

Fig. 22: Configuring the device address using the DIP switches

- *1* If necessary, remove onsite display (optional)
- 2 Set the hardware address via the DIP switches

#### Hardware addressing

Hardware addressing is configured as follows:

- 1. Set DIP switch 8 (SW/HW) to "Off".
- 2. Configure the address with DIP switches 1 to 7 (see graphic above).
- 3. You have to wait 10 seconds for a change in address to take effect. The device is restarted.

| DIP-switch                  | 1 | 2 | 3 | 4 | 5  | 6  | 7  |
|-----------------------------|---|---|---|---|----|----|----|
| Weighting in "On" position  | 1 | 2 | 4 | 8 | 16 | 32 | 64 |
| Weighting in "Off" position | 0 | 0 | 0 | 0 | 0  | 0  | 0  |

#### Software addressing

Software addressing is configured as follows:

- 1. Set DIP switch 8 (SW/HW) to "On" (factory setting).
- 2. The device is restarted.
- 3. The device reports its current address. Factory setting: 126
- Configure the address via the configuration program.
   See the following section for entering a new address using the FieldCare.
   For other operating programs, please refer to the relevant Operating Instructions.

Configuring the new address using the FieldCare. DIP switch 8 (SW/HW) is set to "On" (SW):

- 1. Using the "Device Operation" menu  $\rightarrow$  select the "Connect" option. The "Open Connection Wizard" screen is displayed.
- 2. The device reports its current address. Factory setting:  $126^{1)}$
- 3. The device has to be disconnected from the bus before you can assign the device a new address. For this purpose, select the "Disconnect" option in the  $\rightarrow$  "Device Operation" menu.
- Using the "Device Operation" menu, select → "Device Functions" → "Additional Functions" →
   "Set Device Station Address". The "PROFIdtm DPV1 (Set Device Station address)" screen is
   displayed.
- 5. Enter the new address and confirm with "Set".
- 6. The new address is assigned to the device.

<sup>1)</sup> The address 126 is not adjustable via the menu. After a reset (code 2712) the address is stored as a default address in the device.

## 5.3.6 System integration

#### Device Master Files (GSD)

The device is ready for system integration once commissioning has been effected via the Class 2 master (FieldCare). To integrate the field devices into the bus system, the PROFIBUS PA system requires a description of the device such as device identification, ID number, supported communication features, module structure (combination of cyclic input and output telegrams) and meaning of diagnosis bits.

These data are contained in a Device Master File (GSD file) which is placed at the disposal of the PROFIBUS DP master (e.g. PLC) while the communication system is being commissioned. Device bitmaps, which appear as icons in the network tree, can also be integrated.

The following versions of GSD are possible when using devices that support the "PA devices" profile: • Manufacturer-specific GSD, ID number: 0x1541:

- This GSD guarantees the unlimited functionality of the field device. All device-specific process parameters and functions are available.
- Manufacturer-specific GSD, ID number: 0x1501:
- The device behaves like a Cerabar S PMC731, PMP731, PMC631, PMP635. See Operating Instructions BA00168P.
- Profile GSD:

As an alternative to the manufacturer-specific GSD, the PNO makes a general database file available with the name PA139700.gsd for devices with an Analog Input Block. This file supports the transmission of the primary value. The transmission of a 2ND CYCLIC VALUE or a display value is not supported. If a system has been configured with profile GSDs, it is possible to exchange devices that are supplied by various manufacturers.

The following Device Master Files (GSD) can be used with Cerabar S:

| Name of device           | Comments                                                                                                    | ID number<br>(IDENT_NUMBER_SELECT)<br><sup>1)</sup> | GSD                                        | Type file    | Bit map                                                        |
|--------------------------|----------------------------------------------------------------------------------------------------|-----------------------------------------------------|--------------------------------------------|--------------|----------------------------------------------------------------|
| Cerabar S<br>PROFIBUS PA | Profile GSD                                                                                                    | 0x9700                                              | PA139700.gsd                               |              |                                                                |
|                          | Device-specific GSD                                                                                                    | 0x1541 <sup>2)</sup>                                | EH3x1541.gsd<br>EH021541.gsd <sup>3)</sup> |              | EH_1541_d.bmp/.dib<br>EH_1541_n.bmp/.dib<br>EH_1541_s.bmp/.dip |
|                          | Device-specific GSD, the<br>device behaves like a<br>Cerabar S PMC731,<br>PMP731, PMC631,<br>PMP635.<br>See Operating<br>Instructions BA00168P. | 0x1501 <sup>2</sup>                                 | EH3_1501.gsd<br>EH3x1501.gsd               | EH31501x.200 | EH_1501_d.bmp/.dib<br>EH_1501_n.bmp/.dib<br>EH_1501_s.bmp/.dip |

 Select the corresponding ID number by means of the IDENT\_NUMBER\_SEL parameter menu path FieldCare: PROFILE VIEW → PHYSICAL BLOCK → PB PARAMETER menu path onsite display: GROUP SELECTION → OPERATING MENU → TRANSMITTER INFO → PA DATA.

- 2) Each device receives an ID number from the Profibus User Organization (PNO). The name of the Device Master File (GSD) is derived from this. For Endress+Hauser, this ID No. starts with the manufacturer ID "15xx".
- 3) The Profile 3.02 GSD file with the "Condensed Status" option is only compatible with SW 04.01.zz and must be imported individually into the configuration tool.

It is only possible to change the "IDENT NUMBER SEL" parameter if either the device is not integrated into the cyclic communication (not planned in the PLC) or the cyclic communication of the PLC is at Stop. If an attempt is nevertheless made to change the parameter via configuration software, e.g. FieldCare, the input is ignored.

The Device Master Files (GSD) for Endress+Hauser devices can be acquired in the following manner:

- Internet Endress+Hauser: http://www.de.endress.com → Download → Search for "GSD"
- Internet PNO: http://www.profibus.com (Products Product Guide)
- On CD-ROM from Endress+Hauser, order number: 56003894

The Profile Device Master Files (GSD) of the PNO can be acquired in the following manner: Internet PNO: http://www.profibus.com (Products – Profile GSD Library)

#### Directory structure of GSD files from Endress+Hauser

For Endress+Hauser field devices with PROFIBUS PA interface, all the data which are needed for configuration are contained in a compressed file. After unpacking the file, the following structure is generated:

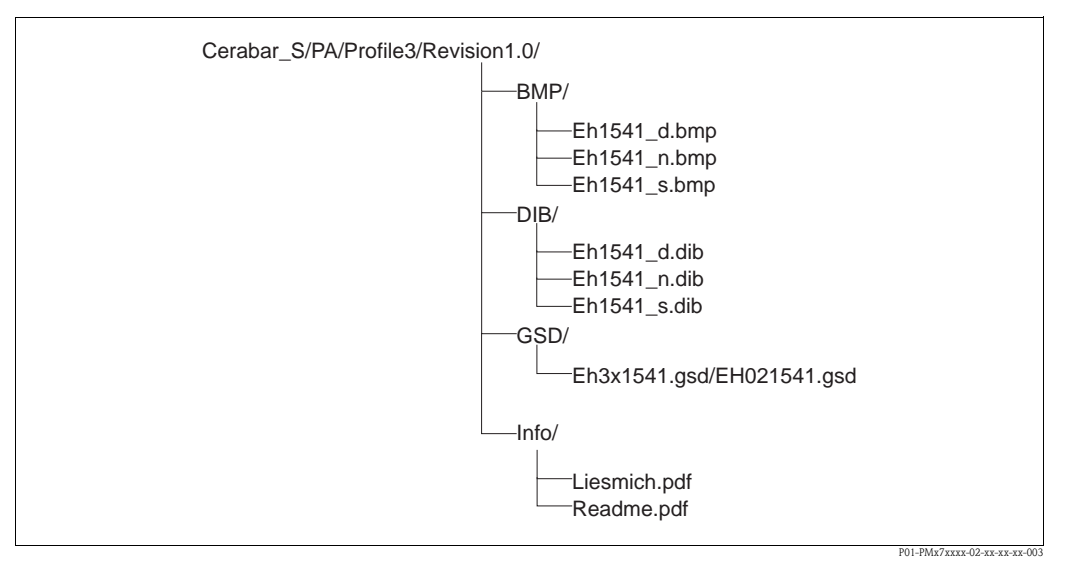

Fig. 23: Directory structure of GSD 1541

- Revision x.x stands for the corresponding device version.
- Information relating to the implementation of the field transmitter and any dependencies in the device software can be found in the "Info" folder. Read this information carefully before configuring.
- Device-specific bitmaps can be found in the directories "BMP" and "DIB". The utilization of these will depend on the configuration software that is being used.

#### Working with Device Master Files (GSD)

The Device Master Files (GSD) must be integrated into a specific subdirectory of the PROFIBUS DP configuration software of the PLC used. Depending on the software that is being used, these files can be copied to the program-specific directory or can be read into the database using the import function within the configuration software.

Detailed information on the directories to which the Device Master Files (GSD) are to be saved is provided in the description of the configuration software used.

## 5.3.7 Cyclic data exchange

#### Cerabar S block model

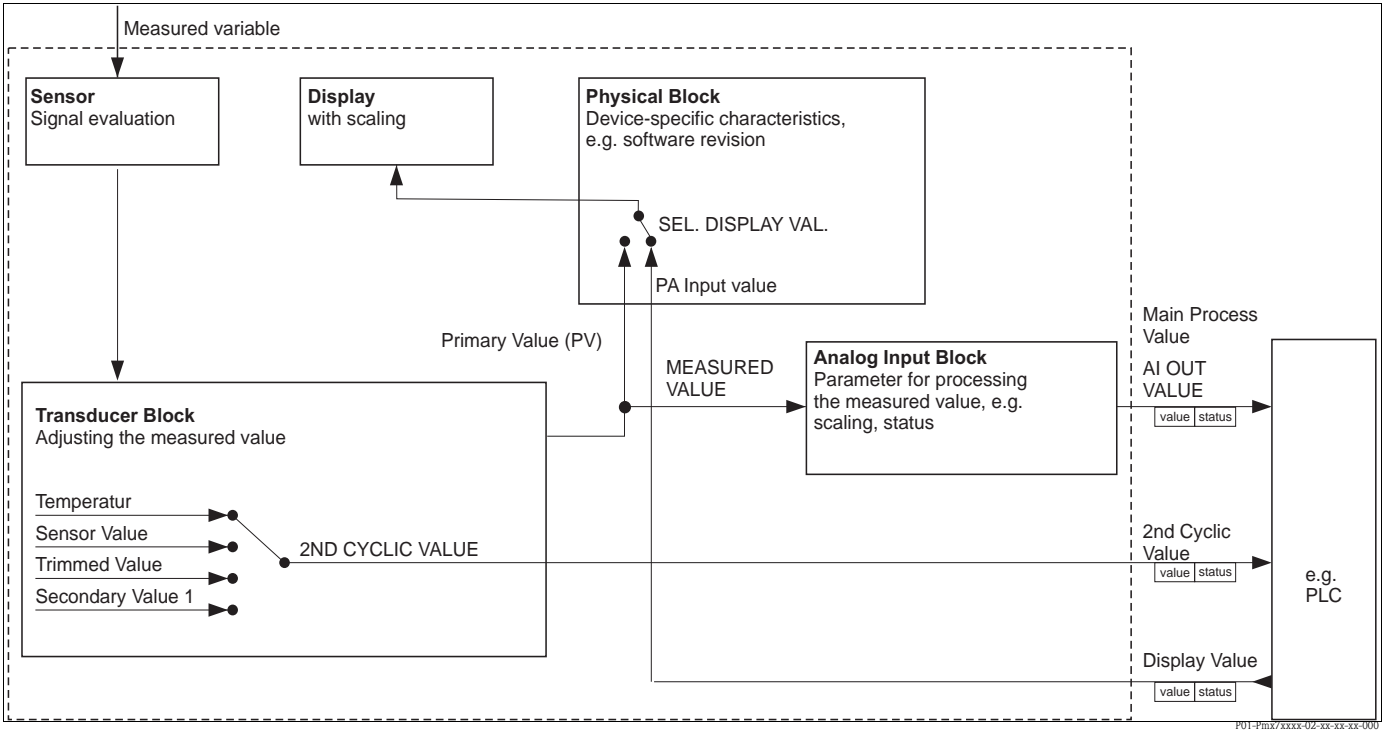

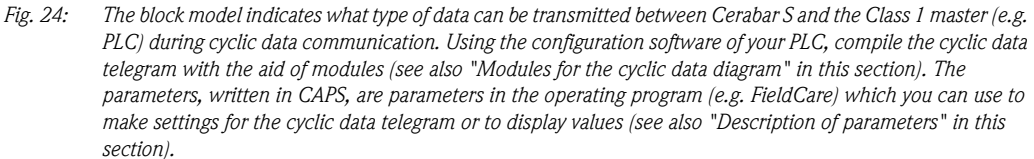

#### Cerabar S function blocks

PROFIBUS uses predefined function blocks to describe the function blocks of a device and to specify uniform data access.

The following blocks are implemented in Cerabar S:

- Physical Block:
  - The Physical Block contains device-specific features such as the device type, manufacturer,
- version etc. as well as functions such as write protection management and ID number switching • Transducer Block:

The Transducer Block contains all the measuring and device-specific parameters of the device. In the Cerabar S Transducer Block, the pressure measuring principle is illustrated for use as a pressure or level transmitter.

 Analog Input Block (function block): The Analog Input Block contains the signal processing functions of the measured value such as scaling, special function calculations, simulation etc.

## Description of parameters

| Parameter name    | Description                                                                                                    |  |  |
|-------------------|----------------------------------------------------------------------------------------------------|--|--|
| OUT VALUE         | This parameter shows the digital output value of the Analog Input Block.<br>Menu path FieldCare:<br>PROFILE VIEW $\rightarrow$ ANALOG INPUT BLOCK $\rightarrow$ AI PARAMETER<br>Menu path onsite display:<br>GROUP SELECTION $\rightarrow$ OPERATING MENU $\rightarrow$ TRANSMITTER INFO $\rightarrow$ PA DATA                                                                             |  |  |
| PA INPUT VALUE    | This value is transmitted from the PLC to Cerabar S. The PA INPUT VALUE can be displayed on the onsite display (see also this table, SEL. DISPLAY VAL.).<br>Menu path FieldCare:<br>PROFILE VIEW $\rightarrow$ PHYSICAL BLOCK $\rightarrow$ PB PARAMETER<br>Menu path onsite display:<br>GROUP SELECTION $\rightarrow$ OPERATING MENU $\rightarrow$ TRANSMITTER INFO $\rightarrow$ PA DATA |  |  |
| SEL. DISPLAY VAL. | Use this parameter to specify whether the primary value or a value of the PLC is displayed<br>on the onsite display.<br>Menu path FieldCare:<br>MANUFACTURER VIEW → OPERATING MENU → DISPLAY or<br>PROFILE VIEW → PHYSICAL BLOCK → PB PARAMETER → PROFIBUS PA CONF<br>Menu path onsite display:<br>GROUP SELECTION → OPERATING MENU → TRANSMITTER INFO → PA DATA                           |  |  |
|                   | <ul> <li>Options:</li> <li>Primary value (PV): the primary value is displayed on the onsite display.</li> <li>Input value: a value from the PLC is displayed on the onsite display (see this table, PA INPUT VALUE).</li> </ul>                                                                                                    |  |  |
|                   | <ul> <li>Example for the "Input value" option:</li> <li>Two Cerabar S transmitters measure the pressure drop across a filter. The differential pressure is registered in the PLC. Use the "Input value" option to assign this calculated value to the onsite display.</li> </ul>                                                                                                    |  |  |
|                   | Factory setting:<br>Primary value (PV)                                                                                                    |  |  |
| 2ND CYCLIC VALUE  | You can use this parameter to specify which value should be transmitted via the bus as<br>the 2ND CYCLIC VALUE.<br>Menu path FieldCare:<br>PROFILE VIEW → PHYSICAL BLOCK → PB PARAMETER → PROFIBUS PA CONF<br>Menu path onsite display:<br>GROUP SELECTION → OPERATING MENU → TRANSMITTER INFO → PB<br>PARAMETER → PROFIBUS PA CONF                                                        |  |  |
|                   | Options: <ul> <li>Temperature</li> <li>Sensor value: corresponds to the SENSOR PRESSURE parameter</li> <li>Trimmed value: corresponds to the CORRECTED PRESS. parameter</li> <li>Secondary value 1: corresponds to the PRESSURE parameter</li> </ul>                                                                                                    |  |  |
|                   | The SENSOR PRESSURE, CORRECTED PRESSURE and PRESSURE parameters are displayed in the PROCESS VALUES menu (menu path: MANUFACTOR VIEW $\rightarrow$ OPERATING MENU $\rightarrow$ PROCESSINFO $\rightarrow$ PROCESS VALUES).<br>The TEMPERATURE parameter is displayed in the TB PARAMETER menu (menu path: PROFILE VIEW $\rightarrow$ TRANSDUCER BLOCK $\rightarrow$ TB PARAMETER)          |  |  |
|                   | Factory setting:<br>Temperature                                                                                                    |  |  |
### Modules for the cyclic data diagram

Cerabar S makes the following modules available for the cyclic data diagram:

- Main process value
- Depending on the operating mode selected, a pressure or level value is transmitted here.
- 2ND CYCLIC VALUE

Depending on the option selected, a temperature, the sensor value, trimmed value or secondary value 1 is transmitted here.

Display value

This is any value that is transmitted from the PLC to Cerabar S. This value can also be displayed on the onsite display.

■ FREE PLACE

Select this empty module if a value should not be used in the data telegram.

### Structure of the output data PLC $\rightarrow$ Cerabar S

With the Data\_Exchange service, a PLC can read output data from Cerabar S in the call telegram. The cyclic data telegram has the following structure:

| Index<br>output data | Data          | Access | Data format/comments                    |
|----------------------|---------------|--------|-----------------------------------------|
| 0, 1, 2, 3           | Display value | Write  | 32 bit floating point number (IEEE 754) |
| 4                    | Status code   | Write  | See "Status codes"                      |

### Structure of the input data Cerabar $S \rightarrow PLC$

With the Data\_Exchange service, a PLC can read input data from Cerabar S in the response telegram. The cyclic data telegram has the following structure:

| Index<br>input data | Data                                                                                     | Access | Data format/comments                    |
|---------------------|------------------------------------------------------------------------------------------|--------|-----------------------------------------|
| 0, 1, 2, 3          | Main process value:<br>pressure or level                                                 | Read   | 32 bit floating point number (IEEE 754) |
| 4                   | Status code for<br>main process value                                                    | Read   | See "Status codes"                      |
| 5, 6, 7. 8          | 2ND CYCLIC VALUE:<br>temperature, sensor value,<br>trimmed value or secondary<br>value 1 | Read   | 32 bit floating point number (IEEE 754) |
| 9                   | Status code for<br>2ND CYCLIC VALUE                                                      | Read   | See "Status codes"                      |

## Status codes

Cerabar S supports the "Condensed status" function as defined in the PNO specification. However, the "Classic" status is also supported to ensure compatibility with older devices in the S series and due to the profile-specific identification number ("0x9700").

If the profile number and new identification number are selected, the status type can be set via the "COND.STATUS DIAG" parameter.

The "Condensed" and/or "Classic" status and their current active states are displayed by the "Physical Block" in the "Feature" parameter. The measuring device supports the following status codes for the output value parameters of the Analog Input Block:

| Status<br>code | Device status | Meaning                                                                 | Output value (OUT Value)<br>(Analog Input) | 2ND CYCLIC<br>VALUE |
|----------------|---------------|-------------------------------------------------------------------------|--------------------------------------------|---------------------|
| 0000 0000      | Bad           | Not specific                                                            | X <sup>1)</sup>                            | Х                   |
| 0000 0100      | Bad           | Configuration error (e.g. adjustment not performed correctly)           | X <sup>1</sup> )                           | Х                   |
| 0000 1100      | Bad           | Device error                                                            | X <sup>1)</sup>                            | Х                   |
| 0001 0000      | Bad           | Sensor error                                                            | X <sup>1)</sup>                            | Х                   |
| 0001 1100      | Bad           | Out of service (target mode)                                            | Х                                          | Х                   |
| 0100 0000      | Uncertain     | Not-specific                                                            | Х                                          | Х                   |
| 0100 0100      | Uncertain     | Last valid value<br>(failure behavior =1)                               | Х                                          | Х                   |
| 0100 1000      | Uncertain     | Substitute value (failure behavior $= 0$ )                              | Х                                          | Х                   |
| 0100 1100      | Uncertain     | Initial value (failure behavior = 1)                                    | Х                                          | Х                   |
| 0101 1100      | Uncertain     | Configuration error (e.g. linearization table not monotonic increasing) | X                                          | Х                   |
| 0101 0011      | Uncertain     | Sensor conversion not accurate – constant                               | X                                          | Х                   |
| 0101 0010      | Uncertain     | Sensor conversion – limit value<br>exceeded                             | X                                          | Х                   |
| 0101 0001      | Uncertain     | Sensor conversion – limit value<br>undershot                            | X                                          | Х                   |
| 0110 0000      | Uncertain     | Simulation value                                                        | Х                                          | Х                   |
| 1000 0000      | GOOD          | Good                                                                    | Х                                          | Х                   |
| 1000 1000      | GOOD          | Warning limit                                                           | Х                                          | Х                   |
| 1000 1001      | GOOD          | Warning limit – limit value exceeded                                    | Х                                          | Х                   |
| 1000 1010      | GOOD          | Warning limit – limit value undershot                                   | Х                                          | Х                   |
| 1000 1100      | GOOD          | Alarm limit                                                             | Х                                          | Х                   |
| 1000 1101      | GOOD          | Alarm limit - limit value exceeded                                      | Х                                          | Х                   |
| 1000 1110      | GOOD          | Alarm limit - limit value undershot                                     | Х                                          | Х                   |

1) Only if the analog input failure behavior = 2 ("Status Bad")

### Condensed status:

The main reason for implementing the "Condensed" status mode in the Profibus PA Profile 3.02 is to clarify the diagnostic events resulting from use in the PCS/DCS and in the operating station. Furthermore, this functionality also implements the requirements of NE 107.

| Status code <sup>1)</sup> | Device status     | Meaning                                                           | Output value (OUT<br>Value) (Analog Input 1) | 2ND CYCLIC<br>VALUE |
|---------------------------|-------------------|-------------------------------------------------------------------|----------------------------------------------|---------------------|
| 0010 01xx                 | Bad <sup>2)</sup> | Maintenance alarm, advanced diagnostics present                   | X <sup>3)</sup>                              | Х                   |
| 0010 10xx                 | Bad <sup>2)</sup> | Process error, no maintenance required                            | X <sup>3)</sup>                              | Х                   |
| 0011 11xx                 | Bad <sup>2)</sup> | Function check / local override                                   | X <sup>3)</sup>                              | Х                   |
| 0010 0011                 | Bad <sup>2)</sup> | Switch off                                                        | X                                            | Х                   |
| 0111 1011                 | Uncertain         | Process error, no maintenance<br>required – limit value constant  | X                                            | Х                   |
| 0111 1010                 | Uncertain         | Process error, no maintenance<br>required – limit value exceeded  | X                                            | Х                   |
| 0111 1001                 | Uncertain         | Process error, no maintenance<br>required – limit value undershot | X                                            | Х                   |
| 0111 1000                 | Uncertain         | Process error, no maintenance required                            | X                                            | Х                   |
| 0110 10xx                 | Uncertain         | Maintenance required                                              | X                                            | Х                   |
| 0100 1011                 | Uncertain         | Substitute value                                                  | X                                            |                     |
| 0100 1111                 | Uncertain         | Initial value                                                     | X                                            |                     |
| 0111 0011                 | Uncertain         | Simulated value, start                                            | X                                            | Х                   |
| 0111 0100                 | Uncertain         | Simulated value, end                                              | X                                            |                     |
| 1000 0000                 | GOOD              | Good                                                              | Х                                            | Х                   |
| 1011 1100                 | GOOD              | Function check                                                    | Х                                            | Х                   |
| 1010 01xx                 | GOOD              | Maintenance required                                              | Х                                            | Х                   |
| 1010 10xx                 | GOOD              | Maintenance required                                              | Х                                            | Х                   |

The following "Condensed" status codes are configured via the device.

1) Variable x: 0 or 1

2) See  $\rightarrow$  Section 8.2.1

3) Only if the analog input failure behavior = 2 ("Status Bad")

## 5.3.8 Acyclic data exchange

Acyclic data exchange is used:

- To transmit commissioning or maintenance parameters
- To display measured variables not contained in the cyclic data diagram.

Using acyclic data exchange, device parameters can be modified even when the device is involved in cyclic data exchange with a PLC.

There are two types of acyclic data exchange:

- Acyclic communication via the C2 channel (MS2)
- Acyclic communication via the C1 channel (MS1)

## Acyclic communication via the C2 channel (MS2)

When communicating via the C2 channel, a master opens a communication channel by means of a service access point (SAP) to access the device. A master that supports acyclic communication via the C2 channel is called a Class 2 master. FieldCare is an examples of a Class 2 master. All the device parameters have to be made known to the master before data can be exchanged via PROFIBUS.

For this, you have the following options:

- A configuration program in the master that accesses the parameters via the slot and index addresses (e.g. FieldCare)
- A software component (DTM: Device Type Manager)

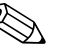

### Note!

- The DTM is available on the FieldCare CD.
- The number of Class 2 masters that can simultaneously communicate with a device is restricted to the number of SAPs available for this communication. Cerabar S supports MS2 communication with two SAPs. Here, you must make certain that they do not both attempt to write-access the same data, since otherwise the data consistency cannot be guaranteed.
- Using the C2 channel for acyclic data exchange increases the cycle times of the bus system. This should be taken into account when programming the control system.

## Acyclic communication via the C1 channel (MS1)

With acyclic communication via the C1 channel, a master that is already communicating cyclically with the device also opens an acyclic communication channel via SAP 0x33 (special SAP for MS1). The master can then acyclically read or write the parameters like a Class 2 master via slot and index addresses. Cerabar S supports MS1 communication with one SAP.

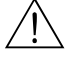

## Warning!

In the application program, avoid constantly writing parameters, e.g. for every cycle of the program. Parameters written acyclically are written to memory modules (EEPROM, Flash, etc.). These are resistant to voltage. The memory modules are only designed for a limited number of writes which is not even remotely reached in normal operation without MS1 (during configuration). This figure can be quickly exceeded as a result of incorrect programming and thus the operating time of a device can be drastically reduced.

## 5.3.9 Slot/index tables

The device parameters are listed in the following tables. You can access the parameters by means of the slot and index number. The individual blocks each contain standard parameters, block parameters and manufacturer-specific parameters.

If you use the FieldCare as an operating program, input screens are available as a user interface.

### General explanatory remarks

Object type

- Record: contains data structure (DS)
- Array: group of a certain data type
- Simple: contains individual data types such as Float

Data type

- DS: data structure, contains data types such as Unsigned8, Octet String etc.
- Float: IEEE 754 format
- Integer:
  - Integer8: value range = -128 to 127
  - Integer16: value range = 327678 to -327678
  - Integer 32: value range  $=32 = -2^{31}$  to  $2^{31}$
- Octet String: binary coded
- Visible String: ASCII coded
- Unsigned:
  - Unsigned 8: value range = 0 to 255
  - Unsigned 16: value range = 0 to 65535
  - Unsigned 32: value range = 0 to 4294967295

Storage Class

- Cst: constant parameter
- D: dynamic parameter
- N: nonvolatile parameter
- S: static parameter

### Device management

| Parameter                        | Slot | Index  | Object type | Data type  | Size (byte) | Storage Class | Read | Write |
|----------------------------------|------|--------|-------------|------------|-------------|---------------|------|-------|
| Directory object header          | 1    | 0      | Array       | Unsigned16 | 12          | Cst           | х    |       |
| Composite list directory entries | 1    | 1      | Array       | Unsigned16 | 24          | Cst           | х    |       |
| GAP directory continuous         | 1    | 2 – 8  |             |            |             |               |      |       |
| GAP reserved                     | 1    | 9 - 15 |             |            |             |               |      |       |

## Physical Block

| Parameter                              | Slot | Index | Object type | Data type      | Size (byte) | Storage Class | Read | Write  |
|----------------------------------------|------|-------|-------------|----------------|-------------|---------------|------|--------|
| Physical Block standard parameters     |      |       |             |                |             |               |      |        |
| DLOOK ODJECT                           |      | 1.(   | D 1         | DC 22          | 00          |               | 1    |        |
| BLOCK OBJECT                           | 0    | 16    | Record      | DS-32          | 20          | Cst           | X    |        |
| STATIC REVISION NO.                    | 0    | 17    | Simple      | Unsigned I o   | 2           | N             | X    |        |
| TAG_DESC                               | 0    | 18    | Simple      | Visible String | 32          | S             | X    | X      |
|                                        | 0    | 19    | Simple      | Unsigned I o   | 2           | 5             | X    | X      |
| ALERI KEY                              | 0    | 20    | Simple      | Unsigned8      | 1           | 5             | X    | X      |
| TARGET MODE                            | 0    | 21    | Simple      | Unsigned8      | 1           | 2             | X    | X      |
|                                        | 0    | 22    | Record      | DS-37          | 3           | D             | X    |        |
| Rhysical Block parameters              | 0    | 23    | Recolu      | D3-42          | 0           | D             | A    |        |
| Thysical block parameters              |      |       |             |                |             |               |      |        |
| SOFTWARE VERSION                       | 0    | 24    | Simple      | Visible String | 16          | Cst           | х    |        |
| HARDWARE REV.                          | 0    | 25    | Simple      | Visible String | 16          | Cst           | х    |        |
| MANUFACTOR ID                          | 0    | 26    | Simple      | Unsigned16     | 2           | Cst           | х    |        |
| DEVICE NAME STR.                       | 0    | 27    | Simple      | Visible String | 16          | Cst           | х    |        |
| DEVICE SERIAL No.                      | 0    | 28    | Simple      | Visible String | 16          | Cst           | х    |        |
| DIAGNOSIS                              | 0    | 29    | Simple      | Octet String   | 4           | D             | х    |        |
| DIAGNOSIS EXTENSION                    | 0    | 30    | Simple      | Octet String   | 6           | D             | х    |        |
| DEVICE CERTIFICATION                   | 0    | 33    | Simple      | Visible String | 32          | Cst           | х    |        |
| INSERT PIN No                          | 0    | 34    | Simple      | Unsigned16     | 2           | Ν             | х    | х      |
| ADDITIONAL INFO                        | 0    | 36    | Simple      | Visible String | 32          | S             | х    | Х      |
| USER DESCRIPTION                       | 0    | 37    | Simple      | Visible String | 32          | S             | х    | х      |
| INSTALLATION DATE                      | 0    | 38    | Simple      | Visible String | 16          | S             | х    | х      |
| IDENT NUMBER SEL                       | 0    | 40    | Simple      | Unsigned8      | 1           | S             | х    | Х      |
| DIP STATUS                             | 0    | 41    | Simple      | Unsigned8      | 1           | D             | х    |        |
| FEATURE                                | 0    | 42    | Record      | DS-68          | 8           | N             | х    |        |
| COND.STATUS DIAG                       | 0    | 43    | Simple      | Unsigned8      | 1           | S             | Х    | Х      |
| Physical Block, Endress+Hauser paramet | ers  |       |             |                |             |               |      |        |
| ALARM STATUS                           | 0    | 54    | Simple      | Unsigned 16    | 2           | D             | v    |        |
| LAST DIAG. CODE                        | 0    | 55    | Simple      | Unsigned16     | 2           | D             | x    |        |
| LIP DOWN FEAT                          | 0    | 56    | Simple      | Unsigned 8     | 1           | Cst           | x    |        |
| UP/DOWNLOAD CTRL                       | 0    | 57    | Simple      | Unsigned8      | 1           | D             |      | x      |
| UP/DOWN PARAM                          | 0    | 58    | Simple      | OctetString    | 20          | D             | x    | X      |
| BUS.ADDRESS                            | 0    | 59    | Simple      | Unsigned8      | 1           | D             | х    |        |
| SET_UNIT_TO_BUS                        | 0    | 61    | Simple      | Unsigned8      | 1           | S             | х    | х      |
| PA INPUT VALUE                         | 0    | 62    | Record      | E+H specific   | 6           | D             | х    | х      |
| SEL. DISPLAY VAL.                      | 0    | 63    | Simple      | Unsigned8      | 1           | S             | х    | Х      |
| PROFILE_REV                            | 0    | 64    | Simple      | Visible String | 32          | Cst           | х    |        |
| RESET ALL ALARMS                       | 0    | 65    | Simple      | Unsigned8      | 1           | S             | х    | х      |
| IDENT_NUMBER                           | 0    | 66    | Simple      | Unsigned16     | 2           | D             | х    |        |
| 2ND CYCLIC VALUE                       | 0    | 68    | Simple      | Unsigned8      | 1           | S             | х    |        |
| DEVICE DESIGN.                         | 0    | 69    | Simple      | Visible String | 32          | S             | х    |        |
| CONFIG RECORDER                        | 0    | 74    | Simple      | Unsigned16     | 2           | D             | х    |        |
| OPERATING HOURS                        | 0    | 75    | Simple      | Unsigned32     | 4           | D             | х    |        |
| SIM. ERROR NO.                         | 0    | 76    | Simple      | Unsigned16     | 2           | D             | х    | х      |
| SIM. MESSAGES                          | 0    | 77    | Simple      | Unsigned8      | 1           | D             | х    | х      |
| LANGUAGE                               | 0    | 78    | Simple      | Unsigned8      | 1           | N             | х    | Х      |
| DISPLAY CONTRAST                       | 0    | 79    | Simple      | Unsigned8      | 1           | S             | X    | X      |
| MENU DESCRIPTOR                        | 0    | 80    | Simple      | Unsigned8      | 1           | N             | X    | X      |
| MAIN DATA FORMAT                       | 0    | 81    | Simple      | Unsigned8      | 1           | D             | X    | X      |
| ALIERNAIE DAIA                         | 0    | 82    | Simple      | Unsigned8      | 1           | N             | X    | X      |
| UNIT TEAT                              | 0    | 83    | Simple      | Visible String | 8           | 5             | X    | X      |
| USER DESCRIPTION                       | 0    | 84    | Simple      | Visible String | 32          | 5             | X    | X      |
| ACK. ALARM MODE                        | 0    | 85    | Simple      | Unsigned       | 1           | 3<br>D        | X    | x      |
| SELECT ALADM TYDE                      | 0    | 87    | Simple      | Unsigned8      | 1           | S             | X    | X      |
| FRROR NO                               | 0    | 88    | Simple      | Unsigned16     | 2           | D             | x    | A<br>Y |
| ALARM DELAY                            | 0    | 80    | Simple      | Float          | 4           | S             | x x  | x<br>x |
| ALARM DISPL. TIME                      | 0    | 90    | Simple      | Float          | 4           | S             | X    | X      |
| 3RD CYCLIC VALUE                       | 0    | 93    | Simple      | Unsigned 8     | 1           | S             | X    | x      |
| HistoROM AVAIL.                        | 0    | 94    | Simple      | Unsigned8      | 1           | D             | x    | ·      |
| HIST. SAVING CYCL                      | 0    | 95    | Simple      | Unsigned8      | 1           | S             | X    | х      |
| HistoROM CONTROL                       | 0    | 96    | Simple      | Unsigned8      | 1           | S             | Х    | х      |
| ELECTR. SERIAL NO.                     | 0    | 97    | Simple      | Visible String | 32          | Cst           | х    |        |

| Parameter               | Slot | Index | Object type | Data type      | Size (byte) | Storage Class | Read | Write |
|-------------------------|------|-------|-------------|----------------|-------------|---------------|------|-------|
| PCB TEMPERATURE         | 0    | 98    | Simple      | Float          | 4           | D             | х    |       |
| Allowed Min. TEMP       | 0    | 99    | Simple      | Float          | 4           | Cst           | х    |       |
| Allowed Max. TEMP       | 0    | 100   | Simple      | Float          | 4           | Cst           | х    |       |
| PCB COUNT: T>Tmax       | 0    | 101   | Simple      | Unsigned16     | 2           | D             | х    |       |
| PCB MAX. TEMP.          | 0    | 102   | Simple      | Float          | 4           | D             | х    |       |
| PCB COUNT: T < Tmin     | 0    | 103   | Simple      | Unsigned16     | 4           | D             | х    |       |
| PCB MIN. TEMP.          | 0    | 104   | Simple      | Float          | 4           | D             | х    |       |
| MAIN DATA FORMAT        | 0    | 106   | Simple      | Unsigned8      | 1           | D             | х    |       |
| DOWNLOAD FUNCT.         | 0    | 107   | Simple      | Unsigned8      | 1           | Ν             | х    | х     |
| STATUS LOCKING          | 0    | 108   | Simple      | Unsigned8      | 1           | S             | х    | х     |
| DEVICE STATUS           | 0    | 109   | Simple      | Unsigned8      | 1           | S             | х    |       |
| STATUS SELECT EVENT 727 | 0    | 110   | Simple      | Unsigned8      | 1           | S             | х    | х     |
| STATUS SELECT EVENT 115 | 0    | 111   | Simple      | Unsigned8      | 1           | S             | х    | х     |
| STATUS SELECT EVENT 120 | 0    | 112   | Simple      | Unsigned8      | 1           | S             | х    | х     |
| STATUS SELECT EVENT 731 | 0    | 113   | Simple      | Unsigned8      | 1           | S             | х    | х     |
| STATUS SELECT EVENT 730 | 0    | 114   | Simple      | Unsigned8      | 1           | S             | х    | х     |
| STATUS SELECT EVENT 733 | 0    | 115   | Simple      | Unsigned8      | 1           | S             | х    | х     |
| STATUS SELECT EVENT 732 | 0    | 116   | Simple      | Unsigned8      | 1           | S             | х    | х     |
| STATUS SELECT EVENT 726 | 0    | 117   | Simple      | Unsigned8      | 1           | S             | х    | х     |
| STATUS SELECT EVENT 715 | 0    | 118   | Simple      | Unsigned8      | 1           | S             | х    | х     |
| STATUS SELECT EVENT 720 | 0    | 119   | Simple      | Unsigned8      | 1           | S             | х    | х     |
| STATUS SELECT EVENT 717 | 0    | 120   | Simple      | Unsigned8      | 1           | S             | х    | х     |
| STATUS SELECT EVENT 718 | 0    | 121   | Simple      | Unsigned8      | 1           | S             | х    | х     |
| STATUS SELECT EVENT 740 | 0    | 122   | Simple      | Unsigned8      | 1           | S             | х    | х     |
| STATUS SELECT EVENT 716 | 0    | 123   | Simple      | Unsigned8      | 1           | S             | х    | х     |
| STATUS SELECT           | 0    | 124   | Record      | 14xUnsigned8   | 14          | S             | х    | х     |
| SWITCH_STATUS_LIST      | 0    | 125   | Record      | 2x Unsigned8   | 2           | D             | Х    |       |
| SENSOR SER. No.         | 0    | 126   | Simple      | Visible String | 16          | S             | х    |       |

## Analog Input Block

| Parameter                            | Slot | Index | Object type | Data type      | Size (byte) | Storage Class | Read | Write |
|--------------------------------------|------|-------|-------------|----------------|-------------|---------------|------|-------|
| Analog Input Block standard paramete | rs   |       |             |                | -           |               |      | I     |
|                                      |      |       |             |                |             |               | 1    |       |
| BLOCK OBJECT                         | 1    | 16    | Record      | DS-32          | 20          | Cst           | Х    |       |
| STATIC REVISION NO.                  | 1    | 17    | Simple      | Unsigned16     | 2           | N             | Х    |       |
| TAG_DESC                             | 1    | 18    | Simple      | Visible String | 32          | S             | Х    | X     |
| STRATEGY                             | 1    | 19    | Simple      | Unsigned16     | 2           | S             | Х    | х     |
| ALERT KEY                            | 1    | 20    | Simple      | Unsigned8      | 1           | S             | Х    | х     |
| TARGET MODE                          | 1    | 21    | Simple      | Unsigned8      | 1           | S             | х    | х     |
| MODE BLK                             | 1    | 22    | Record      | DS-37          | 3           | D             | Х    |       |
| ALARM SUM                            | 1    | 23    | Record      | DS-42          | 8           | D             | Х    |       |
| Analog Input Block parameters        |      |       | L           |                | - <b>i</b>  |               |      | i     |
| DATOU                                | 1    | 24    | Decord      | DC 47          | 10          | C             | 1_   |       |
| BAICH                                | 1    | 24    | Record      | DS-07          | 10          | 5             | X    | X (1) |
| 001                                  | l    | 26    | Record      | DS-33          | 5           | D             | Х    | X1)   |
| PV SCALE                             | 1    | 27    | Array       | Float          | 8           | S             | Х    | X     |
| OUT SCALE                            | 1    | 28    | Record      | DS-36          | 11          | S             | Х    | х     |
| LIN TYPE                             | 1    | 29    | Simple      | Unsigned8      | 1           | S             | Х    | X     |
| CHANNEL                              | 1    | 30    | Simple      | Unsigned16     | 2           | S             | Х    | х     |
| FILTER TIME CONST                    | 1    | 32    | Simple      | Float          | 4           | S             | Х    | х     |
| FAIL SAFE MODE                       | 1    | 33    | Simple      | Unsigned8      | 1           | S             | Х    | х     |
| FAIL SAFE DEFAULT VALUE              | 1    | 34    | Simple      | Float          | 4           | S             | х    | х     |
| LIMIT HYSTERESIS                     | 1    | 35    | Simple      | Float          | 4           | S             | Х    | X     |
| UPPER LIMIT ALARM                    | 1    | 37    | Simple      | Float          | 4           | S             | х    | х     |
| UPPER LIMIT WARNING                  | 1    | 39    | Simple      | Float          | 4           | S             | х    | х     |
| LOWER LIMIT WARNING                  | 1    | 41    | Simple      | Float          | 4           | S             | Х    | х     |
| LOWER LIMIT ALARM                    | 1    | 43    | Simple      | Float          | 4           | S             | Х    | x     |
| HI_HI_ALM                            | 1    | 46    | Record      | DS-39          | 16          | D             | Х    |       |
| HI_ALM                               | 1    | 47    | Record      | DS-39          | 16          | D             | Х    |       |
| LO_ALM                               | 1    | 48    | Record      | DS-39          | 16          | D             | х    |       |
| LO_LO_ALARM                          | 1    | 49    | Record      | DS-39          | 16          | D             | х    |       |
| SIMULATE                             | 1    | 50    | Record      | DS-50          | 6           | S             | Х    | x     |
| VIEW_1_FB                            | 1    | 61    | Simple      | Octet String   | 18          | D             | х    |       |

1) If MODE BLK Actual = Manual (MAN)

| Parameter                                                                                                    | Slot | Index     | Object type | Data type      | Size (byte) | Storage Class | Read   | Write           |
|----------------------------------------------------------------------------------------------------|------|-----------|-------------|----------------|-------------|---------------|--------|-----------------|
| Transducer Block standard parameters                                                                                          |      |           |             |                |             |               |        |                 |
|                                                                                                    |      |           |             |                |             |               |        | 1               |
| BLOCK OBJECT                                                                                                    | 2    | 16        | Record      | DS-32          | 20          | Cst           | Х      |                 |
| STATIC REVISION NO.                                                                                                    | 2    | 17        | Simple      | Unsigned16     | 2           | N             | х      |                 |
| TAG_DESC                                                                                                    | 2    | 18        | Simple      | Visible String | 32          | S             | Х      | х               |
| STRATEGY                                                                                                    | 2    | 19        | Simple      | Unsigned16     | 2           | S             | X      | X               |
| ALERT KEY                                                                                                    | 2    | 20        | Simple      | Unsigned8      | 1           | S             | X      | X               |
| TARGET MODE                                                                                                    | 2    | 21        | Simple      | Unsigned8      | 1           | S             | Х      | Х               |
| MODE BLK                                                                                                    | 2    | 22        | Record      | DS-37          | 3           | D             | Х      |                 |
| ALARM SUM                                                                                                    | 2    | 23        | Record      | DS-42          | 8           | D             | X      |                 |
| SENSOR PRESSURE                                                                                                    | 2    | 24        | Simple      | Float          | 4           | D             | X      |                 |
| PRESS.SENS HILIM                                                                                                    | 2    | 25        | Simple      | Float          | 4           | N             | X      |                 |
| PRESS.SENS LOLIM                                                                                                    | 2    | 26        | Simple      | Float          | 4           | N             | X      |                 |
| HIGH SENSOR TRIM                                                                                                    | 2    | 27        | Simple      | Float          | 4           | S             | X      | X               |
| LOW SENSOR TRIM                                                                                                    | 2    | 28        | Simple      | Float          | 4           | 5<br>N        | x      | X               |
| MINIMUM SPAN                                                                                                    | 2    | 29        | Simple      | FIOal          | 4           | IN C          | X      |                 |
| PRESS. ENG. UNII                                                                                                    | 2    | 30        | Simple      | Unsigned I o   | 2           | 3             | x      |                 |
| TRIVINED_VALUE (COTTECTED Press.)                                                                                             | 2    | 31        | Simple      | DS-33          | 3           | D             | X      |                 |
| SENSOR MEAS, ITPE                                                                                                    | 2    | 32        | Simple      | Unsigned 10    | Z           | IN N          | X      |                 |
| DEIMARY VALUE (Morgured Value)                                                                                                | 2    | 33        | Simple      | DISIglied32    | 5           | N             | X      |                 |
| PRIMARI VALUE (Measured Value)                                                                                                | 2    | 34        | Simula      | DS-SS          | 3           | D             | X      |                 |
| PRIM_VALUE_UNII                                                                                                    | 2    | 35        | Simple      | Unsigned 10    | 2           | 3<br>c        | X      | X               |
| PRIM_VALUE_IIPE                                                                                                    | 2    | 30        | Simple      | Unsigned 10    | 2           | 3<br>S        | X      | X               |
|                                                                                                    | 2    | 37        | Simple      | Unsigned 16    | 2           | S<br>S        | x      |                 |
|                                                                                                    | 2    | 30        | Simple      | Unsigned 10    | 2           | 3<br>S        | X      |                 |
| DEAL TIPE                                                                                                    | 2    | 40        | Simple      | Unsigned 16    | 2           | S<br>S        | X      | X               |
| MAT PROC CONN                                                                                                    | 2    | 41        | Simple      | Unsigned 16    | 2           | 5             | x      | A .             |
| TR TEMPEDATURE (Sonsor Town )                                                                                                 | 2    | 42        | Bacard      | DISIglieu IO   | 5           | <u>з</u>      | X      | X               |
| TEMP ENGLINIT                                                                                                    | 2    | 43        | Simple      | Unsigned16     | 2           | S             | x      | v               |
| SEC VALUE 1 (DESSUDE)                                                                                                    | 2    | 44        | Decord      | DS 22          | 5           | <u>ה</u>      | x      | Δ               |
| SEC_VALUE_1 (FRESSURE)                                                                                                    | 2    | 45        | Simplo      | Upsignod16     | 2           | S             | X      | v               |
| SEC_VALUE 2                                                                                                    | 2    | 40        | Pecord      | DS_33          | 5           | <u>ה</u>      | x      | Δ               |
| SEC_VALUE2_LINIT                                                                                                    | 2    | 47        | Simple      | Unsigned 16    | 2           | S             | x<br>x | v               |
| LIN TYP                                                                                                    | 2    | 40<br>/10 | Simple      | Unsigned 8     | 1           | S             | x<br>x | x<br>x          |
| SCALE IN                                                                                                    | 2    | 50        | Array       | Float          | 8           | S             | x      | x               |
| SCALE OUT                                                                                                    | 2    | 51        | Array       | Float          | 8           | S             | x      | x               |
| LOW FLOW CUT OFF                                                                                                    | 2    | 52        | Simple      | Float          | 4           | S             | x      | x               |
| FLOW LIN SQUARE                                                                                                    | 2    | 53        | Simple      | Float          | 4           | S             | x      | x               |
| TAB ACTUAL NUMB                                                                                                    | 2    | 54        | Simple      | Unsigned8      | 1           | N             | x      |                 |
| LINE-NUMB                                                                                                    | 2    | 55        | Simple      | Unsigned8      | 1           | D             | x      | х               |
| TAB MAX NR                                                                                                    | 2    | 56        | Simple      | Unsigned8      | 1           | N             | х      |                 |
| TAB MIN NR                                                                                                    | 2    | 57        | Simple      | Unsigned8      | 1           | Ν             | х      |                 |
| TAB_OP_CODE                                                                                                    | 2    | 58        | Simple      | Unsigned8      | 1           | D             | х      | х               |
| TAB_STATE                                                                                                    | 2    | 59        | Simple      | Unsigned8      | 1           | D             | х      |                 |
| TAB_XY_VALUE                                                                                                    | 2    | 60        | Array       | Float          | 8           | D             | х      | х               |
| MAX. MEAS. PRESS.                                                                                                    | 2    | 61        | Simple      | Float          | 4           | Ν             | х      | x <sup>1)</sup> |
| MIN. MEAS. PRESS.                                                                                                    | 2    | 62        | Simple      | Float          | 4           | Ν             | х      | x 1             |
| MAX. MEAS.TEMP.                                                                                                    | 2    | 63        | Simple      | Float          | 4           | Ν             | х      | x <sup>1</sup>  |
| MIN. MEAS. TEMP.                                                                                                    | 2    | 64        | Simple      | Float          | 4           | Ν             | х      | x 1             |
| EMPTY CALIB.                                                                                                    | 2    | 75        | Simple      | Float          | 4           | S             | х      | х               |
| FULL CALIB.                                                                                                    | 2    | 76        | Simple      | Float          | 4           | S             | х      | х               |
| TANK CONTENT UNIT                                                                                                    | 2    | 77        | Simple      | Unsigned16     | 2           | Ν             | х      |                 |
| UNIT FLOW                                                                                                    | 2    | 78        | Simple      | Unsigned16     | 2           | Ν             | х      | х               |
| DAMPING VALUE                                                                                                    | 2    | 79        | Simple      | Float          | 4           | S             | х      | х               |
| MAX FLOW                                                                                                    | 2    | 80        | Simple      | Float          | 4           | S             | х      | х               |
| MAX PRESS. FLOW                                                                                                    | 2    | 81        | Simple      | Float          | 4           | S             | х      | х               |
| PminALARM WINDOW                                                                                                    | 2    | 82        | Simple      | Float          | 4           | S             | Х      | Х               |
| PmaxALARM WINDOW                                                                                                    | 2    | 83        | Simple      | Float          | 4           | S             | Х      | Х               |
| TminALARM WINDOW                                                                                                    | 2    | 84        | Simple      | Float          | 4           | S             | Х      | Х               |
| TmaxALARM WINDOW                                                                                                    | 2    | 85        | Simple      | Float          | 4           | S             | Х      | Х               |
| SIMULATED VALUE                                                                                                    | 2    | 86        | Simple      | Float          | 4           | D             | Х      | Х               |
| SIMULATION MODE                                                                                                    | 2    | 87        | Simple      | Unsigned8      | 1           | D             | Х      | Х               |
| COUNTER P>Pmin                                                                                                    | 2    | 88        | Simple      | Unsigned16     | 2           | D             | Х      |                 |
| COUNTER P <pmax< td=""><td>2</td><td>89</td><td>Simple</td><td>Unsigned16</td><td>2</td><td>D</td><td>Х</td><td></td></pmax<> | 2    | 89        | Simple      | Unsigned16     | 2           | D             | Х      |                 |
| COUNTER T>Tmax                                                                                                    | 2    | 90        | Simple      | Unsigned16     | 2           | D             | Х      |                 |

### **Transducer Block**

| Parameter                                                                                                    | Slot | Index | Object type | Data type               | Size (byte) | Storage Class | Read   | Write    |
|----------------------------------------------------------------------------------------------------|------|-------|-------------|-------------------------|-------------|---------------|--------|----------|
| COUNTER T <tmin< th=""><th>2</th><th>91</th><th>Simple</th><th>Unsigned16</th><th>2</th><th>D</th><th>х</th><th></th></tmin<> | 2    | 91    | Simple      | Unsigned16              | 2           | D             | х      |          |
| MEAS, VAL, TREND                                                                                                    | 2    | 92    | Simple      | Unsigned8               | 1           | D             | x      |          |
| TOTALIZER 1                                                                                                    | 2    | 93    | Simple      | Visible String          | 8           | D             | x      |          |
| TOTAL 1 OVERELOW                                                                                                    | 2    | 94    | Simple      | Visible String          | 8           | D             | x      |          |
| TOTALIZED 2                                                                                                    | 2    | 05    | Simple      | Visible String          | 0           | D             | л<br>  |          |
| TOTAL 2 OVERELOW                                                                                                    | 2    | 95    | Simple      | Visible String          | 0           | D             | X      |          |
| TEMPAL DANCE                                                                                                    | 2    | 90    | Simple      | Visible String          | 0           | D             | X      |          |
| TEMP Abs RANGE                                                                                                    | 2    | 97    | Simple      | Float                   | 4           | Cst           | X      |          |
| Tmin SENSOR                                                                                                    | 2    | 98    | Simple      | Float                   | 4           | Cst           | Х      |          |
| Tmax SENSOR                                                                                                    | 2    | 99    | Simple      | Float                   | 4           | Cst           | х      |          |
| SENSOR H/WARE REV.                                                                                                    | 2    | 100   | Simple      | Unsigned8               | 1           | Cst           | х      |          |
| Pmax PROC. CONN.                                                                                                    | 2    | 101   | Simple      | Float                   | 4           | S             | х      | х        |
| TOTAL. 1 ENG. UNIT                                                                                                    | 2    | 102   | Simple      | Unsigned16              | 2           | S             | х      | х        |
| TOTAL. 2 ENG. UNIT                                                                                                    | 2    | 103   | Simple      | Unsigned16              | 2           | S             | х      | х        |
| FACT.U.U.TOTAL.1                                                                                                    | 2    | 104   | Simple      | Float                   | 4           | S             | х      | х        |
| FACT.U.U.TOTAL.2                                                                                                    | 2    | 105   | Simple      | Float                   | 4           | S             | х      | х        |
| TOT 1 LISER LINIT                                                                                                    | 2    | 106   | Simple      | Visible String          | 8           | S             | x      | x        |
| TOT 2 USER UNIT                                                                                                    | 2    | 107   | Simple      | Visible String          | 8           | s             | v      | v        |
| NEC FLOW TOT 1                                                                                                    | 2    | 107   | Simple      | Unsigned 9              | 1           | s             | л<br>  | A        |
| NEC FLOW TOT. 2                                                                                                    | 2    | 100   | Simple      | Unsignedo               | 1           | 5             | A      |          |
| NEG. FLOW TOT. 2                                                                                                    | 2    | 109   | Simple      | Unsigned8               | 1           | 5             | X      | X        |
| RESET TOTALISERT                                                                                                    | 2    | 110   | Simple      | Unsigned8               | 1           | S             | X      | X        |
| FLOW-MEAS. TYPE                                                                                                    | 2    | 111   | Simple      | Unsigned8               | 1           | S             | Х      | X        |
| CUSTOMER UNIT F                                                                                                    | 2    | 112   | Simple      | Visible String          | 8           | S             | х      | х        |
| CUST.UNIT FACT.F                                                                                                    | 2    | 113   | Simple      | Float                   | 4           | S             | х      | х        |
| CUSTOMER UNIT P                                                                                                    | 2    | 114   | Simple      | Visible String          | 8           | S             | х      | х        |
| CUST.UNIT FACT.P                                                                                                    | 2    | 115   | Simple      | Float                   | 4           | S             | х      | х        |
| POS.ZERO ADJUST                                                                                                    | 2    | 116   | Simple      | Unsigned8               | 1           | D             | х      | х        |
| POS. INPUT VALUE                                                                                                    | 2    | 117   | Simple      | Float                   | 4           | S             | х      | х        |
| CALIB OFFSET                                                                                                    | 2    | 118   | Simple      | Float                   | 4           | S             | x      | x        |
| TANK DESCRIPTION                                                                                                    | 2    | 110   | Simple      | Visible String          | 32          | S             | x      | x v      |
| LIN EDIT MODE                                                                                                    | 2    | 120   | Simple      | Unsigned8               | 1           | N             | v      | v        |
|                                                                                                    | 2    | 120   | Simple      | Unsigned                | 1           | c             | л<br>  | л<br>    |
|                                                                                                    | 2    | 121   | Simple      | Floot                   | 1           | 5<br>N        | A      | A        |
| ADJUST DENSITY                                                                                                    | 2    | 122   | Simple      | Float<br>Misible Chrine | 4           | IN C          | X      |          |
|                                                                                                    | 2    | 123   | Simple      | Visible String          | 8           | 5             | X      | X        |
| CUSI.UNII FACI.L                                                                                                    | 2    | 124   | Simple      | Float                   | 4           | 5             | X      | X        |
| CUST. UNIT CONT.                                                                                                    | 2    | 125   | Simple      | Visible String          | 8           | S             | X      | X        |
| FACTOR TANK CONT.                                                                                                    | 2    | 126   | Simple      | Float                   | 4           | S             | Х      | Х        |
| DENSITY UNIT                                                                                                    | 2    | 127   | Simple      | Unsigned16              | 2           | S             | х      | х        |
| ADJUST DENSITY                                                                                                    | 2    | 128   | Simple      | Float                   | 4           | S             | х      | х        |
| TANK VOLUME                                                                                                    | 2    | 129   | Simple      | Float                   | 4           | S             | х      | х        |
| TANK HEIGHT                                                                                                    | 2    | 130   | Simple      | Float                   | 4           | S             | х      | х        |
| 100% POINT                                                                                                    | 2    | 131   | Simple      | Float                   | 4           | S             | х      | х        |
| ZERO POSITION                                                                                                    | 2    | 132   | Simple      | Float                   | 4           | S             | х      | Х        |
| LEVEL MIN.                                                                                                    | 2    | 133   | Simple      | Float                   | 4           | S             | х      | х        |
| LEVEL MAX.                                                                                                    | 2    | 134   | Simple      | Float                   | 4           | S             | х      | х        |
| PROCESS DENSITY                                                                                                    | 2    | 135   | Simple      | Float                   | 4           | S             | х      | х        |
| MAX TURNDOWN                                                                                                    | 2    | 136   | Simple      | Float                   | 4           | S             | x      |          |
| SENSOR CHANGES                                                                                                    | 2    | 137   | Simple      | Insigned16              | 2           | S             | x      |          |
| P PEAKHOLD STEP                                                                                                    | 2    | 138   | Simple      | Float                   | 1           | s             | v      |          |
|                                                                                                    | 2    | 120   | Simple      | Float                   | 4           | s             | л<br>  |          |
|                                                                                                    | 2    | 139   | Simple      | Float                   | 4           | 5             | X      |          |
|                                                                                                    | 2    | 140   | Simple      | Float                   | 4           | 5             | X      |          |
| CREEP FLOW HYSI.                                                                                                    | Z    | 141   | Simple      | Float                   | 4           | 5             | X      |          |
| LEVEL BEFORE LIN.                                                                                                    | 2    | 142   | Simple      | Float                   | 4           | D             | X      |          |
| ENG. UNIT LEVEL                                                                                                    | 2    | 145   | Simple      | Unsigned16              | 2           | S             | х      | Х        |
| UNIT VOLUME                                                                                                    | 2    | 146   | Simple      | Unsigned16              | 2           | S             | х      | х        |
| CUSTOMER UNIT V                                                                                                    | 2    | 147   | Simple      | Visible String          | 8           | S             | х      | х        |
| CUST.UNIT FACT.V                                                                                                    | 2    | 148   | Simple      | Float                   | 4           | S             | х      | х        |
| SET.L.FL.CUT-OFF                                                                                                    | 2    | 149   | Simple      | Float                   | 4           | S             | х      | х        |
| MAT.PROC.CONN                                                                                                    | 2    | 150   | Simple      | Unsigned16              | 2           | S             | х      | х        |
| TANK CONTENT                                                                                                    | 2    | 151   | Simple      | Float                   | 4           | D             | х      |          |
| SUPPRESSED FLOW                                                                                                    | 2    | 152   | Simple      | Float                   | 4           | D             | х      |          |
| RESET PEAKHOLD                                                                                                    | 2    | 153   | Simple      | Unsigned 8              | 1           | D             | x      | x        |
| MEASURING MODE                                                                                                    | 2    | 154   | Simple      | 1 Insigned 9            | -           | S             | <br>x  | x        |
| LINIT FLOW                                                                                                    | 2    | 155   | Simple      | Unsigned16              | 2           | s             | v      | v        |
| TOTALIZED 1 LINIT (Volumo n. cond.)                                                                                           | 2    | 155   | Simple      | Unsigned 14             | 2           | s             | A<br>V | <u>л</u> |
| TOTALIZER I UNIT (VOLUIIE p. COID.)                                                                                           | 2    | 150   | Simple      | Unsigned 10             | 2           | S<br>S        | A<br>  | A        |
| LOW FLOW OUT OFF                                                                                                    | 2    | 157   | Simple      |                         | 2           | 3             | X      | X        |
| LOW FLOW CUT-OFF                                                                                                    | 2    | 158   | Simple      | Unsigned8               | 1           | 5             | X      | X        |
| LO TRIM MEASURED                                                                                                    | 2    | 159   | Simple      | Float                   | 4           | N             | X      |          |
| HI I RIM MEASURED                                                                                                    | 12   | 160   | Simple      | Float                   | 4           | IN            | Х      | 1        |

| Parameter                                 | Slot | Index | Object type | Data type      | Size (byte) | Storage Class | Read | Write |
|-------------------------------------------|------|-------|-------------|----------------|-------------|---------------|------|-------|
| PERCENT UNIT                              | 2    | 161   | Simple      | Unsigned16     | 2           | Cst           | х    | х     |
| X-VAL:                                    | 2    | 162   | Simple      | Float          | 4           | Ν             | х    | х     |
| Y-VAL:                                    | 2    | 163   | Simple      | Float          | 4           | Ν             | х    | х     |
| MASS FLOW UNIT                            | 2    | 164   | Simple      | Unsigned16     | 2           | S             | х    | х     |
| SIM. FLOW VALUE                           | 2    | 165   | Simple      | Float          | 4           | D             | х    | х     |
| STD. FLOW UNIT                            | 2    | 166   | Simple      | Unsigned16     | 2           | S             | х    | х     |
| NORM FLOW UNIT                            | 2    | 167   | Simple      | Unsigned16     | 2           | S             | х    | х     |
| TOTALIZER 1 UNIT (Mass p. cond.)          | 2    | 168   | Simple      | Unsigned16     | 2           | S             | х    | х     |
| TOTALIZER 2 UNIT (Mass p. cond.)          | 2    | 169   | Simple      | Unsigned16     | 2           | S             | х    | х     |
| TOTALIZER 1 UNIT (Gas. std. conditions)   | 2    | 170   | Simple      | Unsigned16     | 2           | S             | х    | х     |
| TOTALIZER 2 UNIT (Gas. std. conditions)   | 2    | 171   | Simple      | Unsigned16     | 2           | S             | х    | х     |
| TOTALIZER 1 UNIT - (Gas. norm conditions) | 2    | 172   | Simple      | Unsigned16     | 2           | S             | х    | х     |
| TOTALIZER 2 UNIT - (Gas. norm conditions) | 2    | 173   | Simple      | Unsigned16     | 2           | S             | х    | х     |
| MASS UNIT                                 | 2    | 174   | Simple      | Unsigned16     | 2           | S             | х    | х     |
| CUST.UNIT FACT.M                          | 2    | 175   | Simple      | Float          | 4           | S             | х    | х     |
| CUSTOMER UNIT M                           | 2    | 176   | Simple      | Visible String | 8           | S             | х    | х     |
| HEIGHT UNIT                               | 2    | 177   | Simple      | Unsigned16     | 2           | S             | х    | х     |
| CUST.UNIT FACT.H                          | 2    | 178   | Simple      | Float          | 4           | S             | х    | х     |
| CUSTOMER UNIT H                           | 2    | 179   | Simple      | Visible String | 8           | S             | х    | х     |
| EMPTY PRESSURE                            | 2    | 180   | Simple      | Float          | 4           | Ν             | х    |       |
| FULL PRESSURE                             | 2    | 181   | Simple      | Float          | 4           | Ν             | х    |       |
| SIM. LEVEL                                | 2    | 182   | Simple      | Float          | 4           | D             | х    | х     |
| SIM. TANK CONT.                           | 2    | 183   | Simple      | Float          | 4           | D             | х    | х     |
| LEVEL MODE                                | 2    | 184   | Simple      | Float          | 4           | S             | х    | х     |
| ACTIV LIN.TAB.X                           | 2    | 185   | Simple      | Float          | 4           | Ν             | х    |       |
| X-VAL (semi-autom.):                      | 2    | 186   | Simple      | Float          | 4           | D             | х    |       |
| TANK CONTENT MAX.                         | 2    | 188   | Simple      | Float          | 4           | S             | х    | х     |
| TANK CONTENT MIN.                         | 2    | 189   | Simple      | Float          | 4           | S             | х    | х     |
| HYDR. PRESS MAX.                          | 2    | 190   | Simple      | Float          | 4           | S             | х    | х     |
| TAB. ACTIVATE                             | 2    | 191   | Simple      | Unsigned8      | 1           | D             | х    |       |
| TABLE EDITOR                              | 2    | 192   | Simple      | Unsigned8      | 1           | Ν             | х    | х     |
| ACTIVE LIN. TAB. Y                        | 2    | 193   | Simple      | Float          | 4           | Ν             | х    | х     |
| HYDR. PRESS MIN.                          | 2    | 194   | Simple      | Float          | 4           | S             | х    | х     |
| VALUE LIN. MIN.                           | 2    | 195   | Simple      | Float          | 4           | S             | х    | х     |
| VALUE LIN. MAX.                           | 2    | 196   | Simple      | Float          | 4           | S             | х    | х     |
| TOTALIZER 1                               | 2    | 197   | Simple      | Float          | 4           | D             | х    |       |
| TOTALIZER 2                               | 2    | 198   | Simple      | Float          | 4           | D             | х    |       |
| LIN. MEASURAND                            | 2    | 199   | Simple      | Unsigned8      | 1           | S             | х    | х     |
| LINd. MEASURAND                           | 2    | 200   | Simple      | Unsigned8      | 1           | S             | х    | х     |
| COMB.MEASURAND                            | 2    | 201   | Simple      | Unsigned8      | 1           | S             | х    | х     |
| TABLE SELECTION                           | 2    | 202   | Simple      | Unsigned8      | 1           | S             | х    | х     |
| TABLE EDITOR                              | 2    | 203   | Simple      | Unsigned8      | 1           | S             | х    | х     |
| AREA UNIT                                 | 2    | 204   | Simple      | Unsigned16     | 2           | S             | х    | х     |
| SIM. PRESSURE                             | 2    | 205   | Simple      | Float          | 4           | D             | х    | х     |
| PRESSURE ABS RNG                          | 2    | 206   | Simple      | Float          | 4           | Cst           | х    |       |
| PRESSURE INVERT                           | 2    | 207   | Simple      | Unsigned8      | 1           | Ν             | х    | х     |
| HEIGHT UNIT                               | 2    | 240   | Simple      | Unsigend16     | 2           | S             | х    | х     |
| CALIBRATION MODE                          | 2    | 241   | Simple      | Unsigned8      | 1           | S             | х    | х     |
| EMPTY HEIGHT                              | 2    | 242   | Simple      | Float          | 4           | S             | х    | х     |
| FULL HEIGHT                               | 2    | 243   | Simple      | Float          | 4           | S             | Х    | Х     |
| DENSITY UNIT                              | 2    | 244   | Simple      | Unsigned16     | 2           | S             | х    | Х     |
| ADJUST DENSITY                            | 2    | 245   | Simple      | Float          | 4           | S             | Х    | Х     |
| PROCESS DENSITY                           | 2    | 246   | Simple      | Float          | 4           | S             | Х    | Х     |
| MEAS.LEVEL EASY                           | 2    | 247   | Simple      | Float          | 4           | Ν             | Х    | Х     |
| LEVEL SELECTION                           | 2    | 248   | Simple      | Unsigned8      | 1           | S             | Х    | Х     |
| OUTPUT UNIT                               | 2    | 249   | Simple      | Unsigned16     | 2           | S             | х    | х     |

1) can only be reset

## 5.3.10 Data format

In the case of PROFIBUS PA, the cyclic transmission of analog values to the PLC is effected in data blocks 5 bytes long. The measured value is portrayed in the first 4 bytes in the form of floating point numbers in accordance with IEEE standard. The 5th byte contains standardized status information belonging to the device.

| Byte 1                 | Byte 2                   | Byte 3 | Byte 4 | Byte 5 |
|------------------------|--------------------------|--------|--------|--------|
| Measured value as IEEE | E 754 floating point num | ber    |        | Status |

The measured value is transmitted as an IEEE 754 floating point number as follows:

Measured value =  $(-1)^{\text{sign}} \ge 2^{(E-127)} \ge (1+F)$ 

| D15     | D14    | D13     | D12  | D11  | D10            | D9   | D8   | D7   | D6      | D5     | D4   | D3   | D2   | D1   | D0   |
|---------|--------|---------|------|------|----------------|------|------|------|---------|--------|------|------|------|------|------|
| Sign    | Expon  | ent (E) |      |      |                |      |      |      | Fractic | on (F) |      |      |      |      |      |
|         | 27     | 26      | 25   | 24   | 2 <sup>3</sup> | 22   | 21   | 20   | 2-1     | 2-2    | 2-3  | 2-4  | 2-5  | 2-6  | 2-7  |
| Fractio | on (F) |         |      |      |                |      |      |      |         |        |      |      |      |      |      |
| 2-8     | 2-9    | 2-10    | 2-11 | 2-12 | 2-13           | 2-14 | 2-15 | 2-16 | 2-17    | 2-18   | 2-19 | 2-20 | 2-21 | 2-22 | 2-23 |

## Example

40 F0 00 00 hex = 0100 0000 1111 000 000 000 000 0000 binary

```
Value = (-1)^0 \ge 2^{(129-127)} \ge (1 + 2^{-1} + 2^{-2} + 2^{-3})
= 1 \empty 2^2 \empty (1 + 0.5 + 0.25 + 0.125)
= 1 \empty 4 \empty 1.875
= 7.5
```

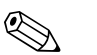

Note!

- Not all programmable logic controllers support the IEEE 754-format.
- A conversion module must then be used or written.
- Depending on the type of data management (Most-Significant-Byte or Low-Significant-Byte) used in the PLC (master), it may also be necessary to change the byte sequence (byte-swapping routine).

## Data strings

Some data types, e.g. DS-36, are listed in the slot/index table. These data types are data strings, structured according to PROFIBUS PA Specification Part 1, Version 3.x.

They consist of several elements that are addressed by means of the slot, index and sub-index:

| Parameter name | Туре  | Slot | Index | Element    | Sub-index | Туре      | Size (byte) |
|----------------|-------|------|-------|------------|-----------|-----------|-------------|
| OUT            | DS-33 | 1    | 26    | OUT VALUE  | 1         | Float     | 4           |
|                |       |      |       | OUT STATUS | 5         | Unsigned8 | 1           |

| Parameter name | Туре  | Slot | Index | Element        | Sub-index | Туре       | Size (byte) |
|----------------|-------|------|-------|----------------|-----------|------------|-------------|
| OUT SCALE      | DS-36 | 1    | 28    | EU_100_PERCENT | 1         | Float      | 4           |
|                |       |      |       | EU_0_PERCENT   | 5         | Float      | 4           |
|                |       |      |       | UNITS_INDEX    | 9         | Unsigned16 | 2           |
|                |       |      |       | DECIMAL POINT  | 11        | Integer8   | 1           |

# 5.4 Onsite operation – onsite display connected

If the onsite display is connected, the three operating keys are used to navigate through the operating menu, see  $\rightarrow \ge 27$ , "Function of the operating elements – onsite display connected".

## 5.4.1 General structure of the operating menu

The menu is split into four levels. The three upper levels are used to navigate while you use the bottom level to enter numerical values, select options and save settings.

The structure of the OPERATING MENU depends on the measuring mode selected, e.g. if the "Pressure" measuring mode is selected, only the functions necessary for this mode are displayed.

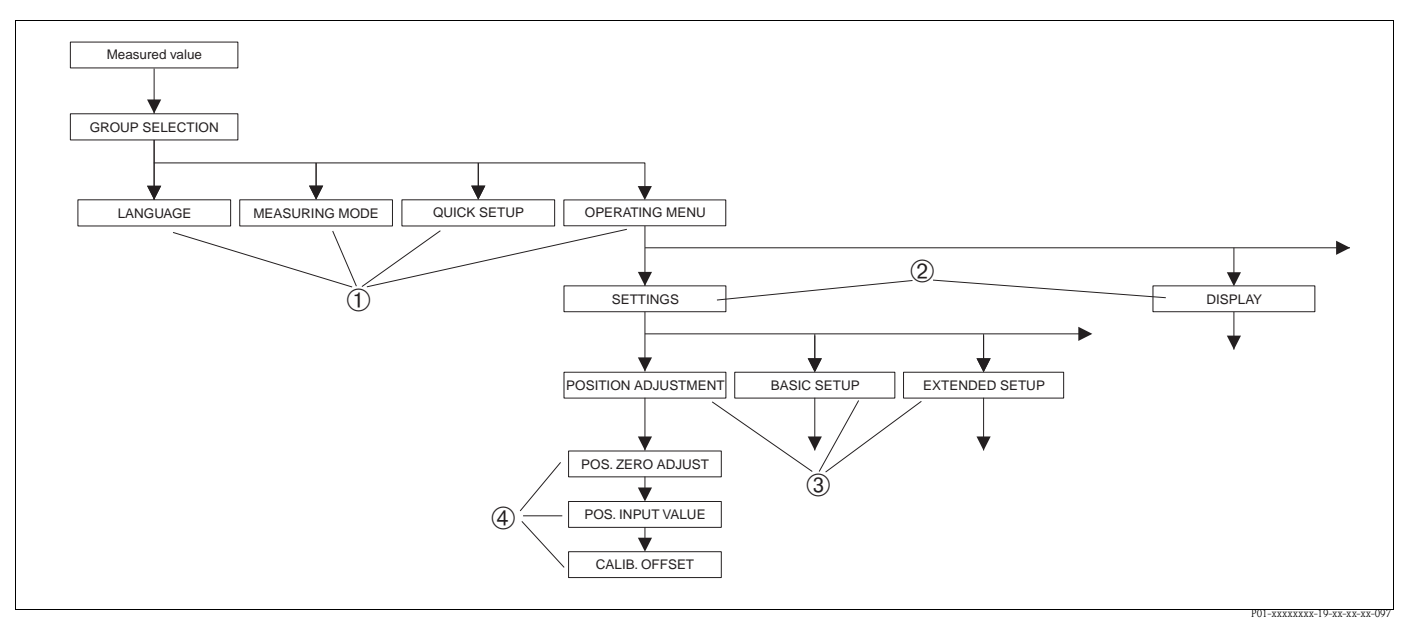

Fig. 25: General structure of the operating menu

- 1 1. Selection level
- 2 2. Selection level
- 3 Function groups
- 4 Parameter

# 

Note!

The LANGUAGE and MEASURING MODE parameters are only displayed via the onsite display on the 1st selection level. In FieldCare, the LANGUAGE parameter is displayed in the DISPLAY group and the MEASURING MODE parameter is displayed in the QUICK SETUP menus or in the BASIC SETUP function group.

## 5.4.2 Selecting an option

Example: select "English" as the language of the menu.

| Onsite display                                           | Operation                                                                                                    |
|----------------------------------------------------------|----------------------------------------------------------------------------------------------------|
| SPRACHE 079<br>Devised<br>Français<br>Italiano           | German is selected as the language. A $\checkmark$ in front of the menu text indicates the active option.                                                                                                    |
| SPRACHE 079<br>Anslis<br>VDeutsch<br>Français            | Select English with "+" or "–".                                                                                                    |
| LANGUAGE 079<br><b>Zameliga<br/>D</b> eutsch<br>Français | <ol> <li>Confirm your choice with "E". A ✓ in front of the<br/>menu text indicates the active option.<br/>(English is now selected as the menu language.)</li> <li>Jump to the next item with "E".</li> </ol> |

# 5.4.3 Taking pressure applied at device as value

Example: performing position adjustment.

| Onsite display                                                               | Operation                                                                                                    |
|------------------------------------------------------------------------------|----------------------------------------------------------------------------------------------------|
| POS.ZERO ADJUST 685<br>Confirm<br>J.9 mbar<br>19:                            | The bottom line on the onsite display displays the pressure present, here 3.9 mbar.                                                                                                    |
| POS.ZERO ADJUST 685<br>Magazina<br>Magazina<br>Magazina<br>Mbort<br>3.9 mbar | Use "+" or "" to switch to the "Confirm" option. The active selection is highlighted in black.                                                                                                    |
| Compensation<br>accepted!                                                    | Use "E" to assign the value (3.9 mbar) to the POS. ZERO<br>ADJUST parameter. The device confirms the calibration<br>and jumps back to the parameter, here POS. ZERO ADJUST<br>(see next graphic). |
| POS.ZERO ADJUST 685<br>Miller Confirm<br>0.0 mbar                            | Switch to the next parameter with "E".                                                                                                    |

## 5.4.4 Editing a value

Example: adjusting DAMPING VALUE function from 2.0 s to 30.0 s. See also  $\rightarrow \ge 27$ , "Function of the operating elements – onsite display connected".

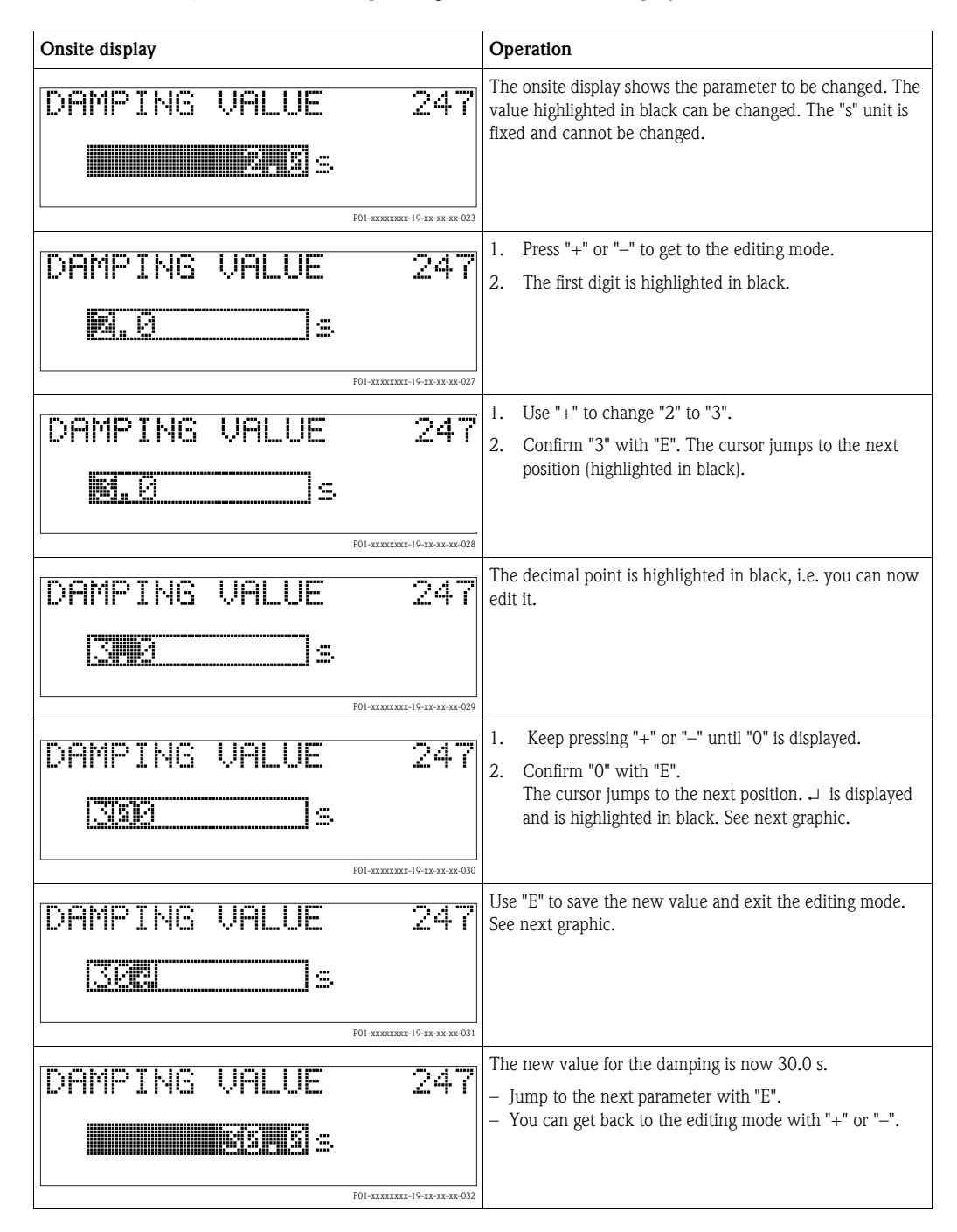

# 5.5 Endress+Hauser operating program

The FieldCare operating program is an Endress+Hauser asset management tool based on FDT technology. With FieldCare, you can configure all Endress+Hauser devices as well as devices from other manufacturers that support the FDT standard. Hardware and software requirements you can find on the internet: www.endress.com  $\rightarrow$  select your country  $\rightarrow$  Search: FieldCare  $\rightarrow$  FieldCare Technical Data.

FieldCare supports the following functions:

- Configuration of transmitters in online operation
- Loading and saving device data (upload/download)
- Tank linearization
- HistoROM<sup>®</sup>/M-DAT analysis
- Documentation of the measuring point

Connection options:

- PROFIBUS PA via segment coupler and PROFIBUS interface card
- PROFIBUS PA via Fieldgate FXA720, segment coupler and PROFIBUS interface card
- Commubox FXA291 with ToF Adapter FXA291 via service interface

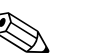

Note!

- In the "Level Standard" measuring mode, the configuration data that were loaded with FDT upload cannot be written again (FDT download). These data are only used to document the measuring point.
- Further information on the FieldCare can be found on the Internet: http://www.endress.com → Download → Text Search: FieldCare).

# 5.6 HistoROM<sup>®</sup>/M-DAT (optional)

HistoROM<sup>®</sup>/M-DAT is a memory module, which is attached to the electronic insert and fulfills the following functions:

- Back-up copy of configuration data.
- Copying configuration data of a transmitter into another transmitter.
- Cyclic recording of pressure and sensor-temperature measured values.
- Recording diverse events, such as alarms, configuration changes, counters for measuring range undershooting and exceeding for pressure and temperature, exceeding and undershooting the user limits for pressure and temperature, etc.

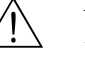

### Warning!

Detach HistoROM<sup>®</sup>/M-DAT from the electronic insert or attach it to the insert in a de-energized state only.

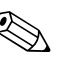

### Note!

- The HistoROM<sup>®</sup>/M-DAT module may be retrofitted at any time (Order No.: 52027785).
- The HistoROM data and the data in the device are analyzed once a HistoROM<sup>®</sup>/M-DAT is attached to the electronic insert and power is reestablished to the device. During the analysis, the messages "W702, HistoROM data not consistent" and "W706, Configuration in HistoROM and device not identical" can occur. For measures see → <a> 70</a>, "Messages."

## 5.6.1 Copying configuration data

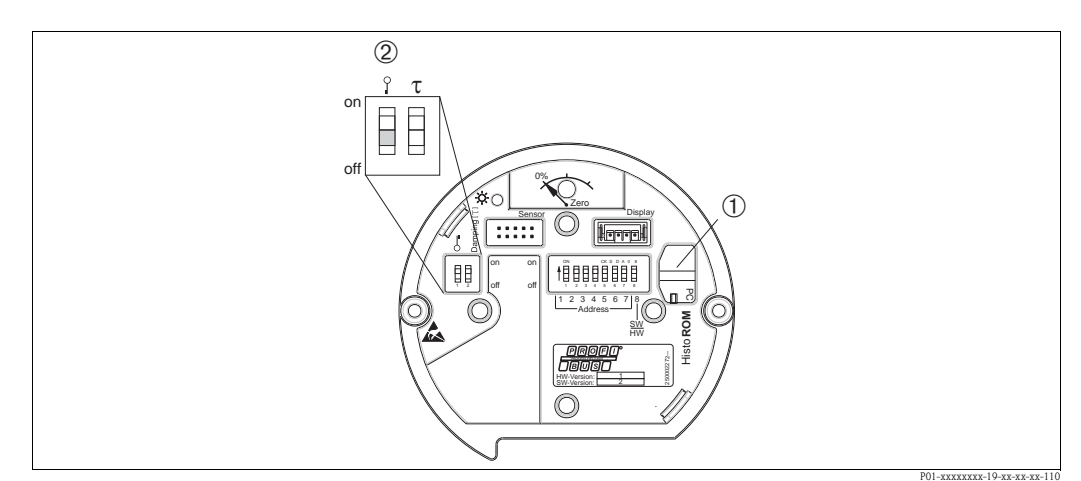

Electronic insert with optional HistoROM<sup>®</sup>/M-DAT memory module

- 1 Optional HistoROM<sup>®</sup>/M-DAT
- 2 To copy configuration data from the HistoROM<sup>®</sup>/M-DAT to a device or from a device to a HistoROM<sup>®</sup>/M-DAT, the operation must be unlocked (DIP switch 1, position "Off", parameter INSERT PIN No = 2457). See also  $\rightarrow \stackrel{{}_{\sim}}{=} 54$ , "Locking/unlocking operation".

## Onsite operation via onsite display (optional) or remote operation

## Copying configuration data from a device to a HistoROM<sup>®</sup>/M-DAT:

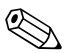

Note!

The operation must be unlocked.

- 1. Disconnect device from supply voltage.
- 2. Attach the HistoROM<sup>®</sup>/M-DAT module to the electronic insert.
- 3. Reestablish supply voltage to the device.
- 4. The DOWNLOAD SELECT. parameter (OPERATION menu) setting has no influence on an upload from the device into HistoROM.
- 5. Using the HistoROM CONTROL parameter (OPERATION menu) select the option "Device  $\rightarrow$  HistoROM" as the data transfer direction.
- 6. Wait approx. 20 seconds. Configuration data are loaded from the device to the HistoROM<sup>®</sup>/M-DAT. The device is not restarted.
- 7. Disconnect device from the supply voltage again.
- 8. Detach memory module.
- 9. Reestablish supply voltage to the device.

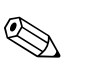

### Copying configuration data from a HistoROM<sup>®</sup>/M-DAT to a device:

### Note!

The operation must be unlocked.

- 1. Disconnect device from supply voltage.
- 2. Attach the HistoROM<sup>®</sup>/M-DAT module to the electronic insert. Configuration data from another device are stored in the HistoROM<sup>®</sup>/M-DAT.
- 3. Reestablish supply voltage to the device.
- 4. Use the DOWNLOAD SELECT parameter (OPERATION menu) to select which parameters are to be overwritten.

The following parameters are overwritten according to the selection:

### - Configuration copy (factory setting):

all parameters except DEVICE SERIAL No., DEVICE DESIGN, TAG, DESCRIPTION, IDENT\_NUMBER\_SEL, BUS ADDRESS and the parameters in the POSITION ADJUSTMENT, PROCESS CONNECTION, SENSOR TRIM and SENSOR DATA group.

- Device replacement: all parameters except DEVICE SERIAL No., IDENT\_NUMBER\_SEL, DEVICE DESIGN and the parameters in the POSITION ADJUSTMENT, PROCESS CONNECTION, SENSOR TRIM and SENSOR DATA group.
- Electronics replace:

all parameters except the parameters in the SENSOR DATA group. Factory setting: Configuration copy  $% \left[ \left( {{{\mathbf{x}}_{i}} \right)_{i \in I} } \right]$ 

- 5. Using the HistoROM CONTROL parameter select the option "HistoROM  $\rightarrow$  Device" as the data transfer direction.
- 6. Wait approx. 45 seconds. Configuration data are loaded from the device to the HistoROM  $^{\mbox{\tiny (B)}}/$  M-DAT. The device is restarted.
- 7. Before removing the HistoROM<sup>®</sup>/M-DAT again from the electronic insert, disconnect the device from supply voltage.

Once you have entered all the parameters, you can lock your entries against unauthorized and undesired access.

You have the following possibilities for locking/unlocking the operation:

- Via a DIP-switch on the electronic insert, locally on the display.
- Via the onsite display (optional)
- Via communication e.g. FieldCare.

The  $\underline{I}$ -symbol on the onsite display indicates that operation is locked. Parameters which refer to how the display appears, e.g. LANGUAGE and DISPLAY CONTRAST can still be altered.

## Note!

If operation is locked by means of the DIP-switch, you can only unlock operation again by means of the DIP-switch. If operation is locked by means of remote operation e.g. FieldCare, you can only unlock operation again by means of remote operation.

The table provides an overview of the locking functions:

| Locking via      | View/read | Modify/write      | via <sup>1)</sup> | Unlocking via |                   |                  |  |
|------------------|-----------|-------------------|-------------------|---------------|-------------------|------------------|--|
|                  | parameter | Onsite<br>display | Remote operation  | DIP-switch    | Onsite<br>display | Remote operation |  |
| DIP-switch       | Yes       | No                | No                | Yes           | No                | No               |  |
| Onsite display   | Yes       | No                | No                | No            | Yes               | Yes              |  |
| Remote operation | Yes       | No                | No                | No            | Yes               | Yes              |  |

1) Parameters which refer to how the display appears, e.g. LANGUAGE and DISPLAY CONTRAST can still be altered.

## 5.7.1 Locking/unlocking operation locally via DIP-switch

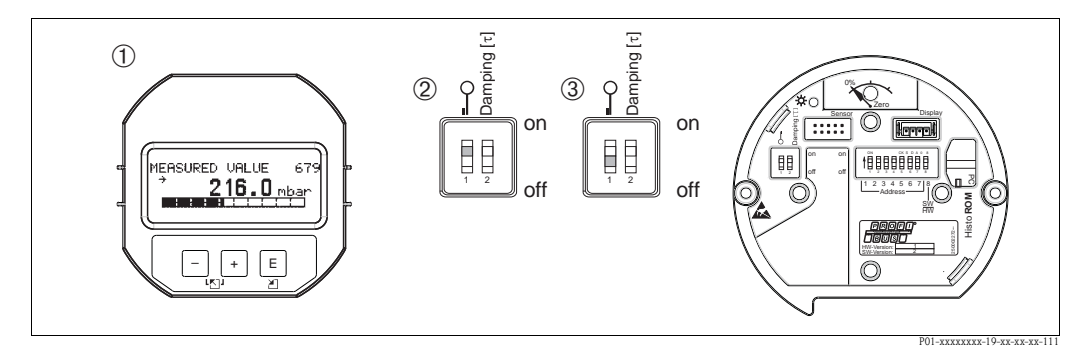

Fig. 26: DIP-switch position "Hardware locking" on the electronic insert

- *I If necessary, remove onsite display (optional)*
- 2 DIP-switch is at "On": operation is locked.
- 3 DIP-switch is at "Off": operation is unlocked (operation possible)

|                     | Description                                                                                                    |
|---------------------|----------------------------------------------------------------------------------------------------|
| Locking operation   | <ol> <li>Select INSERT PIN No parameter, menu path onsite display:<br/>GROUP SELECTION → OPERATING MENU → OPERATING → INSERT PIN No.<br/>menu path FieldCare:<br/>MANUFACTOR VIEW → OPERATING MENU → OPERATION → INSERT PIN No.</li> </ol> |
|                     | 2. To lock operation, enter "0" for the parameter.                                                                                                    |
| Unlocking operation | 1. Select INSERT PIN No. parameter.                                                                                                    |
|                     | 2. To unlock operation, enter "2457" for the parameter.                                                                                                    |

## 5.7.2 Locking/unlocking operation via remote operation

# 5.8 Factory setting (reset)

- Total reset: Press zero-key for at least 12 seconds. If the LED on the electronic insert lights up briefly, the reset is being carried out.
- By entering a certain code, you can completely, or partially, reset the entries for the parameters to the factory settings. (For the factory settings see Operating Instructions BA00296P "Cerabar S/ Deltabar S/Deltapilot S, Description of Device Functions".)

Enter the code by means of the ENTER RESET CODE parameter (OPERATION menu). There are various reset codes for the device. The following table illustrates which parameters are reset by the particular reset codes. Operation must be unlocked to reset parameters (see  $\rightarrow \equiv 54$ , "Locking/unlocking operation").

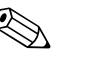

### Note!

- Any customer-specific configuration carried out by the factory is not affected by a reset (customer-specific configuration remains). If, after a reset, you wish the parameters to be reset to the factory settings, please contact Endress+Hauser Service.
- The OUT value may have to be rescaled after resetting with code 1, 40864 or 33333. See also  $\rightarrow \triangleq 67$ , "Scaling the OUT value" and  $\rightarrow \triangleq 68$ , "System units (SET UNIT TO BUS)".

| Reset code | Description and effect                                                                                                    |
|------------|----------------------------------------------------------------------------------------------------|
| 1 or 40864 | Total reset         - This reset resets the following parameters:         - POSITION ADJUSTMENT function group         - BASIC SETUP function group         - EXTENDED SETUP function group         - LINEARISATION function group (an existing linearization table is deleted)         - TOTALIZER SETUP function group         - OUTPUT group         - PA DATA function group, SET UNIT TO BUS, 2ND CYCLIC VALUE, SEL.DISPLAY VALUE parameters         - TRANSMITTER DATA function group, TAG, ADDITIONAL INFO. parameters         - MESSAGES function group         - All configurable messages ("Error" type) are set to "Warning". See also → 🖹 70, "Messages" and → 🖹 78, "Response of outputs to errors".         - USER LIMITS function group         - The bus address is not affected.         - Any simulation which may be running is ended.         - The device is restarted. |
| 33333      | <ul> <li>User reset</li> <li>This reset resets the following parameters: <ul> <li>POSITION ADJUSTMENT function group</li> <li>BASIC SETUP function group, apart from customer-specific units</li> <li>EXTENDED SETUP function group</li> <li>TOTALIZER SETUP function group</li> <li>OUTPUT group</li> <li>PA DATA function group, SET UNIT TO BUS, 2ND CYCLIC VALUE, SEL.DISPLAY VALUE parameters</li> <li>TRANSMITTER DATA function group, TAG, ADDITIONAL INFO. parameters</li> <li>Any simulation which may be running is ended.</li> <li>The device is restarted.</li> </ul> </li> </ul>                                                                                                    |

| Reset code | Description and effect                                                                                                    |
|------------|----------------------------------------------------------------------------------------------------|
| 35710      | Reset Level measuring mode                                                                                                    |
|            | <ul> <li>Depending on the settings for the LEVEL MODE, LIN MEASURAND, LINd<br/>MEASURAND or COMB. MEASURAND parameters, the parameters needed for this<br/>measuring task will be reset.</li> <li>Any simulation which may be running is ended.</li> <li>The device is restarted.</li> </ul>  |
|            | <ul> <li>Example LEVEL MODE = linear and LIN. MEASURAND = level</li> <li>HEIGHT UNIT = m</li> <li>CALIBRATION MODE = wet</li> <li>EMPTY CALIB. = 0</li> <li>FULL CALIB. = Sensor end value converted to mH<sub>2</sub>O, e.g. 5.99 mH<sub>2</sub>O for a 500 mbar (7.5 psi) sensor</li> </ul> |
| 34846      | <ul> <li>Display reset</li> <li>This reset resets all parameters which have to do with how the display appears (DISPLAY group).</li> <li>Any simulation which may be running is ended.</li> <li>The device is restarted.</li> </ul>                                                           |
| 41888      | HistoROM reset<br>The measured value and event buffers are deleted. During the reset, the HistoROM has to<br>be attached to the electronic insert.                                                                                                    |
| 2506       | <ul> <li>PowerUp reset (warm start)</li> <li>This reset resets all the parameters in the RAM. Data are read back anew from the EEPROM (processor is initialized again).</li> <li>Any simulation which may be running is ended.</li> <li>The device is restarted.</li> </ul>                   |
| 2712       | Bus address reset <ul> <li>The device address configured via the bus is reset to the 126 factory setting.</li> <li>Any simulation which may be running is ended.</li> <li>The device is restarted.</li> </ul>                                                                                 |

# Commissioning

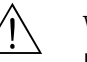

Warning!

6

- If a pressure smaller than the minimum permitted pressure is present at the device, the messages "E120 Sensor low pressure" and "E727 Sensor pressure error overrange" are output in succession.
- If a pressure greater than the maximum permitted pressure is present at the device, the messages "E115 Sensor overpressure" and "E727 Sensor pressure error - overrange" are output in succession.
- Messages E727, E115 and E120 are "Error"-type messages and can be configured as a "Warning" or an "Alarm". These messages are configured as "Warning" messages at the factory. In applications where the user is consciously aware of the fact that the sensor range can be exceeded (e.g. cascade measurement), this setting prevents the transference of status Bad.
- We recommend setting messages E727, E115 and E120 to "Alarm" in the following instances:
   The sensor range does not have to be exceeded for the measuring application.
  - Position adjustment has to be carried out that has to correct a large measured error as a result of the orientation of the device (e.g. devices with a diaphragm seal).

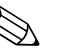

### Note!

The device is configured for the Pressure measuring mode at the factory. The measuring range and the unit in which the measured value is transmitted, as well as the digital output value of the Analog Input Block OUT, correspond to the data on the nameplate. Following a reset with code 1, 40864 or 33333 the OUT Value may have to be rescaled (see also  $\rightarrow \square$  67, "Scaling the OUT value" and  $\rightarrow \square$  68, "System units (SET UNIT TO BUS)").

# 6.1 Function check

Carry out a post-installation and a post-connection check as per the checklist before commissioning the device.

- "Post-installation check" checklist,  $\rightarrow \ge 19$ .
- "Post-connection check" checklist,  $\rightarrow \ge 22$ .

# 6.2 Commissioning via Class 2 master (FieldCare)

Commissioning and operating of FieldCare are described in the integrated FieldCare online help. Proceed as follows to commission the device:

- Check the hardware write protection on the electronic insert (see → 
   <sup>1</sup> 54, "Locking/ unlocking operation"). The DIP STATUS parameter shows the status of the hardware write protection (menu path: MANUFACTURER VIEW → TRANSMITTER INFO → TRANSMITTER DATA)
- 2. Enter the tag name by means of the ADDITIONAL INFO parameter. (Menu path: MANUFACTURER VIEW → TRANSMITTER INFO → TRANSMITTER DATA or PROFILE VIEW → PB PARAMETER → DEVICE)
- 3. Assign the device an address in the bus (see also  $\rightarrow \ge 31$ , "Device identification and addressing")
- 4. Configure manufacturer-specific device parameters via the MANUFACTOR VIEW menu.
- 5. Configure the PHYSICAL BLOCK (menu path: PROFILE VIEW → PHYSICAL BLOCK)
- 6. Configure the ANALOG INPUT BLOCK.
  - In the Analog Input Block, the input value or input range can be scaled in accordance with the requirements of the automation system (see  $\rightarrow \triangleq 67$ , "Scaling the OUT value") or perform SET.UNIT.TO.BUS (Kap. 6.8).
  - $-% \left( {{\rm{If}}} \right) = {\rm{If}} \left( {{\rm{If}}} \right) = {\rm{If}} \left( {{\rm{If}}} \right)$  is a second second
- 7. Configure the cyclic data communication (see  $\rightarrow \ge 33$ , "System integration" and  $\rightarrow \ge 35$ , "Cyclic data exchange").

# 6.3 Selecting language and measuring mode

## 6.3.1 Local operation

The LANGUAGE and MEASURING MODE parameters are located on the top menu level. See also  $\rightarrow \textcircled{}$  48, "General structure of the operating menu".

The following languages are available:

- Deutsch
- English
- Français
- Italiano
- Español
- Nederlands
- Chinese (CHS)
- Japanese (JPN)

The following measuring modes are available:

- Pressure
- Level

## 6.3.2 FieldCare

The MEASURING MODE parameter is displayed in the QUICK SETUP menus and in the BASIC SETUP function group (OPERATING MENU  $\rightarrow$  SETTINGS  $\rightarrow$  BASIC SETUP).

The following measuring modes are available:

- Pressure
- Level

The LANGUAGE parameter is arranged in the DISPLAY group (OPERATING MENU  $\rightarrow$  DISPLAY).

- Use the LANGUAGE parameter to select the menu language for the onsite display.
- Select the menu language for FieldCare by means of the "Language Button" in the configuration window. Select the menu language for the FieldCare frame via the "Extra" menu → "Options" → "Display" → "Language".

The following languages are available:

- Deutsch
- English
- Français
- Italiano
- Español
- Nederlands
- Chinese (CHS)
- Japanese (JPN)

# 6.4 **Position adjustment**

Due to the orientation of the device, there may be a shift in the measured value, i.e. when the container is empty or partly filled, the measured value parameter does not display zero. There are three options to choose from when performing position adjustment.

- $\blacksquare$  Menu path onsite display: GROUP SELECTION  $\rightarrow$  OPERATING MENU  $\rightarrow$  SETTINGS  $\rightarrow$  POSITION ADJUSTMENT
- Menu path FieldCare: MANUFACTOR VIEW  $\rightarrow$  OPERATING MENU  $\rightarrow$  SETTINGS  $\rightarrow$  POSITION ADJUSTMENT

| Parameter name            | Description                                                                                                    |
|---------------------------|----------------------------------------------------------------------------------------------------|
| POS. ZERO ADJUST<br>Entry | Position adjustment – the pressure difference between zero (set point) and the measured pressure need not be known.                                                                                                    |
|                           | <ul> <li>Example:</li> <li>MEASURED VALUE = 2.2 mbar (0.032 psi)</li> <li>Correct the MEASURED VALUE via the POS. ZERO ADJUST parameter with the "Confirm" option. This means that you are assigning the value 0.0 to the pressure present.</li> <li>MEASURED VALUE (after pos. zero adjust) = 0.0 mbar</li> </ul>                                                                                                    |
|                           | The CALIB. OFFSET parameter displays the resulting pressure difference (offset) by which the MEASURED VALUE was corrected.                                                                                                    |
|                           | Factory setting:<br>0.0                                                                                                    |
| POS. INPUT VALUE<br>Entry | Position adjustment – the pressure difference between zero (set point) and the measured pressure need not be known. To correct the pressure difference, you need a reference measurement value (e. g. from a reference device).                                                                                                    |
|                           | <ul> <li>Example: <ul> <li>MEASURED VALUE = 0.5 mbar (0.0073 psi)</li> <li>For the POS. INPUT VALUE parameter, specify the desired set point for the MEASURED VALUE, e.g. 2.0 mbar (0.029 psi).</li> <li>(MEASURED VALUE<sub>new</sub> = POS. INPUT VALUE)</li> <li>MEASURED VALUE (after entry for POS. INPUT VALUE) = 2.0 mbar (0.029 psi)</li> <li>The CALIB. OFFSET parameter displays the resulting pressure difference (offset) by which the MEASURED VALUE was corrected.</li> <li>CALIB. OFFSET = MEASURED VALUE<sub>old</sub> - POS. INPUT VALUE, here: CALIB. OFFSET = 0.5 mbar (0.0073 psi) - 2.0 mbar (0.029 psi) = -1.5 mbar (0.022 psi)</li> </ul> </li> <li>Factory setting:</li> </ul> |
| CALLE OFFICET             | 0.0                                                                                                    |
| Entry                     | Position adjustment – the pressure difference between zero (set point) and the measured pressure is known. (A reference pressure is not present at the device.)                                                                                                    |
|                           | <ul> <li>Example:</li> <li>MEASURED VALUE = 2.2 mbar (0.032 psi)</li> <li>Via the CALIB. OFFSET parameter, enter the value by which the MEASURED VALUE should be corrected. To correct the MEASURED VALUE to 0.0 mbar, you must enter the value 2.2 here.</li> <li>(MEASURED VALUE new = MEASURED VALUE<sub>old</sub> - CALIB. OFFSET)</li> <li>MEASURED VALUE (after entry for calib. offset) = 0.0 mbar</li> </ul>                                                                                                    |
|                           | Factory setting:<br>0.0                                                                                                    |

## 6.5 Pressure measurement

## 6.5.1 Information on pressure measurement

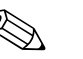

Note!

- The Level and Pressure operating modes each have a quick setup menu which guides you through the most important basic functions. With the setting in the MEASURING MODE parameter, you specify which Quick Setup menu should be displayed. See also → \$\begin{aligned}{l} 58, "Selecting language and measuring mode".
- For a detailed description of the parameters see the Operating Instructions BA00296P "Cerabar S/Deltabar S/Deltapilot S, Description of device functions"
  - Table 6, POSITION ADJUSTMENT
  - Table 7, BASIC SETUP
  - Table 16, EXTENDED SETUP
- For differential pressure measurement, select the "Pressure" option by means of the MEASURING MODE parameter. The operating menu is structured appropriately.

## 6.5.2 Quick Setup menu for the Pressure measuring mode

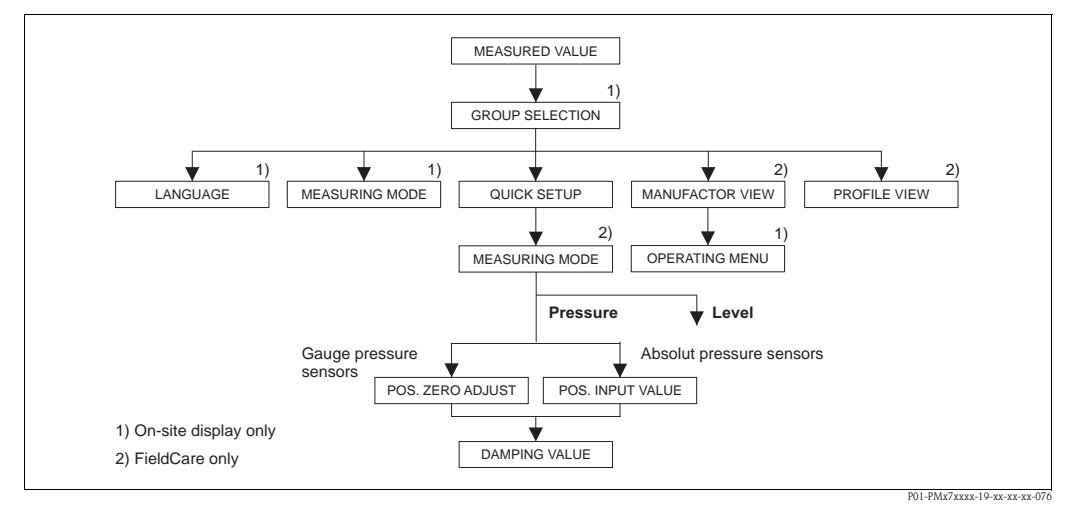

*Fig. 27: Quick Setup menu for the "Pressure" measuring mode* 

| Local operation                                                                                                    |  |
|----------------------------------------------------------------------------------------------------|--|
| <b>Measured value display</b><br>Onsite display: Switch from the measured value display<br>to GROUP SELECTION with E.                                                                                                    |  |
| GROUP SELECTION<br>Select MEASURING MODE.                                                                                                    |  |
| MEASURING MODE<br>Select "Pressure" option.                                                                                                    |  |
| GROUP SELECTION<br>Select QUICK SETUP menu.                                                                                                    |  |
| <b>POS. ZERO ADJUST</b><br>Due to orientation of the device, there may be a shift in<br>the measured value. You correct the MEASURED<br>VALUE via the POS. ZERO ADJUST parameter with the<br>"Confirm" option, i. e. you assign the value 0.0 to the<br>pressure present. |  |

| FieldCare                                           |         |
|-----------------------------------------------------|---------|
| Measured value display<br>Select QUICK SETUP menu.  |         |
| MEASURING MODE                                      |         |
| Select "Pressure" option.                           |         |
|                                                     |         |
|                                                     |         |
|                                                     |         |
|                                                     |         |
|                                                     |         |
| POS. ZERO ADJUST                                    |         |
| Due to orientation of the device, there may be a si | hift in |
| the measured value. You correct the MEASURED        |         |
| VALUE via the POS. ZERO ADJUST parameter wi         | th the  |
| "Confirm" option, i. e. you assign the value 0.0 to | the     |
| pressure present.                                   |         |

## Local operation

### POS. INPUT VALUE

Due to orientation of the device, there may be a shift in the measured value. For the POS. INPUT VALUE parameter, specify the desired set point for the MEASURED VALUE.

### DAMPING VALUE

Enter damping time (time constant  $\tau$ ). The damping affects the speed at which all subsequent elements, such as the onsite display, measured value and OUT value of the Analog Input Block react to a change in the pressure.

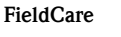

### POS. INPUT VALUE

Due to orientation of the device, there may be a shift in the measured value. For the POS. INPUT VALUE parameter, specify the desired set point for the MEASURED VALUE.

#### DAMPING VALUE

Enter damping time (time constant  $\boldsymbol{\tau}).$  The damping affects the speed at which all subsequent elements, such as the onsite display, measured value and  $\ensuremath{\text{OUT}}$  value of the Analog Input Block react to a change in the pressure.

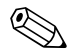

## Note!

For onsite operation, see also

- →  $\triangleq$  27, "Function of the operating elements onsite display connected" and →  $\triangleq$  48, "Onsite operation onsite display connected".

## 6.6 Level measurement

## 6.6.1 Information on level measurement

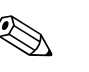

Note!

- The Level and Pressure operating modes each have a quick setup menu which guides you through the most important basic functions. See → B 65 for the "Level" quick setup menu.
- Furthermore, the three level modes "Level Easy Pressure", "Level Easy Height" and "Level Standard" are available to you for level measurement. You can select from the "Linear", "Pressure linearized" and "Height linearized" level types for the "Level Standard" level mode. The table in the "Overview of level measurement" section below provides an overview of the various measuring tasks.
  - In the "Level Easy Pressure" and "Level Easy Height" level modes, the values entered are not tested as extensively as in the "Level Standard" level mode. The values entered for EMPTY CALIB./FULL CALIB., EMPTY PRESSURE/FULL PRESSURE and EMPTY HEIGHT/FULL must have a minimum interval of 1% for the "Level Easy Pressure" and "Level Easy Height" level modes. The value will be rejected with a warning message if the values are too close together. Further limit values are not checked; i.e. the values entered must be appropriate for the sensor and the measuring task so that the measuring device can measure correctly.
  - The "Level Easy Pressure" and "Level Easy Height" level modes encompass fewer parameters than the "Level Standard" mode and are used for quick and easy configuration of a level application.
  - Customer-specific units of fill level, volume and mass or a linearization table may only be entered in the "Level Standard" level mode.
- See the Operating Instructions BA00296P "Cerabar S/Deltabar S/Deltapilot S, Description of device functions".

| Measuring task                                                                                                    | LEVEL<br>SELECTION/<br>LEVEL MODE                                         | Measured<br>variable options                                                                                                    | Description                                                                                                    | Comment                                                                                                    | Measured value display                                                                                                    |
|----------------------------------------------------------------------------------------------------|---------------------------------------------------------------------------|----------------------------------------------------------------------------------------------------|----------------------------------------------------------------------------------------------------|----------------------------------------------------------------------------------------------------|----------------------------------------------------------------------------------------------------|
| The measured variable is<br>in direct proportion to the<br>measured pressure.<br>Calibration is performed<br>by entering two pressure-<br>level value pairs.                                                                                                    | LEVEL SELECTION:<br>Level Easy Pressure                                   | Via OUTPUT UNIT<br>parameter: %, level,<br>volume or mass<br>units.                                                                        | <ul> <li>Calibration with reference<br/>pressure – wet calibration,<br/>see Operating Instructions<br/>BA00296P.</li> <li>Calibration without<br/>reference pressure – dry<br/>calibration, see Operating<br/>Instructions BA00296P.</li> </ul>                                                                                                    | <ul> <li>Incorrect entries are possible</li> <li>Customized units are not possible</li> </ul>                                                  | The measured value display<br>and the LEVEL BEFORE<br>LIN parameter show the<br>measured value.                                                                                                    |
| The measured variable is<br>in direct proportion to the<br>measured pressure.<br>Calibration is performed<br>by entering the density<br>and two height-level value<br>pairs.                                                                                                    | LEVEL SELECTION:<br>Level Easy Height                                     | Via OUTPUT UNIT<br>parameter: %, level,<br>volume or mass<br>units.                                                                        | <ul> <li>Calibration with reference<br/>pressure – wet calibration,<br/>see Operating Instructions<br/>BA00296P.</li> <li>Calibration without<br/>reference pressure – dry<br/>calibration, see Operating<br/>Instructions BA00296P.</li> </ul>                                                                                                    | <ul> <li>Incorrect entries are<br/>possible</li> <li>Customized units<br/>are not possible</li> </ul>                                          | The measured value display<br>and the LEVEL BEFORE<br>LIN parameter show the<br>measured value.                                                                                                    |
| The measured variable is<br>in direct proportion to the<br>measured pressure.                                                                                                    | LEVEL SELECTION:<br>Level standard/<br>LEVEL MODE:<br>Linear              | Via LIN.<br>MEASURAND<br>parameter:<br>- % (level)<br>- Level<br>- Volume<br>- Mass                                                        | <ul> <li>Calibration with reference<br/>pressure – wet calibration,<br/>see Operating Instructions<br/>BA00296P.</li> <li>Calibration without<br/>reference pressure – dry<br/>calibration, see Operating<br/>Instructions BA00296P.</li> </ul>                                                                                                    | <ul> <li>Incorrect entries are<br/>rejected by the<br/>device</li> <li>Customized level,<br/>volume and mass<br/>units are possible</li> </ul> | The measured value display<br>and the LEVEL BEFORE<br>LIN parameter show the<br>measured value.                                                                                                    |
| The measured variable is<br>not in direct proportion to<br>the measured pressure as,<br>for example, with<br>containers with a conical<br>outlet. A linearization table<br>must be entered for the<br>calibration.                                                                                                    | LEVEL SELECTION:<br>Level standard/<br>LEVEL MODE:<br>Pressure linearized | Via LINd.<br>MEASURAND<br>parameter:<br>– Pressure + %<br>– Pressure + volume<br>– Pressure + mass                                         | <ul> <li>Calibration with reference<br/>pressure: semiautomatic<br/>entry of linearization table,<br/>see Operating Instructions<br/>BA00296P.</li> <li>Calibration without<br/>reference pressure: manual<br/>entry of linearization table,<br/>see Operating Instructions<br/>BA00296P.</li> </ul>                                                 | <ul> <li>Incorrect entries are<br/>rejected by the<br/>device</li> <li>Customized level,<br/>volume and mass<br/>units are possible</li> </ul> | The measured value display<br>and the<br>TANK CONTENT<br>parameter show the<br>measured value.                                                                                                    |
| <ul> <li>Two measured variables<br/>are required or</li> <li>The container shape is<br/>given by value pairs,<br/>such as height and<br/>volume.</li> <li>The 1st measured variable<br/>%-height or height must be<br/>in direct proportion to the<br/>measured pressure. The<br/>2nd measured variable<br/>volume, mass or % must<br/>not be in direct proportion<br/>to the measured pressure.</li> <li>A linearization table must<br/>be entered for the 2nd<br/>measured variable. The<br/>2nd measured variable is<br/>assigned to the 1st<br/>measured variable by<br/>means of this table.</li> </ul> | LEVEL SELECTION:<br>Level standard/<br>LEVEL MODE:<br>Height linearized   | Via COMB.<br>MEASURAND<br>parameter:<br>- Height + volume<br>- Height + %<br>- %-Height +<br>volume<br>- %-Height + mass<br>- %-Height + % | <ul> <li>Calibration with reference<br/>pressure: wet calibration<br/>and semiautomatic entry<br/>of linearization table, see<br/>Operating Instructions<br/>BA00296P.</li> <li>Calibration without<br/>reference pressure: dry<br/>calibration and manual<br/>entry of linearization table,<br/>see Operating Instructions<br/>BA00296P.</li> </ul> | <ul> <li>Incorrect entries are<br/>rejected by the<br/>device</li> <li>Customized level,<br/>volume and mass<br/>units are possible</li> </ul> | The measured value display<br>and the<br>TANK CONTENT<br>parameter show the 2nd<br>measured value (volume,<br>mass or %).<br>The LEVEL BEFORE LIN<br>parameter displays the 1st<br>measured value (%-height<br>or height). |

# 6.6.2 Overview of level measurement

## 6.6.3 Quick Setup menu for the Level measuring mode

## Note!

- Some parameters are only displayed if other parameters are appropriately configured. For example, the EMPTY CALIB. parameter is only displayed in the following cases:
   – LEVEL SELECTION "Level Easy Pressure" and CALIBRATION MODE "Wet"
  - LEVEL SELECTION "Level Standard", LEVEL MODE "Linear" and CALIBRATION MODE "WET"
- You can find the LEVEL MODE parameter in the BASIC SETTINGS function group.
- The following parameters are set to the following values in the factory:
  - LEVEL SELECTION: Level Easy Pressure
  - CALIBRATION MODE: Wet
  - OUTPUT UNIT or LIN. MEASURAND: %
  - EMPTY CALIB.: 0.0
  - FULL CALIB.: 100.0
- The quick setup is suitable for simple and quick commissioning. If you wish to make more complex settings, e.g. change the unit from "%" to "m", you will have to calibrate using the BASIC SETTINGS group. See Operating Instructions B00A296P.

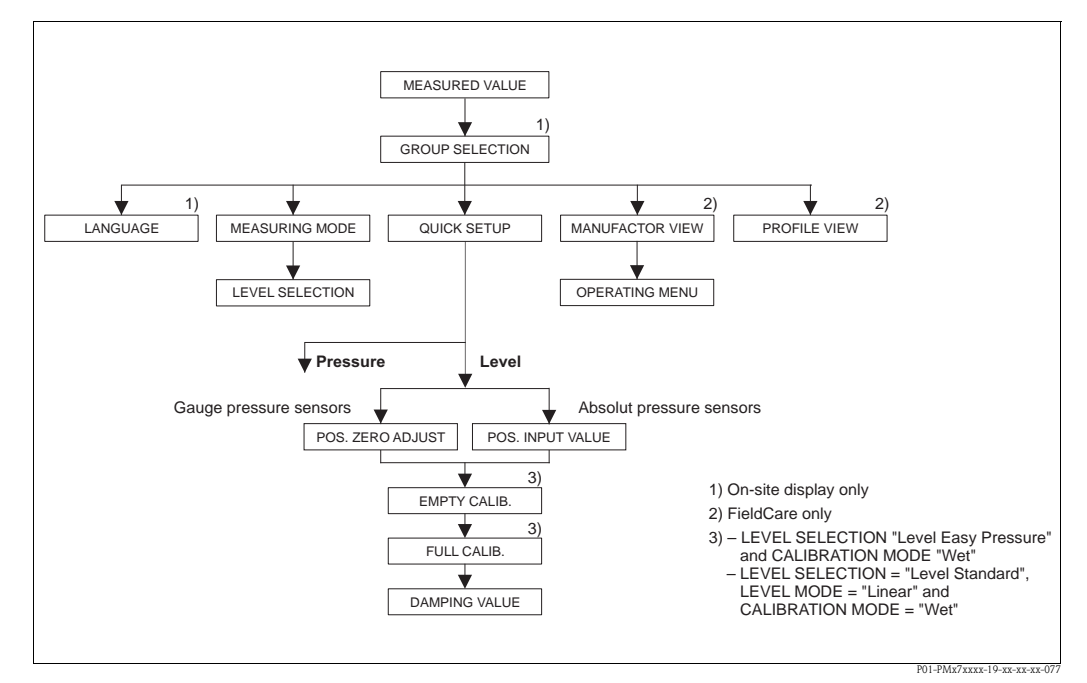

*Fig. 28: Quick Setup menu for the "Level" measuring mode* 

| Local operation                                                                                                    | FieldCare                                                                                      |
|----------------------------------------------------------------------------------------------------|------------------------------------------------------------------------------------------------|
| <b>Measured value display</b><br>Onsite display: Switch from the measured value display<br>to GROUP SELECTION with $\mathbb{E}$ . | Measured value display<br>Select QUICK SETUP menu.                                             |
| <b>GROUP SELECTION</b><br>Select MEASURING MODE.                                                                                  | MEASURING MODE<br>Select "Level" option.                                                       |
| MEASURING MODE<br>Select "Level" option.                                                                                          |                                                                                                |
| <b>LEVEL SELECTION</b><br>Select level mode. For an overview see $\rightarrow \square$ 64.                                        | <b>LEVEL SELECTION</b><br>Select level mode. For an overview see $\rightarrow \triangleq 64$ . |
| GROUP SELECTION<br>Select QUICK SETUP menu.                                                                                       |                                                                                                |

## Local operation

### POS. ZERO ADJUST

Due to orientation of the device, there may be a shift in the measured value. You correct the MEASURED VALUE via the POS. ZERO ADJUST parameter with the "Confirm" option, i. e. you assign the value 0.0 to the pressure present.

#### POS. INPUT VALUE

Due to orientation of the device, there may be a shift in the measured value. For the POS. INPUT VALUE parameter, specify the desired set point for the MEASURED VALUE.

#### EMPTY CALIB. 1)

Enter level for the lower calibration point. For this parameter, enter a level value which is assigned to the pressure present at the device.

### FULL CALIB.<sup>1</sup>

Enter level for the upper calibration point. For this parameter, enter a level value which is assigned to the pressure present at the device.

#### DAMPING VALUE

Enter damping time (time constant  $\tau$ ). The damping affects the speed at which all subsequent elements, such as the onsite display, measured value and OUT value of the Analog Input Block react to a change in the pressure.

#### FieldCare

### POS. ZERO ADJUST

Due to orientation of the device, there may be a shift in the measured value. You correct the MEASURED VALUE via the POS. ZERO ADJUST parameter with the "Confirm" option, i. e. you assign the value 0.0 to the pressure present.

#### POS. INPUT VALUE

Due to orientation of the device, there may be a shift in the measured value. For the POS. INPUT VALUE parameter, specify the desired set point for the MEASURED VALUE.

#### EMPTY CALIB.<sup>1</sup>

Enter level for the lower calibration point. For this parameter, enter a level value which is assigned to the pressure present at the device.

### FULL CALIB. 1

Enter level for the upper calibration point. For this parameter, enter a level value which is assigned to the pressure present at the device.

### DAMPING VALUE

Enter damping time (time constant  $\tau$ ). The damping affects the speed at which all subsequent elements, such as the onsite display, measured value and OUT value of the Analog Input Block react to a change in the pressure.

1) – LEVEL SELECTION "Level Easy Pressure" and CALIBRATION MODE "Wet"

- LEVEL SELECTION "Level Standard", LEVEL MODE "Linear" and CALIBRATION MODE "Wet"

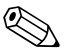

### Note!

For onsite operation, see also

- $\rightarrow \ge 27$ , "Function of the operating elements onsite display connected" and
- $\rightarrow$   $\stackrel{>}{=}$  48, "Onsite operation onsite display connected".

# 6.7 Scaling the OUT value

In the Analog Input Block, the input value or input range can be scaled in accordance with the automation requirements.

### Example:

The measuring range 0 to 500 mbar (0 to 7.5 psi) should be rescaled to 0 to 10000.

- Select PV SCALE group.
  - Menu path: PROFILE VIEW  $\rightarrow$  ANALOG INPUT BLOCK  $\rightarrow$  AI parameter
  - Enter "0" as the LOWER VALUE.
  - Enter "500" as the UPPER VALUE.
- Select OUT SCALE group.
  - Menu path: PROFILE VIEW  $\rightarrow$  ANALOG INPUT BLOCK  $\rightarrow$  AI parameter
  - Enter "0" as the LOWER VALUE.
  - Enter "10000" as the UPPER VALUE.
  - For UNIT, select "User unit" for example.

The unit selected here does not have any effect on the scaling.

- Result:
  - At a pressure of 350 mbar (5.25 psi), the value 7000 is output to the PLC as the OUT value.

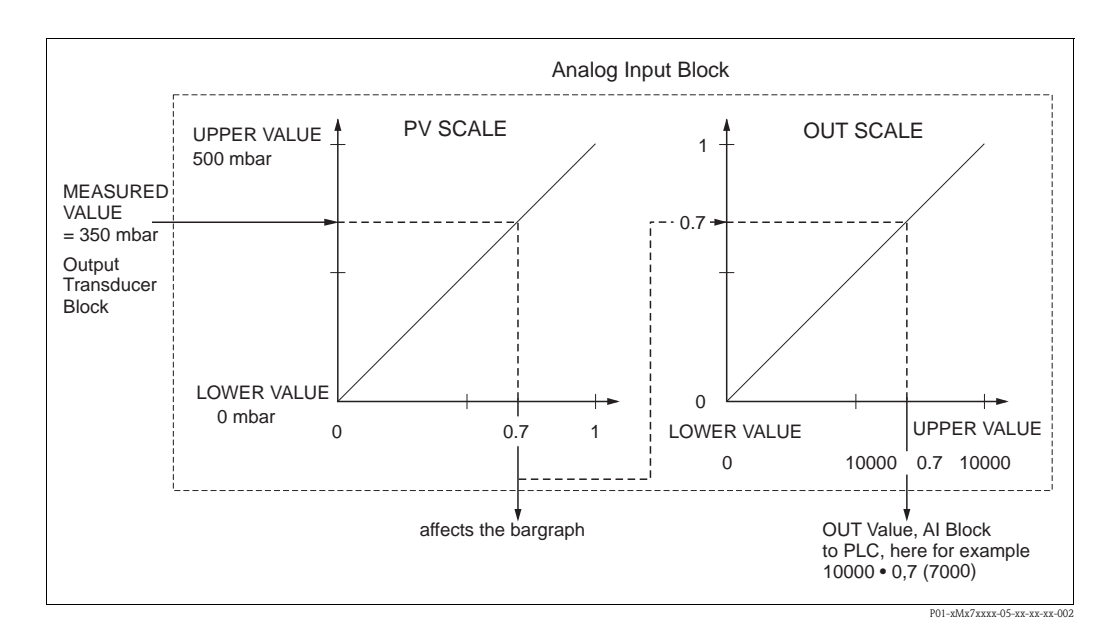

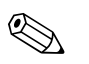

## Note!

- The OUT Value can only be scaled via remote operation (e.g. FieldCare).
- When a unit changes within a measuring mode, the limits for PV SCALE are converted.
- If the operating mode is changed, no conversion takes place. The device must be recalibrated following a change in the operating mode.
- Via the "SET.UNIT.TO.BUS" parameter (menu path: TRANSMITTER INFO → PA DATA) confirm with "Accept" to adapt the scaling of the Analog Input Block automatically to the Transducer Block. The OUT unit is updated accordingly (→ Section 6.8).

# 6.8 System units (SET UNIT TO BUS)

The onsite display of Cerabar S and the MEASURED VALUE (FieldCare) display the same value as standard. The bar graph on the onsite display corresponds to the standardized value of the Analog Input Block. The digital output value of the Analog Input Block OUT works independently of the MEASURED VALUE or of the onsite display.

The following options are available so that the onsite display or the MEASURED VALUE and the digital output value display the same value:

- Set the values for the lower and upper limit of PV SCALE and OUT SCALE in the Analog Input Block as equal (see also  $\rightarrow \textcircled{}{}^{b}$  67, "Scaling the OUT value"):
  - LOWER VALUE (PV SCALE) = LOWER VALUE (OUT SCALE)
  - UPPER VALUE (PV SCALE) = UPPER VALUE (OUT SCALE)
- By means of the SET UNIT TO BUS parameter, confirm the option "On". to adapt the scaling of the Analog Input Block automatically to the Transducer Block. The OUT unit assumes the value of the PV unit.

### Example:

The onsite display or the MEASURED VALUE and the OUT value display 100 mbar (1.5 psi). Select the new unit "psi" by means of the PRESS. ENG. UNIT parameter.

- Display
  - Onsite display and MEASURED VALUE: 1.45 psi (97 psi)
  - OUT value: 100 mbar (1.45 psi)
- By means of the SET UNIT TO BUS parameter, confirm the option "On". Menu path onsite display: GROUP SELECTION  $\rightarrow$  OPERATING MENU  $\rightarrow$  TRANSMITTER INFO  $\rightarrow$  PA DATA
- Result:

The OUT value displays 1.45 psi (97 psi).

In the following instances, the onsite display or the MEASURED VALUE and the digital output value of the Analog Input Block OUT no longer display the same value:

- If you change the operating mode
- If you change the values for PV SCALE
- If you change the values for OUT SCALE
- If you change the unit of the primary value

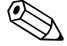

### Note!

If you confirm the SET UNIT TO BUS parameter, please note that a change in the digital output value could affect the control system.

7

# Maintenance

Keep the pressure compensation and GORE-TEX® filter (1) free from contamination and water.

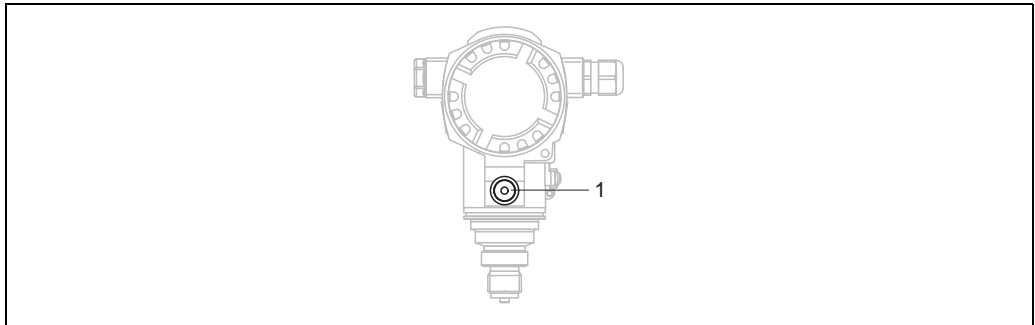

01-PMC71xxx-17-xx-xx-001

# 7.1 Cleaning instructions

Endress+Hauser offer flushing rings as accessories to clean process isolating diaphragms without taking the transmitters out of the process.

For further information please contact your local Endress+Hauser Sales Center.

## 7.1.1 PMP75

We recommend you perform CIP (cleaning in place (hot water)) before SIP (sterilization in place (steam)) for pipe diaphragm seals.

A frequent use of sterilization in place (SIP) will increase the stress on the process isolating diaphragm. Under unfavorable circumstances in the long term view we cannot exclude that a frequent temperature change could lead to a material fatigue of the process isolating diaphragm and possibly to a leakage.

# 7.2 Exterior cleaning

Please note the following points when cleaning the device:

- The cleaning agents used should not attack the surface and the seals.
- Mechanical damage to the process isolating diaphragm, e.g. due to pointed objects, must be avoided.

# 8 Troubleshooting

# 8.1 Messages

The following table lists all the possible messages that can occur.

The device differentiates between the error types "Alarm", "Warning" and "Error". You may specify whether the instrument should react as if for an "Alarm" or "Warning" for "Error" messages.  $\rightarrow$  See "Corresponds to NA 64" column and Section 8.2 "Response of outputs to errors".

In addition, the "Message category NE 107" column classifies the messages in accordance with NAMUR Recommendation NE 107:

- Failure (F)
- Function check (C)
- Out of specification (S)
- Maintenance required (M)

Error message display on the onsite display:

- $\blacksquare$  The measured value display shows the message with the highest priority.  $\rightarrow$  See "Priority" column.
- The ALARM STATUS parameter shows all the messages present in descending order of priority. You can scroll through all the messages present with the  $\Box$ -key or +-key.

Message display via FieldCare:

 $\blacksquare$  The ALARM STATUS parameter shows the message with the highest priority.  $\rightarrow$  See "Priority" column.

The device status (Device functions/Diagnostics menu) displays the status signal, the error message, cause and remedial measures.

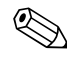

- Note!
- If the device detects a defect in the onsite display during initialization, special error messages are generated. → For the error messages, see Page 77, Section 8.1.1 "Onsite display error messages".
- For support and further information, please contact Endress+Hauser Service.
- $\rightarrow$  See also Section 8.4, 8.5 and 8.6.
- The PROFIBUS status is updated depending on the message type, or depending on the setting for flexible alarms.

| Code       | Corre-<br>sponds to<br>NA 64 | Message<br>category<br>NE 107 | Message/description                                     | Cause                                                                                                    | Measure                                                                                                    | Prior-<br>ity |
|------------|------------------------------|-------------------------------|---------------------------------------------------------|----------------------------------------------------------------------------------------------------|----------------------------------------------------------------------------------------------------|---------------|
| 101 (A101) | Alarm<br>B                   | Failure (F)                   | F>Sensor electronic<br>EEPROM error                     | <ul> <li>Electromagnetic effects are greater than specifications in the technical data.</li> <li>(→ See Section 9.) This message normally only appears briefly.</li> <li>Sensor defect.</li> </ul> | <ul> <li>Wait a few minutes.</li> <li>Restart the device. Perform reset<br/>(Code 2506 or 33062).</li> <li>Block off electromagnetic effects or<br/>eliminate source of disturbance.</li> <li>Replace sensor.</li> </ul> | 17            |
| 102 (W102) | Warning<br>C                 | Maintenance<br>required (M)   | M>Checksum error in<br>EEPROM: peakhold<br>segment      | <ul> <li>Main electronics defect. Correct<br/>measurement can continue as<br/>long as you do not need the peak<br/>hold indicator function.</li> </ul>                                             | <ul> <li>Replace main electronics.</li> </ul>                                                                                                    | 51            |
| 106 (W106) | Warning<br>C                 | Function<br>check (C)         | C>Downloading - please<br>wait                          | – Downloading.                                                                                                    | - Wait for download to complete.                                                                                                    | 50            |
| 110 (A110) | Alarm<br>B                   | Failure (F)                   | F>Checksum error in<br>EEPROM: configuration<br>segment | <ul> <li>The supply voltage is<br/>disconnected when writing.</li> </ul>                                                                                                    | <ul> <li>Reestablish supply voltage. Perform<br/>reset (Code 1 or 40864) if necessary.<br/>Carry out calibration again.</li> </ul>                                                                                       | 6             |
|            |                              |                               |                                                         | - Electromagnetic effects are greater than specifications in the technical data. ( $\rightarrow$ See Section 9.)                                                                                   | <ul> <li>Block off electromagnetic effects or<br/>eliminate sources of disturbance.</li> </ul>                                                                                                    |               |
|            |                              |                               |                                                         | - Main electronics defect.                                                                                                    | - Replace main electronics.                                                                                                    |               |

| Code       | Corre-<br>sponds to<br>NA 64                 | Message<br>category<br>NE 107  | Message/description                                 | Cause                                                                                                    | Measure                                                                                                    | Prior-<br>ity |
|------------|----------------------------------------------|--------------------------------|-----------------------------------------------------|----------------------------------------------------------------------------------------------------|----------------------------------------------------------------------------------------------------|---------------|
| 113 (A113) | Alarm<br>B                                   | Failure (F)                    | F>ROM failure in transmitter electronic             | - Main electronics defect.                                                                                                    | <ul> <li>Replace main electronics.</li> </ul>                                                                                                    | 1             |
| 115 (E115) | Error<br>B<br>Factory<br>setting:<br>Warning | Out of<br>specification<br>(S) | S>Sensor overpressure                               | <ul><li>Overpressure present.</li><li>Sensor defect.</li></ul>                                                                                                    | <ul> <li>Reduce pressure until message<br/>disappears.</li> <li>Replace sensor.</li> </ul>                                                                                                    | 29            |
| 116 (W116) | Warning<br>C                                 | Maintenance<br>required (M)    | M>Download error,<br>repeat download                | <ul> <li>The file is defect.</li> <li>During the download, the data<br/>are not correctly transmitted to<br/>the processor, e.g. because of<br/>open cable connections, spikes<br/>(ripple) on the supply voltage or<br/>electromagnetic effects.</li> </ul> | <ul> <li>Use another file.</li> <li>Check cable connection PC –<br/>transmitter.</li> <li>Block off electromagnetic effects or<br/>eliminate sources of disturbance.</li> <li>Perform reset (Code 1 or 40864)<br/>and carry out calibration again.</li> <li>Repeat download.</li> </ul> | 36            |
| 120 (E120) | Error<br>B<br>Factory<br>setting:<br>Warning | Out of<br>specification<br>(S) | S>Sensor low pressure                               | <ul><li>Pressure too low.</li><li>Sensor defect.</li></ul>                                                                                                    | <ul> <li>Increase pressure until message<br/>disappears.</li> <li>Replace sensor.</li> </ul>                                                                                                    | 30            |
| 121 (A121) | Alarm<br>B                                   | Failure (F)                    | F>Checksum error in<br>factory segment of<br>EEPROM | <ul> <li>Main electronics defect.</li> </ul>                                                                                                    | <ul> <li>Replace main electronics.</li> </ul>                                                                                                    | 5             |
| 122 (A122) | Alarm<br>B                                   | Failure (F)                    | F>Sensor not connected                              | <ul> <li>Cable connection sensor -main electronics disconnected.</li> <li>Electromagnetic effects are greater than specifications in the technical data. (→ See Section 9.)</li> <li>Main electronics defect.</li> <li>Sensor defect.</li> </ul>             | <ul> <li>Check cable connection and repair if necessary.</li> <li>Block off electromagnetic effects or eliminate source of disturbance.</li> <li>Replace main electronics.</li> <li>Replace sensor.</li> </ul>                                                                          | 13            |
| 130 (A130) | Alarm<br>B                                   | Failure (F)                    | F>EEPROM is defect.                                 | – Main electronics defect.                                                                                                    | - Replace main electronics.                                                                                                    | 10            |
| 131 (A131) | Alarm<br>B                                   | Failure (F)                    | F>Checksum error in<br>EEPROM: min/max<br>segment   | <ul> <li>Main electronics defect.</li> </ul>                                                                                                    | <ul> <li>Replace main electronics.</li> </ul>                                                                                                    | 9             |
| 132 (A132) | Alarm<br>B                                   | Failure (F)                    | F>Checksum error in totalizer EEPROM                | <ul> <li>Main electronics defect.</li> </ul>                                                                                                    | <ul> <li>Replace main electronics.</li> </ul>                                                                                                    | 7             |
| 133 (A133) | Alarm<br>B                                   | Failure (F)                    | F>Checksum error in<br>History EEPROM               | <ul> <li>An error occurred when writing.</li> <li>Main electronics defect.</li> </ul>                                                                                                    | <ul> <li>Perform reset (Code 1 or 40864)<br/>and carry out calibration again.</li> <li>Replace main electronics.</li> </ul>                                                                                                    | 8             |
| 602 (W602) | Warning<br>C                                 | Function<br>check (C)          | C>Linearization curve not monoton                   | <ul> <li>The linearization table is not<br/>monotonic increasing or<br/>decreasing.</li> </ul>                                                                                                    | <ul> <li>Add to or correct linearization table.<br/>Then accept linearization table<br/>again.</li> </ul>                                                                                                    | 55            |

| Code       | Corre-<br>sponds to<br>NA 64 | Message<br>category<br>NE 107  | Message/description                                       | Cause                                                                                                    | Measure                                                                                                    | Prior-<br>ity |
|------------|------------------------------|--------------------------------|-----------------------------------------------------------|----------------------------------------------------------------------------------------------------|----------------------------------------------------------------------------------------------------|---------------|
| 604 (W604) | Warning<br>C                 | Function<br>check (C)          | C>Linearization table not<br>valid. Less than 2 points or | Note!<br>No min. span applies for the Y-points                                                                                                    |                                                                                                    |               |
|            |                              |                                | points too close                                          | <ul> <li>The linearization table consists of less than 2 points.</li> </ul>                                                                                                    | <ul> <li>Add to linearization table. Accept<br/>linearization table again if necessary.</li> </ul>                                                                                                 |               |
|            |                              |                                |                                                           | <ul> <li>At least 2 points in the<br/>linearization table are too close<br/>together. A minimum distance of<br/>0.5 % of the span between two<br/>points must be maintained.</li> <li>Spans for the "Pressure linearized"<br/>option: HYDR. PRESS MAX. –<br/>HYDR. PRESS MIN.; TANK<br/>CONTENT MAX. – TANK<br/>CONTENT MIN.</li> <li>Spans for the "Height linearized"<br/>option: LEVEL MAX – LEVEL<br/>MIN; TANK CONTENT MAX. –<br/>TANK CONTENT MIN.</li> </ul> | <ul> <li>Correct linearization table and accept it again.</li> </ul>                                                                                                    |               |
| 613 (W613) | Warning<br>I                 | Function<br>check (C)          | C>Simulation is active                                    | <ul> <li>Simulation is switched on, i.e. the<br/>device is not measuring at<br/>present.</li> </ul>                                                                                                    | <ul> <li>Switch off simulation.</li> </ul>                                                                                                    | 58            |
| 616 (W616) | Warning<br>I                 | Function<br>check (C)          | C>Simulation is active (AI)                               | <ul> <li>Simulation of the AI Block is<br/>switched on, i.e. the Main Process<br/>Value (AI OUT VALUE) that is<br/>output does not correspond to the<br/>sensor signal.</li> </ul>                                                                                                    | <ul> <li>Switch off simulation of the AI Block<br/>(ANALOGINPUT BLOCK →<br/>Set the AI STANDARD<br/>PARAMETER → TARGET MODE to<br/>Automatic and set AI PARAMETER/<br/>SIMULATE to No).</li> </ul> | 58            |
| 700 (W700) | Warning<br>C                 | Maintenance<br>required (M)    | M>Last configuration not stored                           | <ul> <li>An error occurred when writing<br/>or reading configuration data or<br/>the power supply was<br/>disconnected.</li> </ul>                                                                                                    | <ul> <li>Perform reset (Code 1 or 40864)<br/>and carry out calibration again.</li> </ul>                                                                                                    | 52            |
|            |                              |                                |                                                           | - Main electronics defect.                                                                                                    | <ul> <li>Replace main electronics.</li> </ul>                                                                                                    |               |
| 702 (W702) | Warning<br>C                 | Maintenance<br>required<br>(M) | M>HistoROM data not consistent.                           | <ul> <li>Data were not written correctly to<br/>the HistoROM, e.g. if the<br/>HistoROM was detached during<br/>the writing process.</li> </ul>                                                                                                    | <ul> <li>Repeat upload.</li> <li>Perform reset (Code 1 or 40864)<br/>and carry out calibration again.</li> </ul>                                                                                   | 53            |
|            |                              |                                |                                                           | <ul> <li>HistoROM does not have any data.</li> </ul>                                                                                                    | <ul> <li>Copy suitable data to the HistoROM.</li> <li>(→ See also Page 52, Section 5.6.1<br/>"Copying configuration data".)</li> </ul>                                                             |               |
| 703 (A703) | Alarm<br>B                   | Failure (F)                    | F>Measurement error                                       | – Fault in the main electronics.                                                                                                    | <ul> <li>Briefly disconnect device from the<br/>power supply.</li> </ul>                                                                                                    | 22            |
|            |                              |                                |                                                           | - Main electronics defect.                                                                                                    | <ul> <li>Replace main electronics.</li> </ul>                                                                                                    |               |
| 704 (A704) | Alarm<br>B                   | Function<br>check (C)          | C>Measurement error                                       | – Fault in the main electronics.                                                                                                    | <ul> <li>Briefly disconnect device from the<br/>power supply.</li> </ul>                                                                                                    | 12            |
|            |                              |                                |                                                           | - Main electronics defect.                                                                                                    | <ul> <li>Replace main electronics.</li> </ul>                                                                                                    |               |
| 705 (A705) | Alarm<br>B                   | Failure (F)                    | F>Measurement error                                       | <ul> <li>Fault in the main electronics.</li> </ul>                                                                                                    | <ul> <li>Briefly disconnect device from the<br/>power supply.</li> </ul>                                                                                                    | 21            |
|            |                              |                                |                                                           | - Main electronics defect.                                                                                                    | - Replace main electronics.                                                                                                    |               |
| Code       | Corre-<br>sponds to<br>NA 64                 | Message<br>category<br>NE 107  | Message/description                                        | Cause                                                                                                    | Measure                                                                                                    | Prior-<br>ity |
|------------|----------------------------------------------|--------------------------------|------------------------------------------------------------|----------------------------------------------------------------------------------------------------|----------------------------------------------------------------------------------------------------|---------------|
| 706 (W706) | Warning<br>C                                 | Maintenance<br>required (M)    | M>Configuration in<br>HistoROM and device not<br>identical | <ul> <li>Configuration (parameters) in the<br/>HistoROM and in the device is<br/>not identical.</li> </ul>                                                                                                    | <ul> <li>in the</li> <li>Copy data from the device to the HistoROM. (→ See also Page 52, Section 5.6.1 "Copying configuration data".)</li> <li>Copy data from the HistoROM to the device. (→ See also Page 52, Section 5.6.1 "Copying configuration data".) The message remains if the HistoROM and the device have different software versions. The message goes out if you copy the data from the device to the HistoROM.</li> <li>Device reset codes such as 1 or 40864 do not have any effect on the HistoROM. That means that if you do a reset, the configurations in the HistoROM and in the device may not be the same.</li> </ul> |               |
| 707 (A707) | Alarm<br>B                                   | Function<br>check (C)          | C>X-VAL. of lin. table out of edit limits.                 | <ul> <li>At least one X-VALUE in the<br/>linearization table is either below<br/>the value for HYDR. PRESS MIN.<br/>or MIN. LEVEL or above the<br/>value for HYDR. PRESS. MAX. or<br/>LEVEL MAX.</li> </ul>                                                                                | <ul> <li>Carry out calibration again. (→ See also Operating Instructions BA00296P or these Operating Instructions, Page 2.)</li> </ul>                                                                                                    | 37            |
| 710 (W710) | Warning<br>C                                 | Function<br>check (C)          | B>Set span too small. Not allowed.                         | <ul> <li>Values for calibration (e.g. lower range value and upper range value) are too close together.</li> <li>The sensor was replaced and the customer-specific configuration does not suit the sensor.</li> <li>Unsuitable download carried out.</li> </ul>                             | <ul> <li>Adjust calibration to suit sensor. (→<br/>See also Operating Instructions<br/>BA00296P, parameter description<br/>MINIMUM SPAN or these<br/>Operating Instructions, Page 2.)</li> <li>Adjust calibration to suit sensor.</li> <li>Replace sensor with a suitable<br/>sensor.</li> <li>Check configuration and perform<br/>download again.</li> </ul>                                                                                                    | 49            |
| 713 (A713) | Alarm<br>B                                   | Function<br>check (C)          | C>100% POINT level out of edit limits                      | <ul> <li>The sensor was replaced.</li> </ul>                                                                                                    | – Carry out calibration again.                                                                                                    | 38            |
| 715 (E715) | Error<br>C<br>Factory<br>setting:<br>Warning | Out of<br>specification<br>(S) | S>Sensor over<br>temperature                               | <ul> <li>The temperature measured in the sensor is greater than the upper nominal temperature of the sensor. (→ See also Operating Instructions BA00296P, parameter description Tmax SENSOR or these Operating Instructions, Page 2.)</li> <li>Unsuitable download carried out.</li> </ul> | <ul> <li>Reduce process temperature/<br/>ambient temperature.</li> <li>Check configuration and perform<br/>download again</li> </ul>                                                                                                    | 32            |
| 716 (E716) | Error<br>B<br>Factory<br>setting:<br>Alarm   | Failure (F)                    | F>Sensor diaphram broken                                   | – Sensor defect.                                                                                                    | <ul> <li>Replace sensor.</li> <li>Reduce pressure.</li> </ul>                                                                                                    | 24            |
| 717 (E717) | Error<br>C<br>Factory<br>setting:<br>Warning | Out of<br>specification<br>(S) | S>Transmitter over<br>temperature                          | <ul> <li>The temperature measured in the electronics is greater than the upper nominal temperature of the electronics (+88 °C).</li> <li>Unsuitable download carried out.</li> </ul>                                                                                                    | <ul> <li>Reduce ambient temperature.</li> <li>Check configuration and perform download again.</li> </ul>                                                                                                    | 34            |

| Code       | Corre-<br>sponds to<br>NA 64                 | Message<br>category<br>NE 107  | Message/description                                    | Cause                                                                                                    | Measure                                                                                                    | Prior-<br>ity |
|------------|----------------------------------------------|--------------------------------|--------------------------------------------------------|----------------------------------------------------------------------------------------------------|----------------------------------------------------------------------------------------------------|---------------|
| 718 (E718) | Error<br>C<br>Factory<br>setting:            | Out of<br>specification<br>(S) | S>Transmitter under<br>temperature                     | <ul> <li>The temperature measured in the<br/>electronics is smaller than the<br/>lower nominal temperature of the<br/>electronics (-43 °C).</li> </ul>                                                                                     | <ul> <li>Increase ambient temperature.<br/>Insulate device if necessary.</li> </ul>                                                                                     | 35            |
|            | Warning                                      |                                |                                                        | - Unsuitable download carried out.                                                                                                    | <ul> <li>Check configuration and perform<br/>download again.</li> </ul>                                                                                                 |               |
| 719 (A719) | Alarm<br>B                                   | Function<br>check (C)          | C>Y-VAL of lin. table out of edit limits               | <ul> <li>At least on Y-VALUE in the<br/>linearization table is below the<br/>MIN. TANK CONTENT or above<br/>the MAX. TANK CONTENT.</li> </ul>                                                                                              | <ul> <li>Carry out calibration again.</li> <li>(→ See also Operating Instructions<br/>BA00296P, chapter 5 or these<br/>Operating Instructions, Page 2.)</li> </ul>      | 39            |
| 720 (E720) | Error<br>C<br>Factory<br>setting:<br>Warning | Out of<br>specification<br>(S) | S>Sensor under<br>temperature                          | <ul> <li>The temperature measured in the sensor is smaller than the lower nominal temperature of the sensor. (→ See also Operating Instructions BA00296P, parameter description Tmin SENSOR or Operating Instructions, Page 2.)</li> </ul> | <ul> <li>Increase process temperature/<br/>ambient temperature.</li> </ul>                                                                                              | 33            |
|            |                                              |                                |                                                        | - Unsuitable download carried out.                                                                                                    | <ul> <li>Check configuration and perform<br/>download again.</li> </ul>                                                                                                 |               |
|            |                                              |                                |                                                        | <ul> <li>Loose connection at sensor cable</li> </ul>                                                                                                    | <ul> <li>Wait a short period of time and<br/>tighten the connection, or avoid<br/>loose connection.</li> </ul>                                                          |               |
| 721 (A721) | Alarm<br>B                                   | Function<br>check (C)          | C>ZERO POSITION level<br>out of edit limits            | <ul> <li>LEVEL MIN or LEVEL MAX has been changed.</li> </ul>                                                                                                    | <ul> <li>Perform reset (Code 35710) and<br/>carry out calibration again.</li> </ul>                                                                                     | 40            |
| 722 (A722) | Alarm<br>B                                   | Function<br>check (C)          | C>EMPTY CALIB. or<br>FULL CALIB. out of edit<br>limits | <ul> <li>LEVEL MIN or LEVEL MAX has been changed.</li> </ul>                                                                                                    | <ul> <li>Perform reset (Code 35710) and<br/>carry out calibration again.</li> </ul>                                                                                     | 41            |
| 725 (A725) | Alarm<br>B                                   | Failure (F)                    | F>Sensor connection<br>error, cycle disturbance        | <ul> <li>Electromagnetic effects are greater than specifications in the technical data. (→ See Kap. 9.)</li> <li>Setscrew loose.</li> </ul>                                                                                                | <ul> <li>Block off electromagnetic effects or<br/>eliminate source of disturbance.</li> <li>Retighten setscrew with 1 Nm<br/>(0.74 lbf ft) (see Kap. 3.3.8).</li> </ul> | 25            |
|            |                                              |                                |                                                        | - Sensor or main electronics defect.                                                                                                    | <ul> <li>Replace sensor or main electronics.</li> </ul>                                                                                                    |               |
| 726 (E726) | Error<br>C<br>Factory                        | Out of<br>specification<br>(S) | S>Sensor temperature<br>error – overrange              | <ul> <li>Electromagnetic effects are<br/>greater than specifications in the<br/>technical data. (-&gt;See Section 9.)</li> </ul>                                                                                                    | <ul> <li>Block off electromagnetic effects or<br/>eliminate source of disturbance.</li> </ul>                                                                           | 31            |
|            | setting:<br>Warning                          |                                |                                                        | <ul> <li>Process temperature is outside<br/>permitted range.</li> </ul>                                                                                                    | <ul> <li>Check temperature present, reduce<br/>or increase if necessary.</li> </ul>                                                                                     |               |
|            |                                              |                                |                                                        | <ul> <li>Sensor defect.</li> </ul>                                                                                                    | <ul> <li>If the process temperature is within<br/>the permitted range, replace sensor.</li> </ul>                                                                       |               |
| 727 (E727) | Error<br>C<br>Factory                        | Out of<br>specification<br>(S) | S>Sensor pressure error -<br>overrange                 | <ul> <li>Electromagnetic effects are<br/>greater than specifications in the<br/>technical data. (→ See Section 9.)</li> </ul>                                                                                                    | <ul> <li>Block off electromagnetic effects or<br/>eliminate source of disturbance.</li> </ul>                                                                           | 28            |
|            | setting:<br>Warning                          |                                |                                                        | <ul> <li>Pressure is outside permitted range.</li> </ul>                                                                                                    | <ul> <li>Check pressure present, reduce or<br/>increase if necessary.</li> </ul>                                                                                        |               |
|            |                                              |                                |                                                        | - Sensor defect.                                                                                                    | <ul> <li>If the pressure is within the permitted range, replace sensor.</li> </ul>                                                                                      |               |
| 728 (A728) | Alarm<br>B                                   | Failure (F)                    | F>RAM error                                            | <ul> <li>Fault in the main electronics.</li> </ul>                                                                                                    | <ul> <li>Briefly disconnect device from the power supply.</li> </ul>                                                                                                    | 2             |
|            |                                              |                                |                                                        | - Main electronics defect.                                                                                                    | <ul> <li>Replace main electronics.</li> </ul>                                                                                                    |               |
| 729 (A729) | Alarm<br>B                                   | Failure (F)                    | F>RAM error                                            | <ul> <li>Fault in the main electronics.</li> </ul>                                                                                                    | <ul> <li>Briefly disconnect device from the power supply.</li> </ul>                                                                                                    | 3             |
|            |                                              |                                |                                                        | - Main electronics defect.                                                                                                    | <ul> <li>Replace main electronics.</li> </ul>                                                                                                    |               |

| Code       | Corre-<br>sponds to<br>NA 64                 | Message<br>category<br>NE 107  | Message/description                 | Cause                                                                                                    | Measure                                                                                                    | Prior-<br>ity |
|------------|----------------------------------------------|--------------------------------|-------------------------------------|----------------------------------------------------------------------------------------------------|----------------------------------------------------------------------------------------------------|---------------|
| 730 (E730) | Error<br>C<br>Factory<br>setting:<br>Warning | Out of<br>specification<br>(S) | S>LRV user limits<br>exceeded       | <ul> <li>Pressure measured value has<br/>undershot the value specified for<br/>the Pmin ALARM WINDOW<br/>parameter.</li> </ul>    | <ul> <li>Check system/pressure measured value.</li> <li>Change value for Pmin ALARM WINDOW if necessary. (→ See also Operating Instructions BA00296P, parameter description Pmin ALARM WINDOW or these Operating Instructions, Page 2.)</li> </ul>                            | 46            |
|            |                                              |                                |                                     | <ul> <li>Loose connection at sensor cable</li> </ul>                                                                              | <ul> <li>Wait a short period of time and<br/>tighten the connection, or avoid<br/>loose connection.</li> </ul>                                                                                                    |               |
| 731 (E731) | Error<br>C<br>Factory<br>setting:<br>Warning | Out of<br>specification<br>(S) | S>URV user limits<br>exceeded       | <ul> <li>Pressure measured value has<br/>overshot the value specified for<br/>the Pmax ALARM WINDOW<br/>parameter.</li> </ul>     | <ul> <li>Check system/pressure measured value.</li> <li>Change value for Pmax ALARM WINDOW if necessary. (→ See also Operating Instructions BA00296P, parameter description Pmax ALARM WINDOW or these Operating Instructions, Page 2.)</li> </ul>                            | 45            |
| 732 (E732) | Error<br>C<br>Factory<br>setting:<br>Warning | Out of<br>specification<br>(S) | S>LRV Temp. User limits<br>exceeded | <ul> <li>Temperature measured value has<br/>undershot the value specified for<br/>the Tmin ALARM WINDOW<br/>parameter.</li> </ul> | <ul> <li>Check system/temperature<br/>measured value.</li> <li>Change value for Tmin ALARM<br/>WINDOW if necessary. (→ See also<br/>Operating Instructions BA00296P,<br/>parameter description Tmin ALARM<br/>WINDOW or these Operating<br/>Instructions, Page 2.)</li> </ul> | 48            |
|            |                                              |                                |                                     | <ul> <li>Loose connection at sensor cable</li> </ul>                                                                              | <ul> <li>Wait a short period of time and<br/>tighten the connection, or avoid<br/>loose connection.</li> </ul>                                                                                                    |               |
| 733 (E733) | Error<br>C<br>Factory<br>setting:<br>Warning | Out of<br>specification<br>(S) | S>URV Temp. User limits<br>exceeded | <ul> <li>Temperature measured value has<br/>overshot the value specified for<br/>the Tmax ALARM WINDOW<br/>parameter.</li> </ul>  | <ul> <li>Check system/temperature<br/>measured value.</li> <li>Change value for Tmax ALARM<br/>WINDOW if necessary. (→ See also<br/>Operating Instructions BA00296P,<br/>parameter description Tmax<br/>ALARM WINDOW or these<br/>Operating Instructions, Page 2.)</li> </ul> | 47            |
| 736 (A736) | Alarm<br>B                                   | Failure (F)                    | F>RAM error                         | – Fault in the main electronics.                                                                                                  | <ul> <li>Briefly disconnect device from the<br/>power supply.</li> </ul>                                                                                                    | 4             |
|            |                                              |                                |                                     | <ul> <li>Main electronics defect.</li> </ul>                                                                                      | <ul> <li>Replace main electronics.</li> </ul>                                                                                                    |               |
| 737 (A737) | Alarm<br>B                                   | Failure (F)                    | F>Measurement error                 | <ul> <li>Fault in the main electronics.</li> </ul>                                                                                | <ul> <li>Briefly disconnect device from the<br/>power supply.</li> </ul>                                                                                                    | 20            |
|            |                                              |                                |                                     | <ul> <li>Main electronics defect.</li> </ul>                                                                                      | <ul> <li>Replace main electronics.</li> </ul>                                                                                                    |               |
| 738 (A738) | Alarm<br>B                                   | Failure (F)                    | F>Measurement error                 | <ul> <li>Fault in the main electronics.</li> </ul>                                                                                | <ul> <li>Briefly disconnect device from the<br/>power supply.</li> </ul>                                                                                                    | 19            |
|            |                                              |                                |                                     | <ul> <li>Main electronics defect.</li> </ul>                                                                                      | <ul> <li>Replace main electronics.</li> </ul>                                                                                                    |               |
| 739 (A739) | Alarm<br>B                                   | Failure (F)                    | F>Measurement error                 | <ul> <li>Fault in the main electronics.</li> </ul>                                                                                | <ul> <li>Briefly disconnect device from the<br/>power supply.</li> </ul>                                                                                                    | 23            |
|            |                                              |                                |                                     | - Main electronics defect.                                                                                                    | <ul> <li>Replace main electronics.</li> </ul>                                                                                                    |               |

| Code       | Corre-<br>sponds to<br>NA 64                 | Message<br>category<br>NE 107 | Message/description                                              | Cause                                                                                                    | Measure                                                                                                    | Prior-<br>ity |
|------------|----------------------------------------------|-------------------------------|------------------------------------------------------------------|----------------------------------------------------------------------------------------------------|----------------------------------------------------------------------------------------------------|---------------|
| 740 (E740) | Error<br>C<br>Factory<br>setting:<br>Warning | Maintenance<br>required (M)   | M>Calculation overflow,<br>bad configuration,<br>hardware defect | <ul> <li>Level measuring mode: Level<br/>mode* "LINd. MEASURAND.":<br/>the measured pressure has<br/>undershot the value for HYDR.</li> <li>PRESS. MIN. or overshot the<br/>value for HYDR. PRESS MAX.</li> <li>(*For other level modes: The<br/>measured level did not reach the<br/>LEVEL MIN value or exceeded<br/>the LEVEL MAX value.)</li> <li>Pressure measuring mode: Main<br/>electronics defect.</li> </ul> | <ul> <li>Check configuration and carry out calibration again if necessary.</li> <li>Select a device with a suitable measuring range.</li> <li>See also Operating Instructions BA00296P, parameter description LEVEL MIN. these Operating Instructions, Page 2.</li> <li>Replace main electronics.</li> </ul> | 27            |
| 741 (A741) | Alarm<br>B                                   | Function<br>check (C)         | C>TANK HEIGHT out of edit limits                                 | <ul> <li>LEVEL MIN or LEVEL MAX has<br/>been changed.</li> </ul>                                                                                                    | <ul> <li>Perform reset (Code 35710) and<br/>carry out calibration again.</li> </ul>                                                                                                    | 43            |
| 742 (A742) | Alarm<br>B                                   | Failure (F)                   | F>Sensor connection error<br>(upload)                            | <ul> <li>Electromagnetic effects are<br/>greater than specifications in the<br/>technical data. (→See Section 9.)<br/>This message normally only<br/>appears briefly.</li> </ul>                                                                                                    | <ul> <li>Wait a few minutes.</li> <li>Perform reset (Code 35710) and<br/>carry out calibration again.</li> </ul>                                                                                                    | 18            |
|            |                                              |                               |                                                                  | <ul> <li>Cable connection sensor –main<br/>electronics disconnected.</li> </ul>                                                                                                    | <ul> <li>Check cable connection and repair if necessary.</li> </ul>                                                                                                    |               |
|            |                                              |                               |                                                                  | <ul> <li>Sensor defect.</li> </ul>                                                                                                    | <ul> <li>Replace sensor.</li> </ul>                                                                                                    |               |
| 743 (A743) | Alarm<br>B                                   | Failure (F)                   | F>Electronic PCB error<br>during initialization                  | <ul> <li>Electromagnetic effects are<br/>greater than specifications in the<br/>technical data. (→See Section 9.)<br/>This message normally only<br/>appears briefly.</li> </ul>                                                                                                    | <ul> <li>Wait a few minutes.</li> <li>Restart the device. Perform reset<br/>(Code 2506 or 33062).</li> </ul>                                                                                                    | 14            |
|            |                                              |                               |                                                                  | <ul> <li>Main electronics defect.</li> </ul>                                                                                                    | <ul> <li>Replace main electronics.</li> </ul>                                                                                                    |               |
| 744 (A744) | Alarm<br>B                                   | Failure (F)                   | F>Main electronic PCB<br>error                                   | <ul> <li>Electromagnetic effects are<br/>greater than specifications in the<br/>technical data. (→ See Section 9.)</li> </ul>                                                                                                    | <ul> <li>Restart the device. Perform reset<br/>(Code 2506 or 33062).</li> <li>Block off electromagnetic effects or<br/>eliminate source of disturbance.</li> </ul>                                                                                                    | 11            |
|            |                                              |                               |                                                                  | <ul> <li>Main electronics defect.</li> </ul>                                                                                                    | <ul> <li>Replace main electronics.</li> </ul>                                                                                                    |               |
| 745 (W745) | Warning<br>C                                 | Maintenance<br>required (M)   | M>Sensor data unknown                                            | <ul> <li>Sensor does not suit the device<br/>(electronic sensor nameplate).</li> <li>Device continues measuring.</li> </ul>                                                                                                    | <ul> <li>Replace sensor with a suitable sensor.</li> </ul>                                                                                                    | 54            |
| 746 (W746) | Warning<br>C                                 | Function<br>check (C)         | C>Sensor connection error<br>- initializing                      | <ul> <li>Electromagnetic effects are<br/>greater than specifications in the<br/>technical data. (→See Section 9.)<br/>This message normally only<br/>appears briefly.</li> </ul>                                                                                                    | <ul> <li>Wait a few minutes.</li> <li>Restart the device. Perform reset<br/>(Code 1 or 40864).</li> <li>Block off electromagnetic effects or<br/>eliminate source of disturbance.</li> </ul>                                                                                                    | 26            |
|            |                                              |                               |                                                                  | <ul> <li>Overpressure or low pressure<br/>present.</li> </ul>                                                                                                    | - keauce or increase pressure.                                                                                                    |               |
| 747 (A747) | Alarm<br>B                                   | Failure (F)                   | F>Sensor software not compatible to electronics                  | <ul> <li>Sensor does not suit the device<br/>(electronic sensor nameplate).</li> </ul>                                                                                                    | <ul> <li>Replace sensor with a suitable sensor.</li> </ul>                                                                                                    | 16            |
| 748 (A748) | Alarm<br>B                                   | Failure (F)                   | F>Memory failure in signal processor                             | <ul> <li>Electromagnetic effects are<br/>greater than specifications in the<br/>technical data. (→See Section 9.)</li> </ul>                                                                                                    | <ul> <li>Block off electromagnetic effects or<br/>eliminate source of disturbance.</li> </ul>                                                                                                    | 15            |
|            |                                              |                               |                                                                  | – Main electronics defect.                                                                                                    | <ul> <li>Replace main electronics.</li> </ul>                                                                                                    |               |

| Code       | Corre-<br>sponds to<br>NA 64 | Message<br>category<br>NE 107 | Message/description              | Cause                                                                                                    | Measure                                                                                                    | Prior-<br>ity |
|------------|------------------------------|-------------------------------|----------------------------------|----------------------------------------------------------------------------------------------------|----------------------------------------------------------------------------------------------------|---------------|
| 750 (A750) | Warning<br>C                 | Function<br>check (C)         | C>Configuration not<br>permitted | <ul> <li>By means of the operation profile,<br/>options were selected for the<br/>configuration of the device but<br/>the options do not suit one<br/>another. For example, if the<br/>option "1" (linearization table)<br/>was selected for LIN_TYPE and<br/>the unit "1347 (m<sup>3</sup>/s)" was<br/>selected for<br/>PRIMARY_VALUE_UNIT.</li> </ul> | <ul> <li>Check configuration.</li> <li>Perform reset (Code 1 or 40864)<br/>and carry out calibration again.</li> </ul> | 44            |

## 8.1.1 Onsite display error messages

If the device detects a defect in the onsite display during initialization, the following error messages can be displayed:

| Message                                | Measure                  |
|----------------------------------------|--------------------------|
| Initialization, VU Electr. Defect A110 | Exchange onsite display. |
| Initialization, VU Electr. Defect A114 |                          |
| Initialization, VU Electr. Defect A281 |                          |
| Initialization, VU Checksum Err. A110  |                          |
| Initialization, VU Checksum Err. A112  |                          |
| Initialization, VU Checksum Err. A171  |                          |

## 8.2 Response of outputs to errors

The device differentiates between the message types "Alarm", "Warning" and "Error".  $\rightarrow$  See the following table and Page 70, Section 8.1 "Messages".

| Output                          | A (Alarm)                                                                                                    | W (Warning)                                                                                                    | E (Error: Alarm/Warning)                                                                                                    |
|---------------------------------|----------------------------------------------------------------------------------------------------|----------------------------------------------------------------------------------------------------|----------------------------------------------------------------------------------------------------|
| PROFIBUS                        | The process variable in question is transmitted with the status Bad.                                                                                                    | Device continues measuring. The process<br>variable in question is transmitted with the<br>status Uncertain.                        | For this error, you can enter whether the device should react as in the event of an alarm or as in the event of a warning. The output status is transmitted accordingly with the status Bad, Uncertain, or GOOD. To configure the status for this error, you can configure the "SELECT ALARM TYPE" parameter (see BA00296P) or the relevant parameter in Fieldcare (menu path: PROFILE VIEW $\rightarrow$ PHYSICAL BLOCK $\rightarrow$ PB PARAMETER $\rightarrow$ PV STATUS CONFIG ( $\rightarrow$ Section 8.2.2)). Note: "GOOD" can only be configured as the status to be output via Fieldcare in the "PV STATUS CONFIG" menu path. |
| Bar Graph<br>(onsite display)   | The bar graph assumes the values specified via the FAILSAFE MODE (FAIL SAFE MODE <sup>1)</sup> ) and the FAIL SAFE DEFAULT VALUE (FAIL SAFE DEFAULT VALUE <sup>1</sup> ) parameters.<br>$\rightarrow$ See also Section 8.2.1. | Device continues measuring.                                                                                                    | For this error, you can enter whether the<br>device should react as in the event of an<br>alarm or as in the event of a warning. See<br>corresponding "Alarm" or "Warning"<br>column.                                                                                                    |
| Onsite display                  | <ul> <li>The measured value and message are displayed alternately</li> <li>Measured value display: -symbol is permanently displayed.</li> </ul>                                                                               | <ul> <li>The measured value and message are displayed alternately</li> <li>Measured value display: - symbol flashes.</li> </ul>     | <ul> <li>The measured value and message are<br/>displayed alternately</li> <li>Measured value display: see<br/>corresponding "Alarm" or "Warning"<br/>column</li> </ul>                                                                                                    |
|                                 | Message display<br>– A + 3-digit number such as A122 and<br>– Description                                                                                                    | Message display:<br>– W + 3-digit number such as W613 and<br>– Description                                                          | Message display:<br>– E + 3-digit number such as E713 and<br>– Description                                                                                                    |
| Remote operation<br>(FieldCare) | In the case of an alarm, the ALARM<br>STATUS parameter displays a <sup>2)</sup> 3-digit<br>number such as 122 for "Sensor connection<br>error, incorrect data."                                                               | In the case of a warning, the ALARM STATUS <sup>2</sup> parameter displays a 3-digit number such as 613 for "Simulation is active". | In the case of an error, the ALARM<br>STATUS <sup>2</sup> parameter displays a 3-digit<br>number such as 731 for "Pmax ALARM<br>WINDOW undershot".                                                                                                    |

1) Parameter are displayed via remote operation (e.g. FieldCare) only.

Menu path: PROFILE VIEW  $\rightarrow$  ANALOG INPUT BLOCK  $\rightarrow$  AI PARAMETER  $\rightarrow$  FAIL SAFE MODE

2) Menu path onsite display: GROUP SELECTION → OPERATING MENU → DIAGNOSTICS → MESSAGES Menu path FieldCare: MANUFACTOR VIEW → OPERATING MENU → DIAGNOSTICS → MESSAGES

#### 8.2.1 Analog Input Block

If the Analog Input Block receives an input or simulation value with the status Bad, the Analog Input Block uses the failsafe mode defined in the FAIL SAFE MODE<sup>1</sup> parameter.

The following options are available by means of the FAIL SAFE MODE<sup>1</sup> parameter:

- Last valid OutValue
- The last valid value is used for further processing with the status Uncertain.
- FAIL SAFE DEFAULT VALUE The value specified by means of the FAIL SAFE DEFAULT VALUE<sup>1</sup> parameter is used for further processing with the status Uncertain.
- Status bad

The current value is used for further processing with the status Bad.

Factory setting:

Note!

- FAIL SAFE MODE<sup>1</sup>: FAIL SAFE DEFAULT VALUE
- FAIL SAFE DEFAULT VALUE<sup>1</sup>: 0

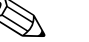

- The failsafe mode is also activated if the "Out of Service O/S" option was selected by means of the TARGET\_MODE<sup>2</sup> parameter.
- The FAIL SAFE MODE and FSAVE\_VALUE parameter are available via remote operation (e.g. FieldCare) only.
- 1) Menu path: PROFILE VIEW  $\rightarrow$  ANALOG INPUT BLOCK  $\rightarrow$  AI PARAMETER
- 2) Menu path: PROFILE VIEW  $\rightarrow$  ANALOG INPUT BLOCK  $\rightarrow$  AI STANDARD PARAMETER

#### 8.2.2 Setting the status of the flexible alarms

The event category can be defined individually for the following events – regardless of the event group to which they are assigned in the default setting:

- **115**: Sensor overpressure
- 120: Sensor low pressure
- **715:** Sensor over temperature
- **716:** Process isolating diaphragm broken
- **717:** Transmitter over temperature
- **718:** Transmitter under temperature
- **720:** Sensor under temperature
- **726:** Sensor temperature error overrange
- **727:** Sensor pressure error overrange
- **730:** LRV user limits exceeded
- **731:** URV user limits exceeded
- 732: LRV Temp. User limits exceeded
- 733: URV Temp. User limits exceeded
- **740:** Calculation overflow, bad configuration

To change the measured value status (Bad, Uncertain, Good) assigned to an event, select the desired status from the picklist.

#### Example

The status "Bad" should be used for error 115 "Sensor overpressure" instead of the status "Uncertain".

1. In the FieldCare navigation window navigate to **PROFILE VIEW**  $\rightarrow$  **PB Parameter** 

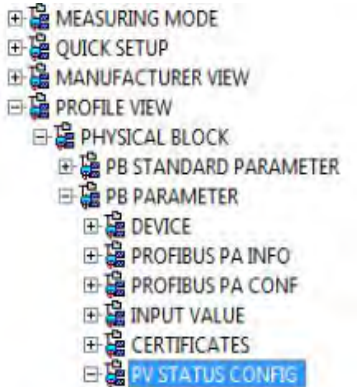

2. In the default setting, all the bits have "Uncertain" for "Status Select Events", apart from 716.

| STATUS SELECT EVENT 727: | Uncertain 💌 |   | STATUS SELECT EVENT 726: | Uncertain 💌   | • |
|--------------------------|-------------|---|--------------------------|---------------|---|
| STATUS SELECT EVENT 115: | Uncertain 💌 |   | STATUS SELECT EVENT 715: | Uncertain 💌   | 0 |
| STATUS SELECT EVENT 120: | Uncertain 💌 |   | STATUS SELECT EVENT 720: | Uncertain 💌   | • |
| STATUS SELECT EVENT 731: | Uncertain 💌 |   | STATUS SELECT EVENT 717: | Uncertain 💌   | • |
| STATUS SELECT EVENT 730: | Uncertain 💌 | o | STATUS SELECT EVENT 718: | Uncertain 💌 🤅 | • |
| STATUS SELECT EVENT 733: | Uncertain 👻 |   | STATUS SELECT EVENT 740: | Uncertain 🔹 🔒 | 0 |
| STATUS SELECT EVENT 732: | Uncertain 💌 |   | STATUS SELECT EVENT 716: | Bad 👻         | • |

3. Select the "Bad" option for the row "Status Select Event 115". Press the Enter key to confirm.

## 8.3 Confirming messages

Depending on the settings for the ALARM DISPL. TIME and ACK. ALARM MODE parameters, the following measures should be taken to clear a message:

| Settings 1)                                                                  | Measures                                                                                                    |
|------------------------------------------------------------------------------|----------------------------------------------------------------------------------------------------|
| <ul><li>ALARM DISPL. TIME = 0 s</li><li>ACK. ALARM MODE = Off</li></ul>      | - Rectify cause of the message (see also Section 8.1).                                                                                                    |
| <ul><li>ALARM DISPL. TIME &gt; 0 s</li><li>ACK. ALARM MODE = Off</li></ul>   | <ul><li>Rectify cause of the message (see also Section 8.1).</li><li>Wait for the alarm display time to elapse.</li></ul>                                                                                                    |
| <ul><li>ALARM DISPL. TIME = 0 s</li><li>ACK. ALARM MODE = On</li></ul>       | <ul><li>Rectify cause of the message (see also Section 8.1).</li><li>Confirm message using ACK. ALARM parameter.</li></ul>                                                                                                    |
| <ul> <li>ALARM DISPL. TIME &gt; 0 s</li> <li>ACK. ALARM MODE = On</li> </ul> | <ul> <li>Rectify cause of the message (see also Section 8.1).</li> <li>Confirm message using ACK. ALARM parameter.</li> <li>Wait for the alarm display time to elapse. If a message appears and the alarm display time elapses before the message has been acknowledged, the message will be cleared once it has been acknowledged.</li> </ul> |

1) ALARM DISPL. TIME and ACK. ALARM MODE parameter are located in the MESSAGES menu.

## 8.4 Repair

The Endress+Hauser repairs concept provides for measuring devices to have a modular design and also the customer may carry out repairs ( $\rightarrow \ge 81$ , "Spare Parts).

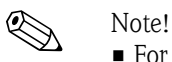

- For certified devices, please consult Chapter "Repair of Ex-certified devices".
- For more information on service and spare parts contact the Endress+Hauser Service.
  - $(\rightarrow \text{See www.endress.com/worldwide})$

## 8.5 Repair of Ex-certified devices

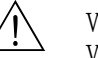

#### Warning!

When repairing Ex-certified devices, please note the following:

- Only specialist personnel or Endress+Hauser may undertake repairs of certified devices.
- Relevant standards, national hazardous area regulations and Safety Instructions and Certificates must be observed.
- Only genuine Endress+Hauser spare parts may be used.
- When ordering spare parts, please check the device designation on the nameplate. Identical parts may only be used as replacements.
- Electronic inserts or sensors already in use in a standard instrument may not be used as spare parts for a certified device.
- Carry out repairs according to the instructions. After repairs, the device must fulfill the requirements of the specified individual tests.
- A certified device may only be converted into another certified variant by Endress+Hauser.
- All repairs and modifications must be documented.

## 8.6 Spare Parts

- Some replaceable measuring device components are identified by means of a spare part nameplate. This contains information about the spare part.
- All the spare parts for the measuring device along with the order code are listed In the W@M Device Viewer (www.endress.com/deviceviewer) and can be ordered. If available, users can also download the associated Installation Instructions.

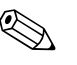

Note

Measuring device serial number:

- Located on the device and spare part nameplate.
- Can be read out via the "DEVICE SERIAL No" parameter in the "TRANSMITTER DATA" submenu.

## 8.7 Return

The measuring device must be returned if repairs or a factory calibration are required, or if the wrong measuring device has been ordered or delivered. According to legal regulations, Endress+Hauser, as a ISO-certified company, is required to follow certain procedures when handling returned products that are in contact with process fluids.

To ensure swift, safe and professional device returns, please read the return procedures and conditions on the Endress+Hauser website at www.services.endress.com/return-material.

## 8.8 Disposal

When disposing, separate and recycle the device components based on the materials.

| Date    | Software version | Changes software                                                                                                    | Docum                            | entation                               |
|---------|------------------|----------------------------------------------------------------------------------------------------|----------------------------------|----------------------------------------|
|         |                  |                                                                                                    | Operating Instructions           | Description of<br>Instrument Functions |
| 12.2004 | 03.00.zz         | Original software.<br>Compatible with:                                                                                                    | BA295P/00/EN/11.04<br>52025890   | —                                      |
|         |                  | <ul> <li>Update ToF Tool – Field Tool<sup>®</sup> Package, version 2.03 or<br/>higher</li> </ul>                                                             | BA295P/00/EN/11.05<br>71009595   | BA296P/00/EN/01.05<br>52026474         |
| 05.2007 | 04.00.zz         | <ul> <li>Operation via onsite display with three keys implemented.</li> <li>New level modes "Level Easy Pressure" and "Level Easy Weinhammed Easy</li> </ul> | BA295P/00/EN/10.07<br>71043300   | BA296P/00/EN/07.07<br>71043302         |
|         |                  | <ul> <li>Height" implemented.</li> <li>DOWNLOAD FUNCTION parameter added to OPERATION group.</li> </ul>                                                      | BA295P/00/EN/12.07<br>71043300   | BA296P/00/EN/07.07<br>71043302         |
|         | - Fa<br>- C      | <ul> <li>Factory settings for the "Error"-type messages redefined.</li> <li>Chinese" and "Japanese" menu language included as</li> </ul>                     | BA295P/00/EN/05.08<br>71071780   | BA296P/00/EN/05.08<br>71071861         |
|         |                  | Compatible with:<br>– FieldCare from Version 2.15.00                                                                                                    | BA295P/00/EN/08.08<br>71077546   | BA296P/00/EN/05.08<br>71071861         |
|         |                  |                                                                                                    | BA295P/00/EN/06.09<br>71095436   | BA296P/00/EN/06.09<br>71095454         |
|         |                  |                                                                                                    | BA295P/00/EN/05.10<br>71095436   | BA296P/00/EN/05.10<br>71111811         |
|         |                  |                                                                                                    | BA00295P/00/EN/13.11<br>71139781 | BA00296P/00/EN/13.11<br>71139803       |
|         |                  |                                                                                                    | BA00295P/00/EN/14.12<br>71161900 | BA00296P/00/EN/13.11<br>71139803       |
| 07.2013 | 04.01.zz         | Profile 3.02 Integration                                                                                                    | BA00295P/00/EN/15.13<br>71220562 | BA00296P/00/EN/14.13<br>71221509       |
|         |                  |                                                                                                    | BA00295P/00/EN/16.14<br>71254308 | BA00296P/00/EN/14.13<br>71221509       |
|         |                  |                                                                                                    | BA00295P/00/EN/17.14<br>71270363 | BA00296P/00/EN/15.14<br>71270404       |

# 8.9 Software history

# 8.10 Hardware history

| Date    | Hardware version | Changes hardware                             |
|---------|------------------|----------------------------------------------|
| 05.2005 | 1.0              | Original hardware                            |
| 06.2007 | 1.10             | Resistance inserted due to new requirements. |
| 04.2008 | 02.00            | Replacement of IC Media Access Unit          |

## 9 Technical data

For technical data, please refer to the Technical Information TI00383P for Cerabar S.

# Index

| Α                                                                                                    |
|----------------------------------------------------------------------------------------------------|
| Acyclic data exchange40Alarm messages70                                                                          |
| C Cable specification                                                                                            |
| <b>D</b> Data format47Diaphragm seals, installation instructions13Diaphragm seals, vacuum application13Display23 |
| <b>E</b><br>Electrical connection                                                                                |
| <b>F</b> Factory settingFieldCare51                                                                              |
| <b>G</b><br>General structure of the operating menu                                                              |
| H<br>Hazardous area                                                                                              |
| <b>I</b><br>Incoming acceptance                                                                                  |
| L<br>Language, selection                                                                                         |
| <b>M</b><br>Measuring arrangement for level measurement                                                          |

| Measuring arrangement for pressure measurement 10–12 |  |
|------------------------------------------------------|--|
| Measuring mode, selection 58                         |  |
|                                                      |  |
| N                                                    |  |
| Nameplate 6                                          |  |
| Number of devices                                    |  |

## 0

| •                                |       |
|----------------------------------|-------|
| Onsite display                   | 23    |
| Operating elements, function     | 26-27 |
| Operating elements, position     | 25    |
| Operating keys, onsite, function | 27    |
| Operating keys, position         | 25    |
| Output data, Structure           | 37    |
| Overvoltage protection           | 22    |
|                                  |       |

## Ρ

| Pipe mounting                          | 16 |
|----------------------------------------|----|
| Desition adjustment ensite             | 26 |
|                                        | 20 |
| Position adjustment, onsite, FieldCare | DÜ |
| Pressure measurement                   | 61 |
| Pressure measurement, Quick Setup menu | 61 |

## α

| Quick Setup menu level    | 65 |
|---------------------------|----|
| Quick Setup menu pressure | 61 |

# R

| Repair                         | 81 |
|--------------------------------|----|
| Repair of Ex-certified devices | 81 |
| Reset                          | 55 |
| Returning devices              | 81 |
| Rotating the housing           | 19 |

## S

| Scaling the OUT value6Scope of delivery.9Separate housing, assemble and mount1Shielding2Slot/index tables4Software history8Spare Parts8Status code3Storage9Supply voltage2System architecture PROFIBUS PA2 | 7<br>8<br>7<br>2<br>1<br>2<br>1<br>2<br>1<br>8<br>9<br>2<br>1<br>8<br>9 |
|----------------------------------------------------------------------------------------------------|-------------------------------------------------------------------------|
| Supply voltage                                                                                                    | 21                                                                      |
| System architecture PROFIBUS PA 2                                                                                                    | 28                                                                      |
| System integration                                                                                                    | 3                                                                       |
| System units (SET UNIT TO BUS)                                                                                                    | 8                                                                       |

## Т

| Temperature isolator, installation instructions | 14 |
|-------------------------------------------------|----|
| Troubleshooting                                 | 70 |

## U

| Unlocking operation | 54 |
|---------------------|----|
|---------------------|----|

## W

| Wall mounting          | 16 |
|------------------------|----|
| Warnings               | 70 |
| Welding recommendation | 18 |

www.endress.com/worldwide

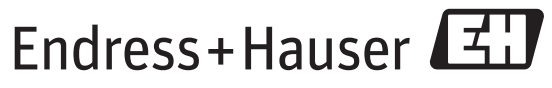

People for Process Automation

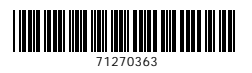

BA00295P/00/EN/17.14 71270363 CCS/FM+SGML 9